人事系统

操作说明

8/2/2013 易丰软件(武汉)有限公司 Calvin

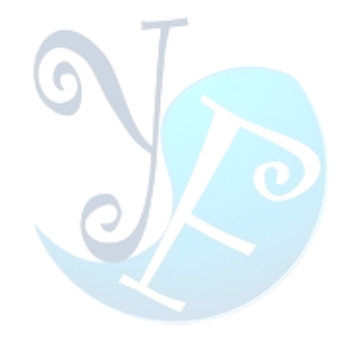

说明: 【】的内容为窗体中的控件名称, 【】的内容为窗体的名称

# 系统设置

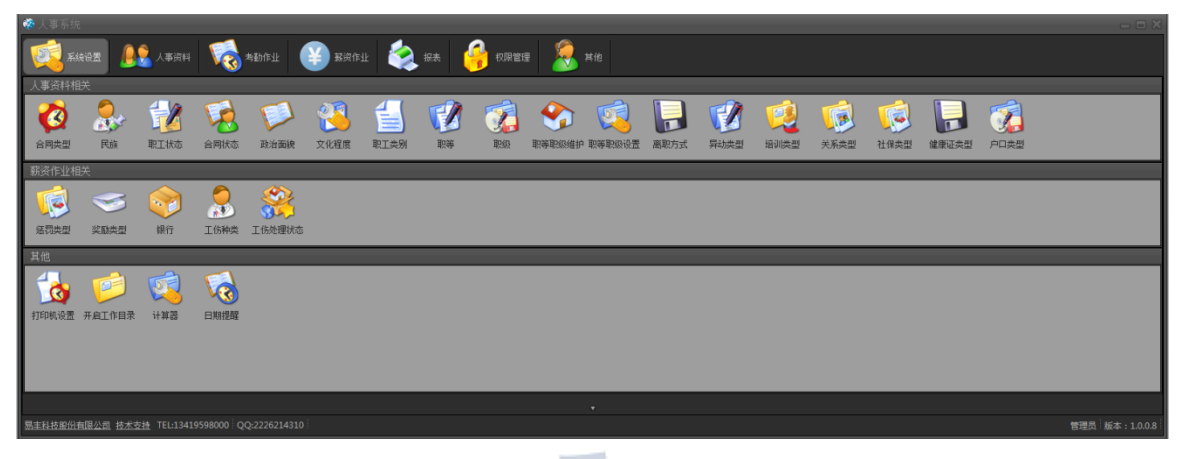

| Ľ |    | H.       | K( | J   | )] |   |
|---|----|----------|----|-----|----|---|
|   | 15 | <b>.</b> |    | . н | -  | 1 |

【系统设置】中所用的数据为系统的基本数据。它们的操作相同,现以【民族】为例说明(如图 HR002)。

| <b>1</b> | 民族 |    |   |                                                                                                    |                                                                    |                  |        | _ a ×       |
|----------|----|----|---|----------------------------------------------------------------------------------------------------|--------------------------------------------------------------------|------------------|--------|-------------|
|          |    |    | , | *                                                                                                    | ы                                                                  | 1 🔊              | 2 🗴 3  | <b>&gt;</b> |
|          | 编号 |    |   |                                                                                                    |                                                                    | 更新时间             |        |             |
| +1       | A1 |    | 4 |                                                                                                    |                                                                    |                  |        |             |
| 2        |    | 回族 |   |                                                                                                    |                                                                    | 2011-10-08 10:27 | System |             |
| 3        |    |    |   |                                                                                                    |                                                                    |                  |        |             |
| 4        |    |    |   |                                                                                                    |                                                                    |                  |        |             |
| 5        |    |    |   |                                                                                                    |                                                                    |                  |        |             |
| 6        |    |    |   |                                                                                                    |                                                                    |                  |        |             |
| 7        |    |    |   |                                                                                                    |                                                                    |                  |        |             |
| 8        |    |    |   |                                                                                                    |                                                                    |                  |        |             |
|          |    |    |   | <ul> <li>新増</li> <li>新増</li> <li>●</li> <li>●<!--</th--><th>Ctrl+A<br/>Ctrl+U<br/>Ctrl+D<br/>Ctrl+P<br/>Ctrl+E<br/>Ctrl+E<br/>Ctrl+C</th><th>6</th><th></th><th></th></li></ul> | Ctrl+A<br>Ctrl+U<br>Ctrl+D<br>Ctrl+P<br>Ctrl+E<br>Ctrl+E<br>Ctrl+C | 6                |        |             |

图 HR002

- 1) 新增:新增民族记录。点击开启编辑窗体(如图 HR003)。代码为预设代码,用户可以自行修改。
- 2) 修改:修改民族记录。点击开启编辑窗体(如图 HR003)。或者双击图 HR002 中的某行,开启编辑 窗体。代码不可修改。
- 3) 删除:删除民族记录。如果要删除的数据在其他地方有被引用到,系统将提示:外部有关联 到的数据,无法删除。要删除此笔数据,必须把引用的数据先删除掉(或者修改掉),方可再 删除此笔数据。
- 4) 单击某一列,有菜单显示。可以进行排序、数据筛选等。
- 5) 右键菜单,方便操作。

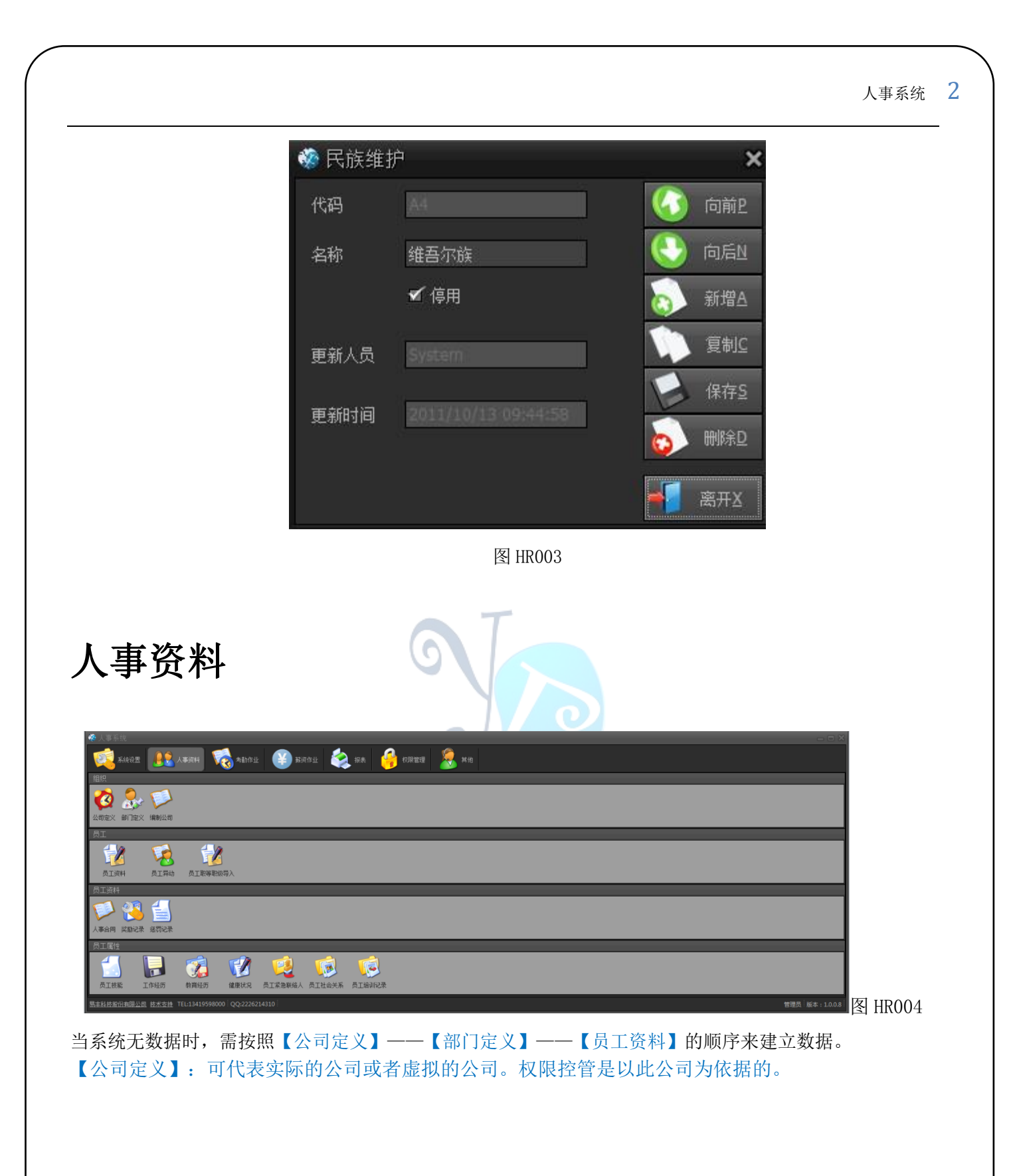

| <b>6</b> | 公司定义               |              |                   |                     |        |      |           |    |    |               |     | _ 8 ×          |
|----------|--------------------|--------------|-------------------|---------------------|--------|------|-----------|----|----|---------------|-----|----------------|
|          |                    |              |                   |                     |        |      |           | 1  | >  | 2 🔹           | 3 > | -              |
| ¥1       | 经<br>公司代码<br>SH001 | 公司周称<br>上句珠数 | 公町全称<br>上海嘯歡媒乐有限。 | 1 of 1<br>根行账号<br>a | 银行¥陈户名 | 特殊账号 | эн<br>ЭбЦ | 电话 | 後異 | 2 <b>5</b> 9% | 3   | 発動人気<br>System |
|          |                    |              |                   |                     |        |      |           |    |    |               |     |                |

- 1) 新增:新增公司定义记录。开启公司维护窗体(如图 HR006)。公司代码为预设值,可根据实际情况修改。
- 2) 修改:修改公司定义记录。开启公司维护窗体(如图 HR006)。公司代码不可修改。选中某一行双 击,也可以开启公司维护窗体。
- 3) 删除:删除公司定义记录。如果要删除的公司记录在在其他地方有被引用到,系统将提示:外 部有关联到的数据,无法删除。要删除此笔数据,必须把引用的数据先删除掉(或修改掉), 方可再删除此笔数据。

| 😵 公司部 | ŧ护       |         |     | ×                     |
|-------|----------|---------|-----|-----------------------|
|       | SH001    | 公司简称: 上 | 每唛歌 | 🕢 向前 P                |
| 公司全称: | 上海唛歌娱乐有阳 | 议司      |     | 65                    |
| 银行代码: |          |         |     | 新增A                   |
| 银行账户: |          |         |     | <b>〔〕</b> 复制 <u>C</u> |
| 银行账号: |          |         |     | 保存至                   |
| 公司地址: |          |         |     | で 副除り                 |
| 公司电话: |          | 公司传真:   |     |                       |
| 公司邮编: |          | 排序号: 1  |     |                       |
| 公司备注: | 1        |         | -   |                       |
|       |          |         |     |                       |
|       |          | 因 山戸006 | L.  | 高井区 高井区               |
|       |          | ы илооо |     |                       |

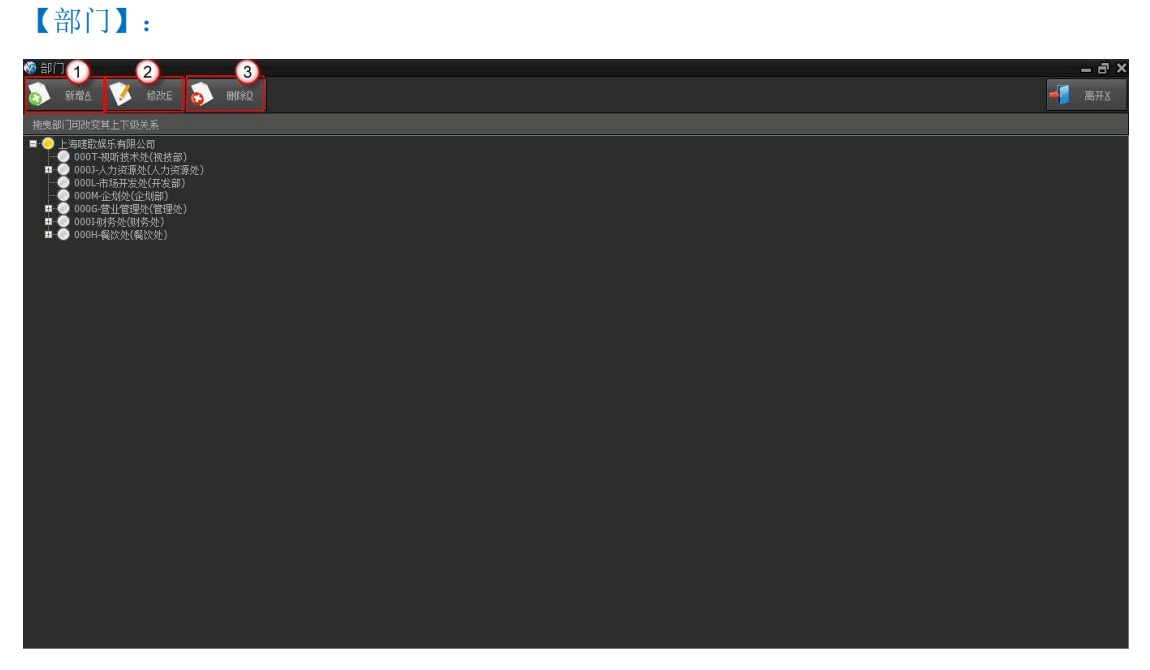

图 HR007

- 1) 新增:新增部门。开启部门维护窗体(如图 HR007)。部门编号为预设编号,可根据实际情况自行修改。
- 2) 修改:修改部门。选择某一行记录,开启部门维护窗体(如图 HR007)。部门编号不可修改。
- 3) 删除:删除部门。如果要删除的数据在其他地方有被引用到,系统将提示:外部有关联到的数据, 无法删除。要删除此笔数据,必须把引用的数据先删除掉,方可再删除此笔数据。

| 🏶 部门维 | 护       | ×                                                                                                |
|-------|---------|--------------------------------------------------------------------------------------------------|
| 部门编号  | A007    | 6                                                                                                |
| 部门简称  | 后勤      | ● 向后N                                                                                            |
| 部门全称  | 行管处     | ि<br>新増A                                                                                         |
| 公司    | NK 🝷    | 🅦 复制C                                                                                            |
| 类型    | 后勤・     | 保存S 保存S                                                                                          |
| 上级部门  | ▼ 无指定   | 🧑 刪除D                                                                                            |
| 顺序码   | 0 📮     |                                                                                                  |
|       |         |                                                                                                  |
|       |         | ■<br>●<br>●<br>●<br>●<br>●<br>●<br>●<br>●<br>●<br>●<br>●<br>●<br>●<br>●<br>●<br>●<br>●<br>●<br>● |
|       | 图 HR008 |                                                                                                  |

【账务公司】: 账务上所用的公司。用于人员基本资料中的编制公司、合同中的编制公司、人员异动中的编制公司、保险支付明细中的编制公司、工资发放中的编制公司。操作同公司定义。

#### 【员工资料】:记录员工的一些基本资料。

| 有公司 · · · · · · · · · · · · · · · · · · · | * <b></b> <u>त्र</u> ाः |     |          |             | 工信息        | 虚余件 |        |       |              | Ì   | C | く检                  | 索            |     |       |  |  |       |  |
|-------------------------------------------|-------------------------|-----|----------|-------------|------------|-----|--------|-------|--------------|-----|---|---------------------|--------------|-----|-------|--|--|-------|--|
| <ul> <li>▶ 上海唛歌娱乐有限公司</li> </ul>          | 263                     |     | eus T    | <b>HURG</b> | i niking   |     |        |       |              |     |   |                     |              |     |       |  |  |       |  |
|                                           |                         |     |          | 编制 i        |            |     |        |       |              |     |   |                     |              |     |       |  |  | F机    |  |
|                                           | ▶1                      |     | 邓丽君      | 上海 5        | 並聖曾生营      |     |        | 汉3    | 党员           | 已婚  |   | 资菜                  |              |     | 在职    |  |  |       |  |
|                                           | 2                       |     |          |             |            |     |        |       |              |     |   |                     |              |     |       |  |  |       |  |
|                                           | 3                       |     |          |             |            |     |        | 汉 ŧ   |              |     |   |                     |              |     |       |  |  |       |  |
|                                           | 4                       |     | 胡锦涛      |             |            |     |        | 汉 \$  |              | 未婚  |   |                     |              |     | 在职    |  |  |       |  |
|                                           | 5                       |     | 王建道      |             |            |     |        | 汉 ŧ   |              | 未婚  |   |                     |              |     | 在职    |  |  |       |  |
|                                           | 6                       |     |          | 上海 \$       | 营业管理处      |     |        | 汉 1   | 群众           | 未婚  |   |                     |              |     |       |  |  |       |  |
| 安冬件 6 0                                   | 7                       |     | 温家宝      | 上海 )        | 财务处        |     | 男      | 汉… \$ | 群众           | 未婚  |   |                     |              |     |       |  |  |       |  |
|                                           | 8                       |     | 王建民      | 上海… /       | 人力资源       |     | 男      | 汉… 1  | 群众           | 未婚  |   |                     |              |     | 在职    |  |  |       |  |
| 件 更多 年龄 日期                                | 9                       |     | 刘翔       | 上海… ,       | 人力资源…      |     |        | 汉… 1  | 群众           | 未婚  |   | 资采…                 | 三級           |     | 在职    |  |  |       |  |
| 15 m                                      | 10                      |     | 小燕子      | 上海… /       | 人力安退       |     |        | 2 1   | 篩余           | 未燈  |   | <b>安</b> 策…         | =35          |     | 在职    |  |  | .3800 |  |
|                                           | 11                      |     | 劉嘉均      | 上海…         | 人力安康       |     | 男      | 2 1   | <b>群众</b>    | 未婚  |   | <b>炭深…</b>          | =35          |     | 在职    |  |  | 3800  |  |
|                                           | 12                      | 020 | 采期律      | 上海… >       | 人力安認…      |     | 男田     | X 1   | 健余<br>₩ A    | 木窟  |   | <b>天米…</b>          | 二級           | 200 | 住职    |  |  | 3800  |  |
| AI .                                      | 13                      |     | 玉止口      | 上海… /       | 人力安谋       |     | 男      | ×     | 详众<br>WA     | 木窟  |   | <b>東米…</b><br>30-00 | 二級           |     | 住职    |  |  | 3800  |  |
| 员工状态                                      | 14                      |     | TER ANDE | 上海… リ       | 时为处理       |     | 劣用     | 2     | 評AC<br>WEAL  | 木畑  |   | 30.X····            |              |     | 1±4%  |  |  | 2000  |  |
| 员工职称                                      | 15                      |     | 901-PJ   | 上面…り        | 1 + 次语     |     | 万田     | X 4   | 任次<br>逆人     | 木畑  |   | <b>双</b> 沫…<br>次示   | 二:12<br>一:47 |     | 11:45 |  |  | 2000  |  |
| 87.H9                                     | 10                      |     | 工作       | 上項・・・・      | 1 + 23 / 6 |     | 芳田     | 10 1  | 1千八、<br>14二人 | 本編  |   | 风沫…<br>恣恋           | 二=\$2<br>三4R |     | 12.45 |  |  | 2800  |  |
|                                           | 18                      |     | 版集团      | 上海… ,       | 人力资源       |     | か<br>田 | 10 1  | HAAN<br>样心   | 未版  |   | 波萊二                 | <br>         |     | 立即    |  |  | 3800  |  |
| <b>凤上治称</b>                               | 19                      |     | 亚冰冰      | 上海          | 人力资源       |     | 更      | W. 1  | ir<br>准合     | 未過  | 利 | 资本                  |              |     | な肥    |  |  |       |  |
| 员工编号                                      | 20                      |     | 李连木      | 上海          | 人力溶液       |     | 里      | W 1   | 推合           | 未倾  |   | 资率                  | 三级           |     | な即    |  |  |       |  |
| 英文名                                       | 21                      |     | 童子怡      | 上海          | 人力资源       |     | 里      |       | 样众           | 未婚  |   | ·**                 | = 433        |     | 在肥    |  |  |       |  |
|                                           | 22                      |     | 4133     | ⊢\a         | 人力遵循       |     |        | 177 1 | 样心           | ±#5 |   | 100.000             | = 113        |     | 次即    |  |  |       |  |

- 1) 新增:新增员工基本资料。开启员工资料维护窗体(如图 HR009-1),员工编号为预设值,人员 可以根据实际情况自行修改。新增保存后,不仅会写入一笔资料到员工基本资料,还会写入一 笔到【员工异动】。
- 2) 修改:修改员工基本资料。选中某一行,开启员工资料维护窗体(如图 HR009-1),员工编号、公 司、部门、职等、员工状态之类的不可修改。公司、部门、职等、员工状态如要修改,可通过 【员工异动】来修改。双击【员工基本信息】(如图 HR009)窗体中的行,也可开启员工资料维护 窗体(如图 HR009-1)。
- 3) 删除:删除员工基本资料。如果要删除的数据在其他地方有被引用到,系统将提示:外部有关 联到的数据,无法删除。要删除此笔数据,必须把引用的数据先删除掉,方可再删除此笔数据。
- 4) 公司过滤: 人员有权限控管的公司。人员只能对有权限控管的公司下的员工资料进行新增、修 改、删除。
- 5) 一些筛选条件来查询员工资料。
- 6) 一些筛选条件来查询员工资料。

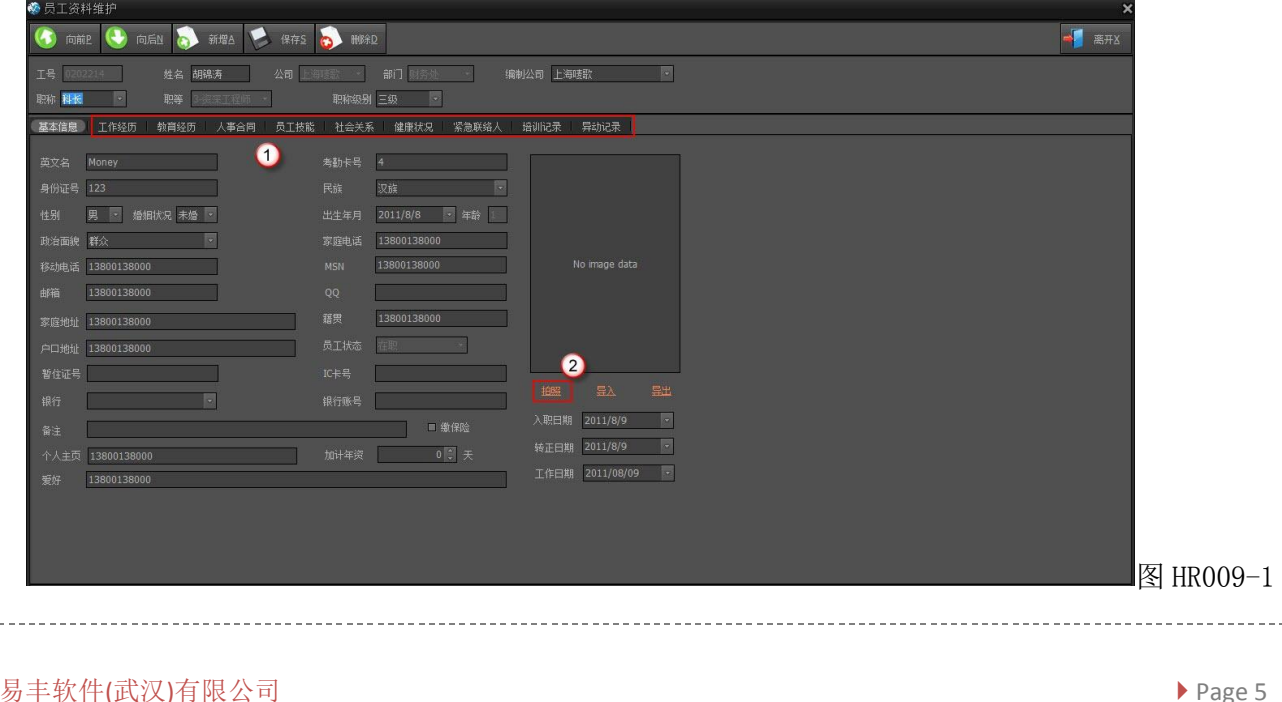

- 1) 这里面的作业可以在员工资料维护(如图 HR009-1)里面进行,方便操作。也可以在各自的作业里面进行。
- 2) 可以进行拍照,把员工的照片导入到系统中。

【人事资料】下的【员工技能】、【工作经历】、【教育经历】、【健康状况】、【员工紧急联络人】、 【员工社会关系】、【员工人事合同】、【员工异动】、【奖励记录】、【惩罚记录】、【员工培训 记录】窗体操作大同小异,现以【紧急联络人】为例来说明。

| ※ 以上糸忌肤给入      |              |                   |          |              |    |                                   | - 8' ^                       |
|----------------|--------------|-------------------|----------|--------------|----|-----------------------------------|------------------------------|
| 新有公司   •       |              |                   |          |              | 1  | •                                 |                              |
| ▶ ▶ 上海咳嗽跌小有限公司 | 员工<br>▶1 萊丽君 | 联络人<br>蔡 <b>琴</b> | 关系<br>朋友 | 电话<br>123456 | 地址 | 建立时间 <b>2</b><br>2012/08/20 14:42 | 3         建立人员           管理员 |
|                | 4            |                   |          |              |    |                                   |                              |
|                |              |                   |          |              |    |                                   |                              |
|                |              |                   |          |              |    |                                   |                              |
|                |              |                   |          |              |    |                                   |                              |
|                |              |                   |          |              |    |                                   |                              |
| 查询条件 🔍 查询      |              |                   |          |              |    |                                   |                              |
| ■ ∰]           | 5            |                   |          |              |    |                                   |                              |
|                |              |                   |          |              |    |                                   |                              |
|                |              |                   |          |              |    |                                   |                              |
|                |              |                   |          |              |    |                                   |                              |
|                |              |                   |          |              |    |                                   |                              |
|                |              |                   |          |              |    |                                   |                              |
|                |              |                   |          |              |    |                                   |                              |
|                |              |                   |          |              |    |                                   |                              |

- 1) 新增:新增紧急联络人。开启紧急联络人维护窗体(如图 HR010-1)。
- 2) 修改:修改紧急联络人。或双击【紧急联络人】(如图 HR010)中的行,开启紧急联络人维护窗体(如 图 HR010-1)。
- 3) 删除:删除紧急联络人资料。
- 4) 以公司来筛选紧急联络人资料。
- 5) 以几种条件来组合筛选紧急联络人资料。

| 100 日本 | 紧急联络人维护 |      |                     | ×     |      |
|--------|---------|------|---------------------|-------|------|
| 员工     | 邓丽君 🔹 🚥 |      |                     | ④ 向前P |      |
| 联络人    | 蔡琴      | 关系   | 朋友                  |       |      |
| 电话     | 123456  |      |                     | る 新増△ |      |
| 地址     |         |      |                     | 🅦 复制丘 |      |
|        |         |      |                     | 保存至   |      |
|        |         |      |                     |       |      |
| 创建人员   | 管理员     | 创建时间 | 2012/08/20 14:42:44 | ▲ 离开⊻ |      |
|        |         |      | 图 HR010-1           |       |      |
|        |         |      |                     |       |      |
| 易丰软件() | 武汉)有限公司 |      |                     |       | 🕨 Pa |

【员工异动】:对员工进行部门异动、职务异动、离职、退休的操作。对于员工异动涉及到薪资异动的,也可以在员工异动维护中操作。

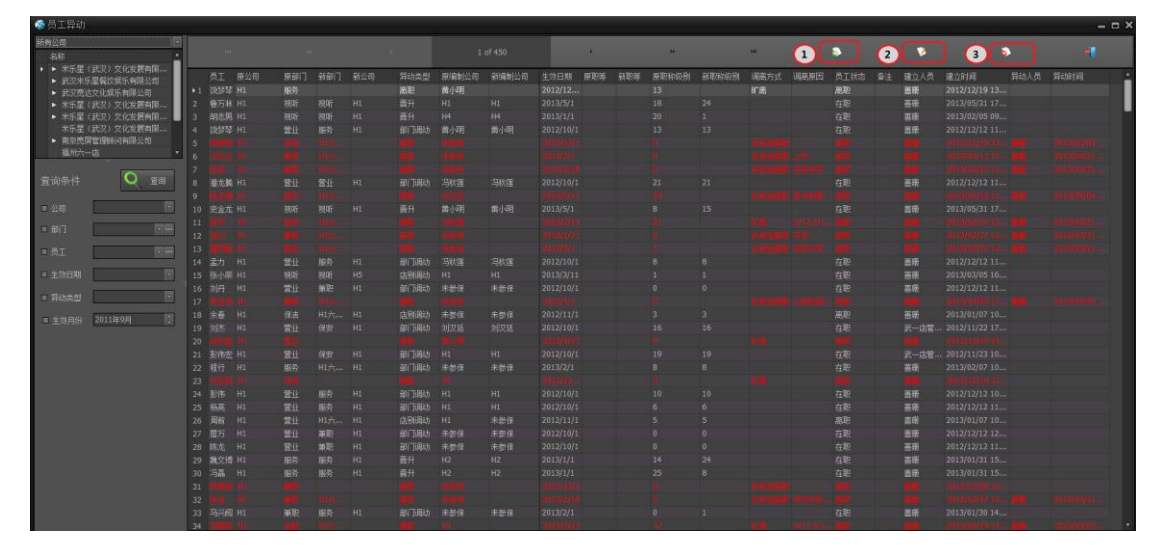

- 新增:新增一笔员工异动资料。开启员工异动维护窗体(如图 HR011-1),选择员工后,会自动带出员工的薪资版本。新增保存后会更新员工资料。如有勾选异动薪资,会写入到薪资异动,并更新员工工资标准。
- 2) 员工异动资料不可修改(如图 HR011-2)。
- 3) 删除:删除员工异动资料,更新员工资料,如有薪资异动,则删除异动资料,更新员工工资标准。

| 😵 页上异 |        |        |                     |          |       |               |                                           |
|-------|--------|--------|---------------------|----------|-------|---------------|-------------------------------------------|
| 员工异动  |        |        |                     |          |       |               | 6 (1) (1) (1) (1) (1) (1) (1) (1) (1) (1) |
| 员工    | 胡志男    | … 员工状态 | 在职 🔹                | 异动类型 晋升  | - 生效  | 日期 2013/01/01 |                                           |
| 原编制公司 | j H4   | - 新编制公 | 司 H4 ×              | 原公司 H1   | - 新公さ | 5) H1         |                                           |
| 原部门   | 视听     | - 新部门  | 视听 🝷                | 离职部门 视听  |       |               |                                           |
| 原职等   | 门市-B职等 | → 新职等  | · · ·               | 原职称级别 20 | - 新职  | 称级别 1         |                                           |
| 调离方式  |        | - 调离原因 |                     |          |       |               |                                           |
| 备注    |        |        |                     |          |       |               |                                           |
| 创建人员  | 善册     | 创建时间   | 2013/02/05 09:44:55 | - 异动人员   |       | 时间            |                                           |
|       |        |        |                     |          |       |               |                                           |
|       |        |        |                     |          |       |               |                                           |
|       |        |        |                     |          |       |               |                                           |
|       |        |        |                     |          |       |               |                                           |
|       |        |        |                     |          |       |               |                                           |
|       |        |        |                     |          |       |               |                                           |
|       |        |        |                     |          |       |               |                                           |
|       |        |        |                     |          |       |               | <b>→</b> 离开X                              |
|       |        |        |                     |          |       |               |                                           |
|       |        |        |                     | HR011-1  |       |               |                                           |
| 宗等职级导 | 寻入】:通ž | 1 固定的  | Excel 表批量的          | 导入员工的职等  | 职级    |               |                                           |
|       |        |        |                     |          |       |               |                                           |
|       |        |        |                     |          |       |               |                                           |
|       |        |        |                     |          |       |               |                                           |
|       |        |        |                     |          |       |               |                                           |
|       |        |        |                     |          |       |               |                                           |
| いまいたい | 7日 八 크 |        |                     |          |       |               | D 7                                       |

|                                                                                                    |                                                                                                    |                |       |        | 人爭糸统      | ( |
|----------------------------------------------------------------------------------------------------|----------------------------------------------------------------------------------------------------|----------------|-------|--------|-----------|---|
| 🔅 员工职等职级导入                                                                                                    |                                                                                                    |                |       | - • ×  |           |   |
| 取工职等职级数据文件                                                                                                    |                                                                                                    |                | 选择    |        |           |   |
| 选择数据页面                                                                                                    | 请选择                                                                                                | •              |       |        |           |   |
| ļ                                                                                                    |                                                                                                    |                |       |        |           |   |
|                                                                                                    | 6                                                                                                  | 》 浏览I 🛛 😓      | 保存S 😽 | 离开X    |           |   |
| 员工编号                                                                                                    | 员工姓名                                                                                               |                | 职级    |        |           |   |
|                                                                                                    |                                                                                                    |                |       |        |           |   |
|                                                                                                    |                                                                                                    |                |       |        |           |   |
|                                                                                                    |                                                                                                    |                |       | r.     |           |   |
|                                                                                                    |                                                                                                    |                |       |        |           |   |
|                                                                                                    |                                                                                                    |                |       |        |           |   |
| ]                                                                                                    |                                                                                                    |                |       |        |           |   |
|                                                                                                    |                                                                                                    |                |       |        |           |   |
|                                                                                                    |                                                                                                    |                |       |        |           |   |
|                                                                                                    |                                                                                                    |                |       |        |           |   |
|                                                                                                    |                                                                                                    |                |       | 【<br>图 | ∃ HR011-2 |   |
|                                                                                                    |                                                                                                    |                |       |        |           |   |
| 考勤作业                                                                                                    |                                                                                                    |                |       |        |           |   |
| 人事系统                                                                                                    |                                                                                                    |                |       |        |           |   |
|                                                                                                    |                                                                                                    |                |       |        |           |   |
| <ul> <li>美玲会型</li> <li>人事演科</li> <li>(1) 本語作生</li> <li>(1) 本語作生</li> <li>(1) 本語作</li> <li>(1) 本語作</li> <li>(1) 本語</li> <li>(1) 本語</li> <li>(1) 本語</li></ul>                                                                                                    | 就沒你止 🌊 报表 🔒 KUM智慧                                                                                  | 美 其他           |       |        |           |   |
| Albich Albich Al | RAMA 😂 RA 🌏 DØRETE<br>→<br>②2 MANGE                                                                | эне            |       |        |           |   |
| 美化会型         美麗山市         「「」」」」」」」」         「「」」」」」         「「」」」」」         「「」」」」         「「」」」」         「「」」」」         「「」」」」         「「」」」」         「「」」」」         「「」」」」         「「」」」」         「「」」」」         「「」」」」         「「」」」」         「「」」」」         「「」」」」         「「」」」」         「「」」」」         「「」」」」         「「」」」」         「「」」」」         「「」」」」         「「」」」         「「」」」         「「」」」         「「」」」         「「」」」         「「」」」         「「」」」         「「」」」         「「」」」         「「」」」         「「」」」         「「」」」         「「」」」         「「」」」         「「」」」         「「」」」         「「」」」         「「」」」         「「」」」         「「」」」         「「」」」         「「」」」         「「」」」         「「」」」         「「」」」         「「」」」         「「」」」         「「」」」         「「」」」         「「」」」         「「」」」         「「」」」         「「」」」         「「」」」         「「」」」         「「」」」         「「」」」         「「」」」         「「」」」         「「」」         「「」」         「「」」」         「「」」」         「「」」」         「「」」         「「」」」         「「」」」         「「」」」         「「」」」         「「」」         「「」」         「「」」         「「」」         「「」」         「「」」         「「」」         「「」」         「「」」         「「」」         「「」」         「「」」           「「」」                                                                                                    | <ul> <li>         新宗作业         <ul> <li></li></ul></li></ul>                                       | . жи           |       |        |           |   |
| 正地位置         ●●●●●●●●●●●●●●●●●●●●●●●●●●●●●●●●●●●●                                                                                                    | 設成金     RA     公司     の用管理       砂点     単同名定       砂点     単同名定       砂点     単同名定       砂点     単同名定 | <b>2 1</b> 4/8 |       |        |           |   |

排班流程:设置班次一设置排班规则一特殊人员手动排班。

\_\_\_\_\_

考勤流程:排班一打卡一(录入出差/请假/休假记录)考勤处理一补卡或者录入出差/请假/休假记录一考勤 处理

【考勤字典】: 与考勤有关的一些基本资料的设置。

| 员工原始打卡记录状态   |    |    |    |  | • | *  | ** | 1 🔊              |   |      | • | - |
|--------------|----|----|----|--|---|----|----|------------------|---|------|---|---|
| 出差类型         |    | 编号 | 名称 |  | Γ | 停用 |    | 异动时间             | 2 | 异动人员 | 3 |   |
|              | ▶1 |    | 迟到 |  |   |    |    | 2011/08/16 07:49 |   |      |   |   |
| 请假类型         | 2  |    |    |  |   |    |    |                  |   |      |   |   |
|              | з  |    | 缺勤 |  |   |    |    |                  |   |      |   |   |
| 外勤类型         | -4 |    |    |  |   |    |    |                  |   |      |   |   |
|              | 5  |    |    |  |   |    |    |                  |   |      |   |   |
| 考勤计算结果       | 6  |    |    |  |   |    |    |                  |   |      |   |   |
| 调休类型         | 7  |    |    |  |   |    |    |                  |   |      |   |   |
|              |    |    |    |  |   |    |    |                  |   |      |   |   |
| 补卡原因         |    |    |    |  |   |    |    |                  |   |      |   |   |
| 考勤结果类型定义统计单位 |    |    |    |  |   |    |    |                  |   |      |   |   |
| 加班补偿状态       |    |    |    |  |   |    |    |                  |   |      |   |   |
|              |    |    |    |  |   |    |    |                  |   |      |   |   |
| 停工放假类型       |    |    |    |  |   |    |    |                  |   |      |   |   |
| 用報时间         |    |    |    |  |   |    |    |                  |   |      |   |   |
| 考勤是否需要打卡     |    |    |    |  |   |    |    |                  |   |      |   |   |
|              |    |    |    |  |   |    |    |                  |   |      |   |   |
|              |    |    |    |  |   |    |    |                  |   |      |   |   |
|              |    |    |    |  |   |    |    |                  |   |      |   |   |
|              |    |    |    |  |   |    |    |                  |   |      |   |   |
|              |    |    |    |  |   |    |    |                  |   |      |   |   |
|              |    |    |    |  |   |    |    |                  |   |      |   |   |
|              |    |    |    |  |   |    |    |                  |   |      |   |   |
|              |    |    |    |  |   |    |    |                  |   |      |   |   |
|              |    |    |    |  |   | _  |    |                  |   |      |   |   |

- 1) 新增:新增考勤数据字典。开启考勤数据字典维护窗体(如图 HR013)。
- 修改:修改考勤数据字典。开启考勤数据字典维护窗体(如图HR013)。双击考勤数据字典中的行(如图HR012),也可开启。
- 3) 删除:删除考勤数据字典。

|             | 🌸 考勤数 | 据字典维护               | ×                    |
|-------------|-------|---------------------|----------------------|
|             | 编号    |                     | 6 向前已                |
|             | 1-46  |                     | 🕙 向后N                |
|             | 名称    | 请假                  | 新增A                  |
|             |       | ■ 停用                | <b>第</b> 复制 <u>C</u> |
|             |       |                     | ₩ 保存5                |
|             |       |                     |                      |
|             | 异动时间  | 2011/08/16 07:49:49 |                      |
|             | 异动人员  | System              | 手 离开X                |
| I           |       | 图 HR013             | 5 a.c.               |
| 【班次定义】:定义班次 | o     |                     |                      |
|             |       |                     |                      |
|             |       |                     |                      |
|             |       |                     |                      |
|             |       |                     |                      |

| 🍪 班次定义              | 224                                                                                                    |                                                                                |                                                                                                    |                                                                                                    |   | 1.00    |        |        |       | @ >   |
|---------------------|----------------------------------------------------------------------------------------------------|--------------------------------------------------------------------------------|----------------------------------------------------------------------------------------------------|----------------------------------------------------------------------------------------------------|---|---------|--------|--------|-------|-------|
| 班次列表                | 班次编号 10                                                                                                    | 名称 正常班                                                                         |                                                                                                    |                                                                                                    |   | 限定 👩 新增 | HEXA 👩 | HB除班次D | 📄 保存S | → 高开X |
| 正帝74<br>厨师班<br>服务员班 | in                                                                                                    | el)                                                                            | a.                                                                                                    | 1 of 2                                                                                                    | ÷ | <br>" 2 | •      |        | 4     | •     |
| 店长班<br>午间班          | Customize                                                                                                    |                                                                                |                                                                                                    |                                                                                                    |   |         | 5      | (      |       | 7     |
| 期后3%<br>特色特         | 全天地<br>班大编号:<br>班投名称:<br>建新计入: 但到:<br>上班打卡提前范围:<br>上班打卡提高范围:<br>上班打卡城后范围:<br>上班打卡城后范围:<br>下班打卡城后范围:<br>下班打卡城后范围:<br>下班打卡城后范围:<br>下班打卡城派范围:<br>下班打卡城派范围: | 王 ▼<br>10<br>金天班<br>30<br>0830<br>35<br>必须<br>30<br>先明卡为主<br>1200<br>30<br>本必须 | 険班<br>据文编号:<br>地段を称:<br>進新計構築的之:<br>上新計書構新范囲:<br>上新計書構新范囲:<br>上新計書構新范囲:<br>上新計書構成四:<br>下新計書規则:<br>下新計書規则:<br>下新計書規则:<br>下新計書記入:<br>下紹計書規则:<br>是否如此: | ▼<br>10<br>晩班<br>30<br>1300<br>第<br>必须<br>5<br>日<br>第<br>30<br>5<br>日<br>末<br>为主<br>1830<br>30<br>2<br>次<br>2<br>3<br>2<br>2<br>3<br>2<br>2<br>3<br>3<br>2<br>2<br>3<br>3<br>3<br>3<br>3<br>3 |   |         |        |        |       |       |
|                     | 加研系称:<br>创建印词:<br>创建人:                                                                                                    | 2.0<br>2011/08/30<br>System                                                    | 加約天教:<br>10號到詞:<br>8號錄人:                                                                                                    | 2.5<br>2011/08/30<br>System                                                                                                    |   |         |        |        |       |       |

- 1) 【部门班次限定】: 设定部门班次,设定某个部门可以使用的班次。
- 2) 【新增班次】:新增一个班次(如厨师班),一个班次至少要有一个班段(如早班段)。出现画面(如图 HR015)。输入名称,点击5),会出现班次维护画面(如图HR016)。各名词的解释参见图HR016最下面 的说明文本框。填写好数据后【保存】,此时候数据并未真正入库,而是点击【班次定义】(如图HR015) 窗口中的【保存】按钮后数据才保存入库。

|  | 正常班                                     |          |   |        |  |   |   |   |          |
|--|-----------------------------------------|----------|---|--------|--|---|---|---|----------|
|  | 正常转<br>服务员任<br>高长线<br>年间时<br>新礼段<br>特色特 | Gustomee | * | 0 of 0 |  | × | • | • | 3        |
|  |                                         |          |   |        |  |   |   |   | <u>图</u> |

| <ul> <li>回后「</li> <li>新増</li> <li>新増</li> <li>(1) 写制(</li> </ul> |
|------------------------------------------------------------------|
| <ol> <li>新增A</li> <li>() 須制(</li> </ol>                          |
| () 复制(                                                           |
|                                                                  |
| 保存:                                                              |
| o 删除[                                                            |
|                                                                  |
|                                                                  |
|                                                                  |
|                                                                  |
|                                                                  |
|                                                                  |
|                                                                  |
|                                                                  |

图 HR016

- 3) 【删除班次】: 删除班次,连同该班次下面的班段都给删除掉。
- 4) 【保存】: 班次、班段是同时保存的。为了实现班次班段可同时一步到位维护,所以在添加一个班段 后,需要点击图 HR014 中的【保存】按钮后数据方可入库。
- 5) 新增班段。
- 6) 修改班段。
- 7) 删除班段。

【考勤参数设定】: (如图 HR017)设定考勤各项记录的参数,如:迟到最小分钟数为5分钟,就是说 在考勤处理的时候 迟到时间在5分钟以内的都算正常,迟到时间大于5分钟才算迟到,注意 该参数 类型是固定的,只可修改,不可新增、删除。

人事系统 11

| 😵 考勤参数设定 | È            |          |     | ×  |
|----------|--------------|----------|-----|----|
| 迟到最小分钟数  | 5 分钟         | 早退最小分钟数  | 5   | 分钟 |
| 加班最小分钟数  | 10 分钟        | 正常上班折合小时 | 5.0 |    |
| ■ 可跨月请假  | 请假扣薪准则       | 请假的第一天为主 |     | ÷. |
| 月工作天数    |              |          |     |    |
| ● 30天 ●  | 25天 ④ 21.75天 | ● 自定义    | 天   |    |
|          |              |          |     |    |
|          |              |          |     |    |
|          |              |          |     |    |
|          |              |          | 保存  | 离开 |

图 HR017

【员工班组设定】: 如图 HR018 拖曳员工到班组中可完成设定,如要清除员工的班组,点击右键点击【清除班组】即可。员工班组用于排班。

| Ø  | 员工班组设定                                                                                                    |             |                  |                    |                                 |        | - 8 × |
|----|----------------------------------------------------------------------------------------------------|-------------|------------------|--------------------|---------------------------------|--------|-------|
| 所有 | 公司                                                                                                    | 協使员工到时      | 1期即可完成设定(可使用 Shi | 1. 建多法後摘更即可完成多人设定) |                                 |        |       |
|    | 名称                                                                                                    | 高工作品        |                  | 高工業々               | ET 192                          | Dites  |       |
| •  | ▶ 上海唛歌娱乐有限公司                                                                                                    | NL 0202212  |                  | MLR:               | 1 4-0700 Mil 1 Milton           |        |       |
|    |                                                                                                    | • 1 0202213 |                  | 101年               | 人力发现处入争即                        | 大町敗垣   |       |
|    |                                                                                                    | 2 0202214   |                  | 向月时心神              | 别4955年<br>Laboration Laboration | 大时划日   |       |
|    |                                                                                                    | 3 0202213   |                  | 土理理                | 人力安康迎入争即                        | 大財助理   |       |
|    |                                                                                                    | 4 0202217   |                  |                    |                                 | 大財物祖   |       |
|    |                                                                                                    | 5 0202218   |                  | 道家玉                | 財務定                             | 大問知祖   |       |
|    |                                                                                                    | 6 0202219   |                  | 土運氏                | 人力安滞处入争部                        | 大街班组   |       |
|    |                                                                                                    |             |                  | 刘翔                 | 人力安康处人事能                        | 班次王官班祖 |       |
|    |                                                                                                    | 8 0202221   |                  | 小小小                | 人力安康处人事部                        | 批次主管批组 |       |
|    |                                                                                                    |             |                  | 劉嘉玲                | 人力资源处人事部                        | 班次主管班组 |       |
|    |                                                                                                    |             |                  | 染朝偉                | 人力资源处人事部                        | 班次主管班组 |       |
|    |                                                                                                    |             |                  | 金正日                | 人力资源处人事部                        | 班次主管班组 |       |
|    |                                                                                                    |             |                  | 卡扎菲                | 财务处审计、统计部                       | 大厨班组   |       |
| *  | 12-0周期編集組<br>12-0周期編集組<br>分開総组<br>分開総组<br>分開総组<br>特別総组<br>特別総组<br>特別総组<br>代表総组<br>型主総组<br>型主総组<br>ビン<br>支援<br>セン<br>こ<br>大開総组<br>代表<br>に<br>他<br>2<br>2<br>2<br>4<br>2<br>2<br>4<br>3<br>3<br>4<br>3<br>4<br>5<br>4<br>5<br>5<br>5<br>5<br>5<br>5<br>5<br>5<br>5<br>5<br>5<br>5<br>5 |             |                  |                    |                                 |        |       |
|    |                                                                                                    |             |                  |                    |                                 |        |       |

图 HR018

【部门班次】: 点击班次定义页面的部门班次,可进入以下画面对部门班次做一个限定(如图 HR019) PS: 如果该部门一个班次都没有,则说明该部门可以使用所有的班次,否则,只能使用该部门下的班次。

| 部门班次限定管理                                  |                                             |            | - 8 × |
|-------------------------------------------|---------------------------------------------|------------|-------|
| 有公司                                       | •                                           | <b>割</b> ] | ▲ 第十3 |
| <ul> <li>▲</li> <li>上海東歐處乐角陽公司</li> </ul> |                                             |            |       |
|                                           | 20年1年から17月1日の時日(18月1日)、開日1日にかけに最後日11月1日の時代。 |            |       |
|                                           | 以山口八山中以北上为40,4962年,成十四八中国王的122年300代         |            |       |
|                                           | 名称<br>                                      |            |       |
|                                           |                                             |            |       |
|                                           | <ul> <li>■ 昭参昌祖</li> </ul>                  |            |       |
|                                           | <ul> <li>店长班</li> </ul>                     |            |       |
|                                           | ▶ 午间班                                       |            |       |
|                                           | <ul> <li>■ 那式班</li> </ul>                   |            |       |
|                                           | ▶ 特色特                                       |            |       |
|                                           |                                             |            |       |

#### 图 HR019

【发卡补卡】:点击主画面的【发卡补卡】进入图 HR020:发卡补卡是对员工的新卡登记和旧卡遗失的补发。 一个员工可以有多张卡,但是一个卡只可以属于一个员工。卡号不可以删除,只可以作废,该卡号是一个逻 辑的卡号,并不是一个真正物理卡号,也就是一张考勤卡可以有多个逻辑卡号,但是使用中的逻辑卡号只有

| 名称                                                    | 1        |       | 1 01 9 | * **             | *      | V | • |     |
|-------------------------------------------------------|----------|-------|--------|------------------|--------|---|---|-----|
| ▶ 上海聴歌娱乐有限公司                                          | ● 显示所有 ● | 显示使用中 |        |                  |        |   |   | j   |
|                                                       | 员工编号     |       | 员工名称   | 创建时间             | 创建人    |   |   | HFR |
|                                                       |          |       | 钱军     |                  |        |   |   |     |
|                                                       |          |       |        |                  |        |   |   | •   |
|                                                       |          |       |        |                  |        |   |   |     |
|                                                       |          |       | 王建道    |                  |        |   |   |     |
|                                                       |          |       | 马英九    | 2011-08-22 00:00 | System |   |   |     |
|                                                       |          |       | 钱军     | 2011-08-22 00:00 |        |   |   |     |
|                                                       |          |       | 马英九    | 2011-09-08 14:51 |        |   |   |     |
| -                                                     | 8 12346  |       | 禁英文    | 2011-08-22 00:00 |        |   |   |     |
| ■ 249 <u>m34 </u><br>● 页I<br>■ 开始出期<br>■ 一 7<br>■ 一 7 |          |       |        |                  |        |   |   |     |
|                                                       |          |       |        |                  |        |   |   |     |

【员工排班】: 设定员工的排班情况,可实现自动排班、按天排班、快速排班等功能。

易丰软件(武汉)有限公司

13

| 【排功                                                               | E规则设定                      | :  | 点击                    | 主画   | 面的    | 【员コ | _排班      | 〕进    | 入图  | HR02 | 1   |     |   |    |                |          |
|-------------------------------------------------------------------|----------------------------|----|-----------------------|------|-------|-----|----------|-------|-----|------|-----|-----|---|----|----------------|----------|
| 🗞 员工排班                                                            |                            |    |                       |      |       | 2   |          | 3     |     |      |     |     |   |    |                | = X      |
| 所有公司<br>名称                                                        |                            | *  | 打印                    |      | 排班规则  | 按天排 | ing fini | ]班次限定 |     |      |     |     | [ | 保存 | <b>) - 1</b> ® | Ŧ        |
| <ul> <li>米乐星(     <li>未況米所     <li>未況米所     </li> </li></li></ul> | (武汉)文化发展有限公司<br>《星鋆饮娱乐有限公司 | XX | 却自动设置                 |      | ▼ *表自 |     |          |       |     |      |     |     |   |    |                |          |
| ▶ 武汉宽边                                                            | 之化娱乐有限公司                   |    |                       |      |       |     |          |       |     |      |     |     |   |    |                | <b>_</b> |
|                                                                   | (武汉)文化发展有限公司               |    |                       |      |       |     |          |       |     |      |     |     |   |    |                |          |
| ▶ 米乐星(                                                            | (武汉)文化发展有限公司               |    |                       | 管理员  |       |     |          |       |     |      |     |     |   |    |                |          |
| 米乐星(                                                              | (武汉) 文化发展有限公司              |    | 总部离职                  |      |       |     |          |       |     |      |     |     |   |    |                |          |
| <ul> <li>南京宽度</li> </ul>                                          | ¥管理顾问有限公司                  |    |                       |      |       |     |          |       |     |      |     |     |   |    |                |          |
| 福州六一                                                              | -/5<br>rd=                 |    |                       |      |       |     |          |       |     |      |     |     |   |    |                |          |
| (個州)□□□ ★ 干津見玉                                                    | U店<br>3占女化会展着陶公司           |    |                       |      |       |     |          |       |     |      |     |     |   |    |                |          |
| <ul> <li>人油生命</li> </ul>                                          |                            |    |                       | 邓彦君  |       |     |          |       |     |      |     |     |   |    |                |          |
|                                                                   |                            |    |                       | 邓梅梅  |       |     |          |       |     |      |     |     |   |    |                |          |
|                                                                   |                            |    |                       | 李梦奇  |       |     |          |       |     |      |     |     |   |    |                |          |
| 查询条件                                                              | Q 咨询                       |    |                       |      |       |     |          |       |     |      |     |     |   |    |                |          |
|                                                                   |                            |    | 应用                    |      |       |     |          |       |     |      |     |     |   |    |                |          |
| ~ 제 전 다 번 비                                                       | 2012/8/2                   |    |                       |      |       |     |          |       |     |      |     |     |   |    |                |          |
|                                                                   | 2010/0/2                   |    |                       | 徐菲   |       |     |          |       |     |      |     |     |   |    |                |          |
|                                                                   | 2013/8/9                   |    | H1六渡桥                 | 江文菲  | 行政班   |     |          |       |     |      |     |     |   |    |                |          |
|                                                                   |                            |    |                       | 毛暁伟  | 行政班   | 行政班 | 行政班      | 行政班   | 行政班 | 行政班  | 行政班 | 行政班 |   |    |                |          |
|                                                                   | •                          |    | 曲库                    |      |       |     |          |       |     |      |     |     |   |    |                |          |
|                                                                   |                            |    |                       | 刘小娟  |       |     |          |       |     |      |     |     |   |    |                |          |
| ■部门                                                               | *                          |    |                       | 夏紫慧  |       |     |          |       |     |      |     |     |   |    |                |          |
|                                                                   |                            |    |                       | 樊凡   |       |     |          |       |     |      |     |     |   |    |                |          |
| ■ 风上                                                              |                            |    |                       |      |       |     |          |       |     |      |     |     |   |    |                |          |
| ■ 指定班组                                                            |                            |    |                       | 周雪剑  |       |     |          |       |     |      |     |     |   |    |                |          |
|                                                                   |                            |    |                       | 邵伟   |       |     |          |       |     |      |     |     |   |    |                |          |
|                                                                   |                            |    | 总部密职                  |      |       |     |          |       |     |      |     |     |   |    |                |          |
|                                                                   |                            |    | 调音                    | 黄郎   |       |     |          |       |     |      |     |     |   |    |                |          |
|                                                                   |                            |    | 调音                    | 余诗怡  |       |     |          |       |     |      |     |     |   |    |                |          |
|                                                                   |                            |    | 调音                    | 干诚成  |       |     |          |       |     |      |     |     |   |    |                |          |
|                                                                   |                            |    | 调音                    | 刘永萍  | 行政研   | 行政研 | 行政研      | 行政班   | 行政班 | 行政研  | 行政班 | 行政研 |   |    |                |          |
|                                                                   |                            |    | 后勤                    | 李俶   | 行政班   | 行政研 | 行政班      | 行政班   | 行政班 | 行政研  | 行政班 | 行政研 |   |    |                |          |
|                                                                   |                            |    | )14897<br>111 单尺型 110 | 84工営 |       |     |          |       |     |      |     |     |   |    |                |          |

#### 图 HR021

1) 【排班规则】: 进入【排班规则画面】(图 HR022)设定

| 小田の市         山口         山山         川山口         山山         山口         山山         山口         山山         山口         山山         山口         山山         山口         山山         山口         山山         山口         山山         山口         山口         山山         山口         山口 </th <th>= 7T XILLIN</th> <th></th> <th></th> <th><b>期间</b>(安赦</th> <th>eniT</th> <th>4(558</th> <th>帶工</th> <th>开始回期</th> <th>结束日期</th> <th>(1617-3-8)</th> <th>海拔赤州</th> <th>白田田人</th> <th>പഞ്ചാല</th> <th>THE GE &amp;</th> <th>重要的计算</th>                                                                                                    | = 7T XILLIN |   |     | <b>期间</b> (安赦 | eniT  | 4(558 | 帶工 | 开始回期       | 结束日期       | (1617-3-8) | 海拔赤州 | 白田田人   | പഞ്ചാല           | THE GE & | 重要的计算            |
|----------------------------------------------------------------------------------------------------|-------------|---|-----|---------------|-------|-------|----|------------|------------|------------|------|--------|------------------|----------|------------------|
| 2       2012年7月…       201247月…       2012-07-31       7月       管理点       2013-13-20 17-03         第4第日第       2013-13-20       1201-04-20       2013-02-31       7月       管理点       2013-13-10 07-03         第4第       第5第       2013-12-30       17月       111-13-00       7月       111-13-00       7月       111-12-109-45       System       2011-11-12-109-45       System       2011-11-12-109-45       System       <                                                                                                    |             |   |     | 2011年時        | 人力溶液外 |       |    | 2011-01-01 | 2011-12-31 | 000212/302 | 7 🗊  | System | 2011-11-21 08:58 | System   | 2011-11-21 09:01 |
| 法先日期       3       打解於       2011-01-01       2011-02-31       7       月       Speterm       2011-01-07       Design       Pattern       Speterm       2011-01-07       Design       Pattern       Speterm       2011-01-07       Design       Pattern       Speterm       2011-01-07       Design       Pattern       Speterm       2011-01-07       Design       Pattern       Speterm       2011-01-07       Design       Pattern       Speterm       2011-01-07       Design       Speterm       2011-01-07       Design       Speterm       2011-01-07       Design       Speterm       2011-01-07       Design       Speterm       2011-01-07       Design       Speterm       2011-01-07       Design       Speterm       2011-01-07       Design       Speterm       2011-01-07       Design       Speterm       2011-01-07       Design       Speterm       2011-01-07       Design       Speterm       2011-01-07       Design       Speterm       2011-01-07       Speterm       2011-01-07       Speterm       2011-01-07       Speterm       2011-01-07       Speterm       2011-01-07       Speterm       2011-01-07       Speterm       2011-01-07       Speterm       2011-01-07       Speterm       2011-01-07       Speterm       2011-01-07       Speterm       2011-01-07 <td></td> <td></td> <td></td> <td></td> <td></td> <td></td> <td></td> <td>2012-07-01</td> <td>2012-07-31</td> <td></td> <td>7周</td> <td>管理员</td> <td>2012-07-03 16:25</td> <td></td> <td></td>                                                                                                    |             |   |     |               |       |       |    | 2012-07-01 | 2012-07-31 |            | 7周   | 管理员    | 2012-07-03 16:25 |          |                  |
| 小       1       2012年登二       新務社       2012-02-01       2012-03-00       7月       管理员       2012-02-21 12-12       1         総括       第6話       二       二       2011-10-10       2011-11-00       2011-11-21       7月       管理员       2011-12-10       55 stem       2011-12-10       55 stem       2011-11-17       18:31         パ       第       第       第       第       第       第       101-10-31       7       月       55 stem       2011-11-17       10:13       7       月       55 stem       2011-11-17       10:13       7                                                                                                    | ■ 结束日期      | 0 | • 3 | 打醋狮           |       |       |    | 2011-01-01 | 2011-12-31 |            | 7 📾  | System | 2011-11-17 08:25 |          | 2011-11-20 17:03 |
| <ul> <li>         ・ 一二</li> <li>         ・ 一二</li> <li>         ・</li> <li>         ・</li> <li></li></ul> |             |   |     | 2012年营        | 财务处   |       |    |            |            |            |      | 管理员    |                  |          |                  |
| 新田園         6         2011年第         営业登録         2011-01-01         2011-12-31         7.周         System         2011-11-21 08:56         System         2011-11-21 08:57           第回         第回         2011-09-01         2011-10-31         7.周         System         2011-10-12 20:55         System         2011-11-21 08:57           東口         第回         2011-09-01         2012-09-01         2012-11-30         7.周         System         2011-10-12 20:55         System         2011-11-21 08:37           東口         第回         2011-00-01         2011-10-31         7.周         System         2011-10-10 19:30         System         2011-11-17 18:31           東口         第回         2011-10-01         2011-10-01         2011-10-31         7.周         System         2011-10-10 19:30         System         2011-11-17 18:31                                                                                                    | - 11760     |   |     |               |       |       |    |            |            |            |      |        |                  |          | 2011-11-21 10:25 |
| <ul> <li>部日 西田 17</li> <li>市田田 17</li> <li>市田田 17</li> <li>市田田 17</li> <li>市田田 17</li> <li>日 11-11-17</li> <li>11-11-17</li> <li>11-11-11-17</li> <li>11-11-11-17</li> <li>11-11-1</li></ul>                                                 | = 77±3±     |   |     |               | 营业管理处 |       |    |            |            |            |      |        |                  |          | 2011-11-21 08:57 |
| AI 単語語 2011-10-01 2011-10-31 7 周 System 2011-10-10 19:30 System 2011-11-17 18:31                                                                                                    | ■ 部门        |   |     | 主管规则          |       |       |    |            |            |            |      |        |                  |          | 2011-11-17 18:31 |
|                                                                                                    |             | _ |     |               |       |       |    |            |            |            |      |        |                  |          | 2011-11-17 18:31 |
|                                                                                                    |             |   |     |               |       |       |    |            |            |            |      |        |                  |          |                  |

班组优先于部门,部门优先于不限制。

| 規则名称       开始日期       2012-08-01        结束日期       2012-08-31       ●        ●       前前2         循环类型       月       ●       ●       ●       ●       ●       ●       ●       ●       ●       ●       ●       ●       ●       ●       ●       ●       ●       ●       ●       ●       ●       ●       ●       ●       ●       ●       ●       ●       ●       ●       ●       ●       ●       ●       ●       ●       ●       ●       ●       ●       ●       ●       ●       ●       ●       ●       ●       ●       ●       ●       ●       ●       ●       ●       ●       ●       ●       ●       ●       ●       ●       ●       ●       ●       ●       ●       ●       ●       ●       ●       ●       ●       ●       ●       ●       ●       ●       ●       ●       ●       ●       ●       ●       ●       ●       ●       ●       ●       ●       ●       ●       ●       ●       ●       ●       ●       ●       ●       ●       ●       ●       ●       ●       ● |
|----------------------------------------------------------------------------------------------------|
| 循环类型月       ●         适用对象          ● 研组       ●         ● 研组       ●         ● 研组       ●                                                                                                    |
| 适用对象     套用以下节日为休假日       ● 不限制     ● 部门       ● 班组     ● 员工         ● 班组     ● 员工         ● 班组     ● 员工         ● 田田     ● 司工                                                                                                    |
| <ul> <li>● 部门</li> <li>● 部门</li> <li>● 部门</li> <li>● 部门</li> <li>● 部门</li> <li>● 部门</li> <li>● 評组</li> <li>● 员工</li> <li>● 快速设置</li> <li>● 保存S</li> <li>● 保存S</li> </ul>                                                                                                    |
|                                                                                                    |
| 休留日 🔹 全部産用 💦 🐘 🖓 🐂 🕅                                                                                                    |
|                                                                                                    |
| 1号 休假日 🔹 2号 休假日 👻 3号 休假日 💌 4号 休假日 💌                                                                                                    |
| 5号 休假日 • 6号 休假日 • 7号 休假日 • 8号 休假日 •                                                                                                    |
| 9号 休假日 🔹 10号 休假日 🔹 11号 休假日 🔹 12号 休假日 💌                                                                                                    |
| 13号 休假日 • 14号 休假日 • 15号 休假日 • 16号 休假日 •                                                                                                    |
| 17号 休假日 • 18号 休假日 • 19号 休假日 • 20号 休假日 •                                                                                                    |
| 21号 休假日 • 22号 休假日 • 23号 休假日 • 24号 休假日 •                                                                                                    |
| 25号 休假日 🔹 26号 休假日 🔹 27号 休假日 🔹 28号 休假日 📼                                                                                                    |
| 29号 休假日 • 30号 休假日 • 31号 休假日 •                                                                                                    |
|                                                                                                    |
|                                                                                                    |
|                                                                                                    |
|                                                                                                    |
|                                                                                                    |
|                                                                                                    |
| ●                                                                                                    |

图 HR023 (按月排班图)

|                                                    | 人事系统 | 16 |
|----------------------------------------------------|------|----|
| 😵 自动班次规则 🗙 🗙                                       |      | _  |
| 规则名称 🛛 🔮 开始日期 2012-08-01 🔽 结束日期 2012-08-31 🔽 🏹 向前P |      |    |
| 循环类型 週 💿 向后N                                       |      |    |
| 适用对象                                               |      |    |
|                                                    |      |    |
|                                                    |      |    |
| 星期1 休假日 ・ 星期2 休假日 ・ 星期3 休假日 ・ 星期4 休假日 ・            |      |    |
| 星期5 休假日 ・ 星期6 休假日 ・ 星期7 休假日 ・                      |      |    |
|                                                    |      |    |
|                                                    |      |    |
|                                                    |      |    |
|                                                    |      |    |
|                                                    |      |    |
|                                                    |      |    |
|                                                    |      |    |
|                                                    |      |    |
|                                                    |      |    |
| алу<br>алу                                         |      |    |
|                                                    |      |    |
| 图 HK024 (按周排班图)                                    |      |    |
|                                                    |      |    |
|                                                    |      |    |
|                                                    |      |    |
|                                                    |      |    |
|                                                    |      |    |
|                                                    |      |    |
|                                                    |      |    |

| 😵 自动班次规则  |              |            |                 | ×        |
|-----------|--------------|------------|-----------------|----------|
| 规则名称      |              | 08-01 • 结束 | 日期 2012-08-31 🔹 | 6前P      |
| 循环类型 天    | ▼ 循环周期 60    |            |                 | 65 向后N   |
| 适用对象      |              | 套用         | 以下节日为休假日        | 新增A      |
| ◎ 不限制     | ● 部门         |            |                 | (<br>保存S |
| ● 班组      | - □ 员 □      | ••••• 快速;  | 2置              |          |
|           |              | 休假日        |                 |          |
| 第1天 休假日   | ・ 第2天 休假日 ・  | 第3天 休假日    | ▼ 第4天 休假日 ▼     |          |
| 第5天 休假日 、 | ▼ 第6天 休假日 ▼  | 第7天 休假日    | ▼ 第8天 休假日 ▼     |          |
| 第9天 休假日 、 | • 第10天 休假日 • | 第11天 休假日   | ★ 第12天 休假日 ▼    |          |
| 第13天 休假日  | ▼ 第14天 休假日 ▼ | 第15天 休假日   | ▼ 第16天 休假日 ▼    |          |
| 第17天休假日   | • 第18天 休假日 • | 第19天 休假日   | - 第20天 休假日 ・    |          |
| 第21天体假日   | • 第22天 休假日 • | 第23天 休假日   | • 第24天 休假日 •    |          |
| 第25天休假日 、 | • 第26天 休假日 • | 第27天休假日    | → 第28天 休假日 →    |          |
| 第29天休假日   | - 第30天 休假日 - | 第31天 休假日   | - 第32天 休假日 -    |          |
| 第33天休假日   | • 第34天 休假日 · | 第35天 休假日   | ▼ 第36天 休假日 ▼    |          |
| 第37天休假日 1 | • 第38天 休假日 • | 第39天休假日    | ◆ 第40天 休假日 ◆    |          |
| 第41天休假日   | - 第42天 休假日 · | 第43天休假日    | • 第44天 休假日 •    |          |
| 第45天休假日   | * 第46天休假日 *  | 第47天休假日    | ▼ 第48天 休假日 ▼    |          |
| 第49天休假日   | * 第50天 休假日 🔹 | 第51天休假日    | * 第52天 休假日 *    |          |
| 第53天休假日   | * 第54天 休假日 * | 第55天休假日    | ▼ 第56天 休假日 ▼    |          |
| 第57天休假日   | * 第58天 休假日 * | 第59天休假日    | ▼ 第60天 休假日 ▼    | ● 离开凶    |

图 HR025(按天排班图)

该规则的适用对象有:不限制(也就是所有的员工都可以使用这一规则),部门(该规则只适合某一个部门 使用),班组(该规则只适合某一个班组使用),员工(该规则只适合某一员工使用)。循环类型有【天】,【周】; 【月】选择按天循环后,会出现循环天数的选择,最大天数为60天。如果选择天,则该规则从开始日期的 第一天开始循环执行,如选择其他方式则是按照日历中的星期、日期,在排班规则的开始日期和结束日期内 自动循环。

自动排班:系统会按照排班规则里面的设定,对符合排班规则的员工进行排班。

手动排班: 手动设定或者修改员工的排班。

点击主画面的【员工排班】进入如图 HR026 中有 2 种方法修改员工的排班。

1. 首先通过【查询】按钮,检索出需要修改排班的员工,然后选择班次,双击排班列表中的单元格即可实现。

2. 首先通过【查询】按钮,检索出需要修改排班的员工,右键单击排班列表的单元格,选择要排的班次即可实现。

| 🗞 员工排班                                                                   |    |                |                                         |        |          |           |           |            |           |           |             |   |    |   |   |
|--------------------------------------------------------------------------|----|----------------|-----------------------------------------|--------|----------|-----------|-----------|------------|-----------|-----------|-------------|---|----|---|---|
| 所有公司<br>名称                                                               | •  | 打印             |                                         | 排班规则   | 按天排      | 班 部       | 门班次限定     |            |           |           |             |   | 保存 | - | 离 |
| ▶ ▶ 米乐星(武汉)文化发展有限公司                                                      | 22 | 击时自动设置         |                                         | - *表自: | 动规则,**表  | 示人工和自动    |           |            |           |           |             |   |    |   |   |
| ▶ 武汉米乐星磁饮娱乐有限公司                                                          |    | 家门             | 行政班                                     | _      | <b>_</b> | 08-04     | 08-05     | 08-06      | 08-07     | 08-08     | 08-09       | _ | _  | _ | _ |
| <ul> <li>         ・ 武汉気込火化焼水有限公司         ・         ・         ・</li></ul> |    | 中日 J<br>日1-六语括 | 特殊行政班                                   |        |          | (R:=DASIC | (R:=0A1/I | ARIZE IANT | (R:=BASIE | (R:=161)I | (8:±16/4    |   |    |   |   |
| ▶ 米乐星(武汉)文化发展有限公司                                                        |    | 출신             | 营运晚班                                    |        |          |           |           |            |           |           |             |   |    |   |   |
| 米乐星(武汉)文化发展有限公司                                                          |    | 总部底即           | 营运中班                                    |        |          |           |           |            |           |           |             |   |    |   |   |
| ▶ 南京宽屏管理顾问有限公司                                                           |    |                | 店长灶<br>保洁豆狮                             |        |          |           |           |            |           |           |             |   |    |   |   |
| 福州六一店                                                                    |    |                | ×                                       |        |          |           |           |            |           |           |             |   |    |   |   |
| 福州台江店<br>、工津早駅店会化や屋右町小司                                                  |    |                |                                         |        |          |           |           |            |           |           |             |   |    |   |   |
| ▶ 大洋重菜県又代友族自限公司                                                          |    |                | 邓彦君                                     |        |          |           |           |            |           |           |             |   |    |   |   |
|                                                                          |    |                |                                         |        |          |           |           |            |           |           |             |   |    |   |   |
|                                                                          |    |                |                                         |        |          |           |           |            |           |           |             |   |    |   |   |
| 査询条件 Q 査询                                                                |    |                |                                         |        |          |           |           |            |           |           |             |   |    |   |   |
|                                                                          |    |                |                                         |        |          |           |           |            |           |           |             |   |    |   |   |
| ◎ 班次日期 2013/8/2 ▼                                                        |    | 曲库             | 黄倩                                      |        |          |           |           |            |           |           |             |   |    |   |   |
|                                                                          |    | 后勤             | 徐菲                                      |        |          |           |           |            |           |           |             |   |    |   |   |
| 至 2013/8/9 🔹                                                             |    | H1六濃桥          | … 江文菲                                   | 行政班    | 行政班      | 行政班       | 行政班       | 行政班        | 行政班       | 行政班       | 行政班         |   |    |   |   |
|                                                                          |    |                |                                         |        |          |           |           |            |           |           |             |   |    |   |   |
| - 220)                                                                   |    | 曲库             |                                         | 行政班    | 行政班      | 行政班       | 行政班       | 行政赃        | 行政班       | 行政班       | 行政赃         |   |    |   |   |
| ■ #i]                                                                    |    | 财务             | 刘小娟                                     |        |          |           |           |            |           |           |             |   |    |   |   |
|                                                                          |    | 财务             | 夏紫慧                                     | 行政班    | 行政班      | 行政班       | 行政班       | 行政班        | 行政班       | 行政班       | 行政班         |   |    |   |   |
| ■ 员工                                                                     |    | 囲席             | 契凡                                      | 行政姓    | 行政班      | 行政批       | 行政姓       | 行政姓        | 行政批       | 行政姓       | 行政批         |   |    |   |   |
|                                                                          |    | 财务             | 5108                                    | 行力以及約1 | 行政理      | 行政則上      | 行政規定      | 行政姓        | 行口以到出     | 行政社       | 行政姓         |   |    |   |   |
| ■ 指定班组 *                                                                 |    | 段讯<br>)※)の     | 周雪剑                                     | 行政班    | 行政班      | 行政批       | 行政對       | 行政班        | 行政財       | 行政壯       | 行政批         |   |    |   |   |
|                                                                          |    | 実現<br>2010年期1  | 47 回 NH                                 |        |          |           |           |            |           |           |             |   |    |   |   |
|                                                                          |    | お子商校           | 物水洪                                     |        |          |           |           |            |           |           |             |   |    |   |   |
|                                                                          |    | 同曲             | (1) (1) (1) (1) (1) (1) (1) (1) (1) (1) |        |          |           |           |            |           |           |             |   |    |   |   |
|                                                                          |    | 通常             | 天時間                                     |        |          |           |           |            |           |           |             |   |    |   |   |
|                                                                          |    | 调曲             | 主要の容                                    | 行政項目   | 行动的口     | 行政制度      | 行政項       | AT TAKEN   | 行政和       | 行政和       | ALE ALE ALE |   |    |   |   |
|                                                                          |    |                |                                         | 行動種    | 行動規      | 行動組       | 行動祖       | 行動知        | 行政班       | 行政班       | 行政部         |   |    |   |   |
|                                                                          |    | 20 AN 20 M     | **工言                                    |        |          |           |           |            |           |           |             |   |    |   |   |

#### 图 HR026

| 1999 页上排现                                 |                              |    |          |     |        |          |         |             |       |       |      |      |  | - | ••• |
|-------------------------------------------|------------------------------|----|----------|-----|--------|----------|---------|-------------|-------|-------|------|------|--|---|-----|
| 所有公司                                      |                              |    | +TC0     |     |        |          |         | 1str:508-c5 |       |       |      |      |  |   |     |
| 名称                                        |                              | -  | 1141     |     |        |          |         |             |       |       |      |      |  |   |     |
| <ul> <li>▶ 米乐星</li> <li>▶ 武汉米所</li> </ul> | (武汉)文化发展有限公司…<br>6.星餐饮娱乐有限公司 | 72 | 劫时自动设置 [ |     | ▼ *表自z | h规则,**表; | 示人工和自动- | 一致          |       |       |      |      |  |   |     |
| ▶ 武汉宽边                                    | 达文化娱乐有限公司                    |    |          | 员工  |        |          |         |             |       |       |      |      |  |   | 1   |
| ▶ 米乐星                                     | (武汉) 文化发展有限公司                |    |          |     | 保洁晚班   | 保洁晚班     | 保洁晚班    | 保洁晚班        | 保洁晚班  | 保洁晚班  | 保洁晚班 | 保洁晚班 |  |   |     |
| ▶ 米乐星 (                                   | (武汉)文化发展有限公司                 |    |          | 管理员 |        |          |         |             |       |       |      |      |  |   |     |
| 米乐星(                                      | (武汉)文化发展有限公司                 |    | 总部离职     |     |        |          |         |             |       |       |      |      |  |   |     |
| ▶ 南京宽屏                                    | <b>尾管理顾问有限公司</b>             |    |          |     |        |          |         |             |       |       |      |      |  |   |     |
| 福州六一                                      | -店<br>「+                     |    | 财务       | 何耀  | 行政班    |          |         |             | 行動    |       |      |      |  |   |     |
| (個別)市日                                    | L店<br>R古文化学展奏明人司             |    |          |     |        |          |         |             |       |       |      |      |  |   |     |
| - 人/+生が                                   |                              |    |          | 邓彦君 |        |          |         |             | 行到    |       |      |      |  |   |     |
|                                           |                              |    |          | 邓梅梅 |        |          |         |             | 行Lave | TINNT |      |      |  |   |     |
| -                                         |                              |    |          |     |        |          |         |             |       |       |      |      |  |   |     |
| 查询条件                                      | ◎ 音道                         |    |          |     |        |          |         |             |       |       |      |      |  |   |     |
|                                           |                              |    |          |     |        |          |         |             |       |       |      |      |  |   |     |
| 三 桃次日期                                    | 2013/8/2                     |    |          |     |        |          |         |             |       |       |      |      |  |   |     |
| - 81/(1/0                                 |                              |    |          |     |        |          |         |             |       |       |      |      |  |   |     |
| 至                                         | 2013/8/9 👻                   |    |          |     |        |          |         |             |       |       |      |      |  |   |     |
|                                           |                              |    |          |     |        |          |         |             |       |       |      |      |  |   |     |
| ■ 公司                                      |                              |    | 曲库       |     |        |          |         |             |       |       |      |      |  |   |     |
| - 4977                                    |                              |    |          |     |        |          |         |             |       |       |      |      |  |   |     |
| I I I I I                                 |                              |    |          |     |        |          |         |             |       |       |      |      |  |   |     |
| = <b>A</b> T                              |                              |    |          |     |        |          |         |             |       |       |      |      |  |   |     |
| = X1                                      |                              |    |          |     |        |          |         |             |       |       |      |      |  |   |     |
| ■ 指定班组                                    | •                            |    |          | 周雪剑 |        |          |         |             |       |       |      |      |  |   |     |
|                                           |                              |    |          |     |        |          |         |             |       |       |      |      |  |   |     |
|                                           |                              |    | 总部离职     | 杨景淇 |        |          |         |             |       |       |      |      |  |   |     |
|                                           |                              |    | 调音       | 黄威  |        |          |         |             |       |       |      |      |  |   |     |
|                                           |                              |    |          |     |        |          |         |             |       |       |      |      |  |   |     |
|                                           |                              |    |          |     |        |          |         |             |       |       |      |      |  |   |     |
|                                           |                              |    |          |     |        |          |         |             |       |       |      |      |  |   |     |
|                                           |                              |    |          |     |        |          |         |             |       |       |      |      |  |   |     |
|                                           |                              | 20 | 白銀鉱田の    | 体工会 |        |          |         |             |       |       |      |      |  |   |     |

#### 图 HR027

【按天排班】:按天排班中不包含依据自动规则排的班次。如图 HR027,点击员工排班中的【按天排班】即可进入【按天排班】画面图 HR028。

【设置按天排班】:检索要进行排班设定的员工,选取员工,右边的日期单元格内压左键即可出现该员工可 排的班次,选择该班次即可实现该员工的排班设定,注意,当选择多个员工的时候,右边左键显示的班次是 所选择员工班次的交集。也就是说可供选择的班次是所有员工必须都可排的班次。

【快速设置】:点击【按天排班】的【快速设置】即可进入快速设置画面(图 HR030),选择班次和适用对象, 以及星期后即可快速设置该对象的排班情况。注意:该快速设置的循环类型是星期,也就是说在上面选择的 日期范围内,会不断的按照星期进行循环设定员工排班。

【批量导入】:将员工的排班信息批量导入系统,点击【按天排班】的【批量导入】即可进入画面(图 HR029), 如果不知道导入格式,可先选择【汇出】,汇出模版后,按照模版的格式整理数据,然后导入即可。

| 🗞 按天排班                                                   |                     |           |     |                         |          |       | - 7 >     |
|----------------------------------------------------------|---------------------|-----------|-----|-------------------------|----------|-------|-----------|
| <ul> <li>班组 经理班组</li> </ul>                              | 日历月份: 2012年08月      |           |     |                         |          |       |           |
| 公司                                                       | 星期日                 | ≤」<br>星期— | 星期二 | 星期三                     | 星期四      | 星期五   | 星期六       |
| <ul> <li>部门管理处</li> <li>查找员工</li> <li>所有员工</li> </ul>    | 07-29<br>服务员班 (邓丽君) | 30        |     | 08-01                   | 2        | 3     | 4         |
| <b>邓爾君</b><br>马英九<br>終军<br>胡跳涛<br>王建道<br>马英九3            | 5                   | 6         | 7   | 8                       | 9        | 10    | 11        |
| 温家宝<br>王建民<br>刘翔<br>小燕子<br>劉嘉玲<br>梁朝健                    | 12                  | 13        | 14  | 15                      | 16       | 17    | 18        |
| 金正日<br>卡扎菲<br>姚明<br>王華<br>赵本山<br>新寶室林                    | 19                  | 20        | 21  | 不考勤<br>根握打卡<br>清除<br>22 | 记录自动匹配班次 | 24    | 25        |
| 1)<br>(1)<br>(1)<br>(1)<br>(1)<br>(1)<br>(1)<br>(1)<br>( |                     |           |     |                         |          |       |           |
| 50.0#<br>Som<br>御御明<br>近代平<br>子东<br>hhtm<br>日            | 26                  | 27        | 28  | 29                      | 30       | 31    | 09-01     |
| 姚展<br>蔡英文<br>0909                                        |                     |           |     |                         |          | 批里导入5 | 快速设置E 返回R |

# 图 HR028

| 🏶 排班批次导入 |        |         |              | - = ×                       |  |  |  |  |
|----------|--------|---------|--------------|-----------------------------|--|--|--|--|
| 文件       | 选择档案 📀 | şλi 🧕   | 导出目          | 😺 保存S 📲 离开X                 |  |  |  |  |
| 页面       |        |         | 日期格式如: 2011. | 10.10,2011-10-10,2011/10/10 |  |  |  |  |
| 文件中包含的内容 |        | 准备导入的数据 |              |                             |  |  |  |  |
|          |        | 班次日期    | 工号           | 班次编号                        |  |  |  |  |
|          |        |         |              |                             |  |  |  |  |
|          |        | 图 HR(   | )29          |                             |  |  |  |  |

易丰软件(武汉)有限公司

\_ \_ \_ \_ \_ \_ \_ \_ \_ \_ \_ \_ \_ \_ \_

\_ \_ \_ \_

| 🕸 员工排班 - 快速设置                                          | ×  |
|--------------------------------------------------------|----|
| 日期 2012-08-20 💌 -> 2012-08-27 👻                        |    |
| 班次 正常班 *                                               |    |
| 对象                                                     |    |
| 公司 上海唛歌 ▼ ● 部门 管理处 ▼                                   |    |
| <ul> <li>● 所有公司</li> <li>● 班组</li> <li>经理班组</li> </ul> |    |
| 星期                                                     |    |
| ✓ 星期日 ✓ 星期一 ✓ 星期二 ✓ 星期三 ✓ 星期四                          |    |
| ✔ 星期五  ✔ 星期六                                           |    |
|                                                        |    |
| 💉 确定() 🔀 取消(                                           | :) |
| 图 HR030                                                |    |

数据采集: 主要是采集员工的打卡资料。包括人工采集和自动采集。

【手动打卡】: 如图 HR031, 主要是辅助管理人员对员工进行非机器的打卡, 输入卡号, 即可打卡, 输入当前系统注册表者即可离开

2

| 当前时间: 2012- | 08-20 17:02:20 |
|-------------|----------------|
| 卡号          |                |
| 提示信息:       |                |
| 打卡          | 📲 副开           |
| 输入登入系统的用户   | 名可以离开          |

图 HR031

【扫描打卡】: 如图 HR032,和手动打卡功能一样,只不过,扫描打卡输入的是员工编号或者用户名,只要输入正确,系统会自动的进行打卡,也可连续打卡,输入登入系统的用户名即可离开。

# 

图 HR032

【数据采集】: 以中控考勤机为例说明。如图 HR033

【手工采集】:不受采集设置的影响,选择考勤机的类型后,点击【手工采集】直接进入采集页面(图 HR034),选中要采集的的机器,点击确定即可实现。

【自动采集】: 需要设置采集数据,如果选择循环采集,系统会自动的按照从设置时刻起,按照循环的时间 自动的循环采集数据;如果选择制定时刻,系统每天会在下列制定的各个时刻自动采集数据。

【脱机文件】: 将脱机文件中的员工打卡信息,批次的导入系统。如果不知道导入格式,可先选择【汇出】, 汇出模版后,按照模版的格式整理数据,然后导入。

|        |                                                                                                    | 人事系统 | 22 |
|--------|----------------------------------------------------------------------------------------------------|------|----|
| 💑 数据采集 | - = ×                                                                                                    |      |    |
| 联机采集   |                                                                                                    |      |    |
| 考勤机列表  | <ul> <li>采集设置</li> <li>循环采集</li> <li>每隔 30 分钟</li> <li>指定时刻</li> <li>00:00 のののの</li> <li>00:00 のののの</li> <li>00:00 のののの</li> <li>00:00 のののの</li> </ul> |      |    |
| 当前信息列表 | 「手工采集」<br>「夏」自动采集 ● 〔2〕<br>返回(C)                                                                                                    |      |    |

图 HR033

点击【手工采集】或者【自动采集】出现图 HR034

|                                                                                                    |                                                                                                    |                                                                                                    | 1 of 2                              | • •                                                   | **!                                  | 3                                                                  | -                                                                                                    | -                                                                                                    |                  |
|----------------------------------------------------------------------------------------------------|----------------------------------------------------------------------------------------------------|----------------------------------------------------------------------------------------------------|-------------------------------------|-------------------------------------------------------|--------------------------------------|--------------------------------------------------------------------|----------------------------------------------------------------------------------------------------|----------------------------------------------------------------------------------------------------|------------------|
| 选取<br><b>/</b>                                                                                                    | IP地址<br>192.168.1.65                                                                                                    | 端口号<br>4370                                                                                                    | 机器编号                                | 机器名称<br>234 dd                                        | 区域<br>B                              | 位置<br>A002                                                         |                                                                                                    | 启用                                                                                                    |                  |
| ≤                                                                                                    | 192.168.1 <mark>.</mark> 68                                                                                                    | 4370                                                                                                    |                                     | 1 易丰                                                  | A                                    |                                                                    |                                                                                                    | ✓                                                                                                    |                  |
|                                                                                                    |                                                                                                    |                                                                                                    |                                     |                                                       |                                      |                                                                    |                                                                                                    |                                                                                                    |                  |
|                                                                                                    |                                                                                                    |                                                                                                    |                                     |                                                       |                                      |                                                                    |                                                                                                    |                                                                                                    |                  |
|                                                                                                    |                                                                                                    |                                                                                                    |                                     |                                                       |                                      |                                                                    |                                                                                                    |                                                                                                    |                  |
|                                                                                                    |                                                                                                    |                                                                                                    |                                     |                                                       |                                      |                                                                    |                                                                                                    |                                                                                                    |                  |
|                                                                                                    |                                                                                                    |                                                                                                    |                                     |                                                       |                                      |                                                                    |                                                                                                    |                                                                                                    |                  |
|                                                                                                    |                                                                                                    |                                                                                                    |                                     |                                                       |                                      |                                                                    |                                                                                                    |                                                                                                    |                  |
|                                                                                                    |                                                                                                    |                                                                                                    |                                     |                                                       |                                      |                                                                    |                                                                                                    |                                                                                                    |                  |
|                                                                                                    |                                                                                                    |                                                                                                    |                                     |                                                       |                                      |                                                                    |                                                                                                    |                                                                                                    |                  |
|                                                                                                    |                                                                                                    |                                                                                                    |                                     |                                                       |                                      | .c.                                                                | 31/54                                                                                                    |                                                                                                    |                  |
|                                                                                                    |                                                                                                    |                                                                                                    |                                     |                                                       |                                      | <b>~</b> 4                                                         | 角定(0)                                                                                                    | <mark>) 取消(C</mark> )                                                                                                    |                  |
|                                                                                                    |                                                                                                    |                                                                                                    |                                     | 图                                                     | HR034                                |                                                                    |                                                                                                    |                                                                                                    |                  |
| 击数据                                                                                                    | 采集画面的                                                                                                    | 句【脱机;                                                                                                    | 档】会出现                               | 图 HR035 7                                             |                                      |                                                                    |                                                                                                    |                                                                                                    |                  |
| 麔 考勤数                                                                                                    |                                                                                                    |                                                                                                    |                                     |                                                       |                                      |                                                                    |                                                                                                    |                                                                                                    |                  |
| 老勒教报文                                                                                                    | 7件                                                                                                    |                                                                                                    | 14±12                               |                                                       |                                      |                                                                    | _                                                                                                    | - 0                                                                                                    | × -              |
| 考勤数据3<br>选择数据3                                                                                                    | (16-7-7)<br>(16-7-7)<br>(1 | •                                                                                                    | 选择                                  | -                                                     | _                                    | _                                                                  |                                                                                                    | - 0                                                                                                    | ×                |
| 考勤数据3<br>选择数据3<br>字段名                                                                                                 | 176-77八<br>2件<br>页面 请选择                                                                                                    | ▼                                                                                                    | 选择                                  |                                                       |                                      |                                                                    |                                                                                                    |                                                                                                    | ×                |
| 考勤数据5<br>选择数据6<br>字段名<br>▶ 员工编<br>考勤卡                                                                                 | 2016-9-7八<br>文件<br>页面<br>请选择<br>号<br>号                                                                                                    | 文本中字段<br>员工编号<br>考勤卡号                                                                                                    | 选择                                  |                                                       |                                      |                                                                    |                                                                                                    |                                                                                                    |                  |
| 考勤数据3<br>选择数据7<br>字段名<br>▶ 员工编<br>卡打卡时<br>考勤机                                                                         | 2013<br>文件<br>页面<br>请选择<br>号<br>号<br>词<br>ip                                                                                                    | <ul> <li>文本中字段</li> <li>员工编号</li> <li>考勤卡号</li> <li>打卡时间</li> <li>考勤机p</li> </ul>                                                                          |                                     |                                                       |                                      |                                                                    |                                                                                                    |                                                                                                    |                  |
| <ul> <li>考勤数据3</li> <li>选择数据3</li> <li>字段 3</li> <li>テ 员考打</li> <li>考勤机</li> </ul>                                    | 2016<br>文件<br>页面<br>请选择<br>号<br>号<br>号<br>词<br>ip<br>編号                                                                                                    | ▼<br>文本中字段<br>员工编号<br>为勤卡号<br>打卡时间<br>考勤机编号                                                                                                    | 选择                                  |                                                       |                                      |                                                                    |                                                                                                    |                                                                                                    |                  |
| 考勤数据3<br>选择数据3<br>字员为我们<br>考订于勤助机<br>考勤机                                                                              | 2件<br>文件<br>页面 请选择<br>号<br>号<br>词<br>编号                                                                                                    | ▼<br>文本中字段<br>员当新卡号<br>打卡时间<br>考勤机编号                                                                                                    |                                     | <b>-</b> 100 - 27440                                  | ¢», Tethy F                          |                                                                    | L 000                                                                                                    | 保存S 离开X                                                                                                    |                  |
| 考勤数据3<br>选择数据7<br>> テ段工動卡動<br>考動干動机机<br>考勤机                                                                           | 2日<br>2件<br>页面<br>请选择<br>号<br>号<br>词<br>词<br>编号                                                                                                    | 文本中字段<br>员工編号<br>考勤卡时间<br>考勤机順<br>考勤机編号                                                                                                    |                                     | 工编号 员工姓名                                              | 部门名称 卡                               | ↓<br>、<br>、<br>、<br>、<br>、<br>、<br>、<br>、<br>、<br>、<br>、<br>、<br>、 | J<br>斯<br>11<br>期                                                                                                    | 保存S<br>長时间 p                                                                                                    |                  |
| <ul> <li>考勤数据</li> <li>考對择数据</li> <li>字员考打考考</li> <li>考勤利机:</li> </ul>                                                | 2日<br>2件<br>页面<br>请选择<br>号<br>号<br>号<br>号<br>号<br>号<br>号<br>号                                                                                                    | 文本中字段<br>员为新号<br>号打卡时间<br>考勤机编号<br>考勤机编号                                                                                                    | 选择                                  | 工编号 员工姓名                                              | 部门名称 卡                               | 、<br>、<br>号<br>打卡日                                                 | 期<br>17                                                                                                    | 保存S 《 离开X<br>际时间 p                                                                                                    |                  |
| 考勤数据3<br>选择数据0<br>字员名子子子子子子子子子子子子子子子子子子子子子子子子子子子子子子子子子子子子                                                             | 2日<br>2件<br>页面<br>请选择<br>号<br>号<br>号<br>词<br>ip<br>编号                                                                                                    | ▼<br>文本中字段<br>员 当新<br>市部机 ()<br>考勤机()<br>局<br>当新<br>新<br>新<br>新<br>市<br>前<br>()<br>一<br>、<br>二<br>二<br>二<br>二<br>二<br>二<br>二<br>二<br>二<br>二<br>二<br>二<br>二 |                                     | 工编号 员工姓名                                              | 部门名称 卡                               | 、<br>、<br>号<br>打卡E                                                 | 1 1                                                                                                    | 保存S 《 离开X<br>同时间 ) p                                                                                                    |                  |
| 考勤数据3<br>选择数据0<br>字员考开考到下书<br>考到下书到机1                                                                                 | 116 <del>- )</del> 八<br>文件<br>一<br>页面<br>清选择<br>号<br>号<br>号<br>词<br>词<br>词<br>词<br>词<br>词<br>词<br>词                                                                                                    | <ul> <li>文本中字段</li> <li>员工場号</li> <li>考封卡时间</li> <li>考勤机编号</li> </ul>                                                                                      | 选择                                  | 工编号 员工姓名                                              | 部门名称 卡                               |                                                                    | 川 打1                                                                                                    | 保存5<br>F时间 p                                                                                                    |                  |
| 考勤数据3<br>法择数据7<br>字员考打考到下的现代                                                                                          | 18日子八<br>文件<br>気面<br>清选择<br>号<br>号<br>词<br>ip<br>編号                                                                                                    | 文本中字段<br>员工3年号号<br>考打书时间<br>考勤刊时间<br>考勤机编号                                                                                                    | 选择                                  | 工编号 员工姓名                                              | 部门名称 卡                               | 。                                                                  | 1 1                                                                                                    | (保存S<br>●●●●●●●●●●●●●●●●●●●●●●●●●●●●●●●●●●●●                                                                                                    | 图 HRO3           |
| 考 选择 字员考打考考考 经 公司 4 1 1 1 1 1 1 1 1 1 1 1 1 1 1 1 1 1 1                                                               | 2013 子八<br>2件<br>二<br>二<br>二<br>二<br>二<br>二<br>二<br>二<br>二<br>二<br>二<br>二<br>二                                                                                                    | 文本中字段         支本中場号         馬勤卡時間         考勤机端号         工的排现         【 米 勤 加                                                                               | 选择<br>長<br>T<br>E、打卡等数<br>T<br>窗口(1 | I编号 员I姓名<br>数据进行综合<br>加图 HR037) 印                     | 部门名称 卡                               | ₹<br>Ţ<br>Ţ<br>Ţ<br>Ţ<br>Ţ<br>Ţ<br>Ţ<br>Ţ<br>Ţ<br>Ţ<br>Ţ<br>Ţ<br>Ţ | 山所有者の                                                                                                    | (Ŗŗ5) ● ○ ○ ○ ○ ○ ○ ○ ○ ○ ○ ○ ○ ○ ○ ○ ○ ○ ○                                                                                                    | 图 HRO:           |
| 考 选择 字员考打考考为 勤 探 字员考打考考为 勤 報 段 工 訪 卡 朝 助 卡 打 打 打 記 銀 二 名编卡时机机                                                         | THE TYPE THE TYPE THE TYP                                                                                                    | 文人員考打考新<br>中编号目间<br>同编号<br>工的<br>排<br>動<br>如<br>指<br>動<br>型                                                                                                | 选择<br>王、打卡等数<br>理】窗口(1<br>集的记录和     | T编号 员I姓名<br>牧据进行综合<br>如图 HR037)的<br>补打卡的记词            | ■□2a称 +<br>分析,自动<br>为【打卡记录<br>と。只可对人 | ₹ 打FE 计算员工的 ★ 可进入约 ★ 工补打卡I                                         | 山<br>脚<br>打<br>所<br>有<br>求<br>切<br>所<br>有<br>求<br>切<br>的<br>に<br>可<br>引<br>所<br>有<br>求<br>の<br>の<br>に                                                                                                    | <ul> <li>(¥ŕŕs)</li> <li>●</li> <li>●</li></ul> | ■ 图 HR03 ■ 是记录员二 |
| 考选择 字员考打考考为数据 定员考打考考为数据 定员考打考考为数据 经工场卡时机机 经上级卡时机机 化二乙基甲基乙基甲基乙基甲基乙基甲基乙基甲基乙基甲基乙基 人名法法 人名法法 人名法法 人名法法 人名法法 人名法法 人名法法 人名法 | <sup>2</sup> /47<br>在<br>清选择<br>号号间 □<br>□<br>□<br>二<br>二<br>二<br>二<br>二<br>二<br>二<br>二<br>二<br>二<br>二<br>二<br>二                                                                                                    | 文本中字段<br>文本中编号目<br>副制 時期机 编号<br>工的排现<br>看机器采                                                                                                    | 选择<br>E、打卡等数<br>理】窗口(j<br>集的记录和     | <sup>工编号 员工姓名</sup><br>牧据进行综合<br>如图 HR037)自<br>补打卡的记词 | 部门名称 +<br>分析,自动,<br>为【打卡记录<br>之。只可对人 | ₹ 打卡E 计算员工的 ★】可进入ダ ↓工补打卡I                                          | 山<br>)<br>)<br>所<br>有<br>大<br>1<br>)<br>町<br>所<br>有<br>大<br>1<br>)<br>町<br>町<br>前<br>日<br>前<br>日<br>前<br>日<br>前<br>日<br>前<br>日<br>前<br>日<br>前<br>日<br>前<br>日<br>前<br>日<br>前<br>日<br>前<br>日<br>前<br>日<br>日<br>日<br>日<br>日<br>日<br>日<br>日<br>日<br>日<br>日<br>日<br>日 | <ul> <li>(¥ŕř5) ●</li> <li>(¥ŕř5) ●</li> <li>(§ 勤结果。</li> <li>(036, '它主要)</li> <li>进行新増、册</li> </ul>                                                                                                    | ■ 图 HR03 是记录员二   |

| 有公司<br>名称 |          |     |     |     |    | 1 of 49             | *    | н.   | 3   | ې کې             |    |
|-----------|----------|-----|-----|-----|----|---------------------|------|------|-----|------------------|----|
| ▶ 上海啧歌    | (娱乐有限公司  |     | 员工  | 部门  | 卡号 | 打卡时间                | 类型   | 补卡原因 | 核准人 | 核准时间             | 作废 |
|           |          | •1  | 姚晨  | 人事部 |    | 2011-10-18 09:09:37 | ahat |      |     | 2011-10-18 00:00 |    |
|           |          |     | 邓丽君 | 管理处 |    |                     | 采集   |      |     | 1900-01-01 00:00 |    |
|           |          |     | 王建道 | 人事部 |    |                     |      |      |     |                  |    |
|           |          |     | 邓丽君 | 管理处 |    |                     |      |      |     |                  |    |
|           |          |     | 邓丽君 | 管理处 |    |                     |      |      |     |                  |    |
|           |          |     | 邓丽君 | 管理处 |    |                     |      | 漏打   |     |                  |    |
|           |          |     |     | 管理处 |    |                     |      |      |     |                  |    |
|           |          | 8   | 邓丽君 | 管理处 |    |                     |      |      |     |                  |    |
|           |          |     |     |     |    |                     |      |      |     |                  |    |
|           |          |     | 邓丽君 | 管理处 |    |                     |      |      |     |                  |    |
|           |          |     |     |     |    |                     |      |      |     |                  |    |
|           | 0        |     |     | 人事部 |    |                     |      |      | 胡锦涛 |                  |    |
| 间条件       | 2 画面     |     |     | 管理处 |    |                     |      |      |     |                  |    |
| 行补卡数据     | ✔ 采集教报   |     |     |     |    |                     |      |      |     |                  |    |
|           |          |     |     | 人事部 |    |                     |      |      |     |                  |    |
|           |          |     |     |     |    |                     |      |      |     |                  |    |
|           |          |     | 温家宝 |     |    |                     |      |      |     |                  |    |
|           |          |     | 邓丽君 | 管理处 |    |                     |      |      |     |                  |    |
|           |          |     | 邓丽君 | 管理处 |    |                     |      |      |     |                  |    |
|           |          | 20  |     |     |    |                     |      |      |     |                  |    |
|           |          |     |     | 管理处 |    |                     |      |      |     |                  |    |
|           |          |     | 邓丽君 | 管理处 |    |                     |      |      |     |                  |    |
|           | End that |     |     | 管理处 |    |                     |      |      |     |                  |    |
|           |          |     |     | 人事部 |    |                     |      |      |     |                  |    |
|           |          |     |     | 人事部 |    |                     |      |      |     |                  |    |
|           |          |     |     | 管理处 |    |                     |      |      |     |                  |    |
|           |          |     |     |     |    |                     |      |      |     |                  |    |
|           |          |     |     | 管理处 |    |                     |      |      |     |                  |    |
|           |          | -29 |     |     |    |                     |      |      |     |                  |    |
|           |          | 30  |     | 管理处 |    |                     |      | 漏打   |     |                  |    |

图 HR036

【处理】: 主要是根据员工的打卡记录、补卡记录、加班记录、出差记录、缺勤记录、请假记录综合处理员 工的最终考勤结果,可以按照【不限】、【部门】、【班组】、【员工】等类型处理数据,图 HR037 是根据员工的 打卡记录、补卡记录,然后参考员工班次中的各班段的打卡时间,最终得到员工的打卡清单(指的是有效的、 系统可识别的打卡记录)。

| 😵 考勤处理                    |               |              |          |    |      |    |         |     |
|---------------------------|---------------|--------------|----------|----|------|----|---------|-----|
| 🔊 भ्रेम् 🚺 ग्रहरे हुई ग्र | 丁卡浏览 🔛 日台朝    | t 📚 tieddau  |          |    |      |    | <b></b> | 寄开X |
| 査询条件 Q 査询                 | 员工打卡清单        |              |          | _  |      |    |         |     |
| ■ 班次日期 2013/8/1 -         | 144 -44       | 4            | 0 of 0   | •  | *    |    | 44      | •   |
| ~ 2013/8/31 -             | 部门            | 员编           | 姓名       | 卡号 | 打卡时间 | 类型 | 处理结果    |     |
| ● 不限                      |               |              |          |    |      |    |         |     |
| ● 部门▼                     |               |              |          |    |      |    |         |     |
| ● 班组                      |               |              |          |    |      |    |         |     |
| ● 员I 🔽                    |               |              |          |    |      |    |         |     |
| ● 公司 🔹                    |               |              |          |    |      |    |         |     |
|                           | 处理日志 2013/8/1 | ▼ 至 2013/8/3 | 31 - Q i | 查询 |      |    |         |     |
|                           | 编号开始日         | 3期 结         | 束日期      | 对象 | 操作人  | 扬  | 解时间     |     |
|                           |               |              |          |    |      |    |         |     |
|                           |               |              |          |    |      |    |         |     |
|                           |               |              |          |    |      |    |         |     |
|                           |               |              |          |    |      |    |         |     |
|                           |               |              |          |    |      |    |         |     |

#### 图 HR037

【日台账】:点击【考勤处理】上面的【日台账】可以查看员工的考勤结果,该结果是数据处理后得出员工的最终考勤结果。如图 HR038,点击员工的考勤结果可以详细查看员工每个班段的考勤结果。另外如有处理不正确,可对考勤结果进行修改。注意:该处的考勤结果只可修改,不可新增、删除。

| 新育公司 2 4 4 4 4 4 4 4 4 4 4 4 4 4 4 4 4 4 4                         | 5工考勤結果 · 所<br>····<br>考勤日期<br>2011-01-03<br>2011-01-03 | 有 ● 正常<br>         | ● 异常<br>- 1 c<br>班组 | f 9714   | , ,        | H   | 8           | -1   |
|--------------------------------------------------------------------|--------------------------------------------------------|--------------------|---------------------|----------|------------|-----|-------------|------|
| <ul> <li>▲ 上海睡電記線乐和課公司</li> <li>2</li> <li>3</li> <li>4</li> </ul> | 考動日期<br>2011-01-03<br>2011-01-03                       | 员上一页               | 1 c<br>班组           | if 9714  |            | *** | 8           | -    |
| <ul> <li>▶ 上期時間成乐病限公司</li> <li>2</li> <li>3</li> <li>4</li> </ul>  | 考動曰期<br>2011-01-03<br>2011-01-03                       | <u>员上一页</u><br>亚丽君 | 班组                  | R817     | The state  |     |             |      |
|                                                                    | 考勤曰期<br>2011-01-03<br>2011-01-03                       | 员上一页<br>           | 班组                  | R8(7)    |            |     |             |      |
|                                                                    | 1 2011-01-03<br>2011-01-03                             | 13.00 君            |                     |          | 軍王         | 班次  |             | 考勤卡号 |
|                                                                    | 2011-01-03                                             | Previou sea        |                     | 人力资源处人事部 |            | 正常班 | 上海塘歌娱乐有限公司  | 10   |
|                                                                    |                                                        |                    |                     |          |            |     | 上海唛歌娱乐有限公司  |      |
|                                                                    |                                                        |                    |                     |          |            |     | 上海塘歌娱乐有限公司  |      |
|                                                                    |                                                        |                    |                     |          |            |     | 上海唛散娱乐有限公司  |      |
|                                                                    |                                                        |                    |                     | 人力资源处人事部 |            |     | 上海塘歌娱乐有限公司  |      |
|                                                                    |                                                        |                    |                     |          |            |     | 上海唛歌娱乐有限公司  |      |
|                                                                    |                                                        |                    |                     | 人力资源处人事部 |            |     | 上海唛歌娱乐有限公司  |      |
|                                                                    |                                                        |                    | 班次主管班组              | 人力资源处人事部 |            |     | 上海唛歌娱乐有限公司  |      |
|                                                                    |                                                        |                    |                     | 人力资源处人事部 |            |     | 上海唛歌娱乐有限公司  |      |
|                                                                    |                                                        |                    |                     | 人力资源处人事部 |            |     | 上海唛歌娱乐有限公司  |      |
| 条件 〇 松安 11                                                         |                                                        | 劉嘉玲                |                     | 人力资源处人事部 |            |     | 上海啧歌娱乐有限公司  |      |
|                                                                    |                                                        |                    |                     | 人力资源处人事部 |            |     | 上海嗜歌娱乐有限公司  |      |
|                                                                    |                                                        |                    | 班次主管班组              |          |            |     | 上海唛歌娱乐有限公司  |      |
| ~ 2012-08-31 • 考1                                                  | 動人员 邓丽君                                                |                    | 2011-01-03          |          |            |     |             |      |
| ■ 考勤班次 请选择 Z                                                       |                                                        |                    |                     | 1 of 2   |            |     |             | *    |
| ■ 公司 请选择 🔤                                                         |                                                        |                    |                     |          |            |     |             |      |
|                                                                    | 考勤日期 考勤                                                | 员工  考勤班段           |                     | 迟到分钟数 早7 | 退分钟数 加班分钟数 |     | 上班考勤结果 下班考查 |      |
| ■ 部门 请法择 🔄 👘                                                       | 2011-01-03 邓丽和                                         | 8 1                |                     |          |            |     | 缺勤          |      |
| ∎ AT                                                               | 2011-01-03 邓丽?                                         |                    |                     |          |            |     |             |      |
|                                                                    |                                                        |                    |                     |          |            |     |             |      |
| 自合同状态 请法择。                                                         |                                                        |                    |                     |          |            |     |             |      |

## 图 HR038

#### 【考勤月帐】: 点击主画面【考勤月账】出现如图 HR039

| 🥸 夸動月帐            |      |      |      |    |      |      |     |      |     |      |      |      |    | - 5' > |
|-------------------|------|------|------|----|------|------|-----|------|-----|------|------|------|----|--------|
| 限制条件              | Q 检索 |      |      |    |      |      | •   |      | **  | 3    |      | •    | 5  |        |
| ■ 单据日期            |      | 单据名称 | 单据编号 | 年月 | 开始日期 | 结束日期 | 审核人 | 审核时间 | 创建人 | 创建时间 | 更新人员 | 更新时间 | 音注 | 状态     |
| ~                 |      |      |      |    |      |      |     |      |     |      |      |      |    | 已作废    |
|                   |      |      |      |    |      |      |     |      |     |      |      |      |    | 未审核    |
| ■ 单据名称            |      |      |      |    |      |      |     |      |     |      |      |      |    | 已审核    |
|                   |      |      |      |    |      |      |     |      |     |      |      |      |    |        |
| ■ 華修人员 <u>请告望</u> |      |      |      |    |      |      |     |      |     |      |      |      |    |        |

\_\_\_\_\_

图 HR039 点击上述图 HR039 中的新增 修改按钮可实现该月账的维护如图

|              |    | ) 向前2     | 🕙 tai 🕙 | 5 MA      | 01號  | . 💙 TH   | ž 🧱 i+: | R 🔁 1   | ¥存5        |        |             |      |      |      | 🐳 燕开发  |
|--------------|----|-----------|---------|-----------|------|----------|---------|---------|------------|--------|-------------|------|------|------|--------|
| 有公司          | 单排 |           |         | 諭 test355 |      | 考勤月份 201 | 11年3月 🔋 |         | 2011-10-10 | 1 结束日期 | 月 2011-10-1 | 0 🗐  |      |      |        |
| 名称           |    | 员工编号      | 员工名称    | 部门名称      | 出勤天数 | 迟到次数     | 迟到累计    | 早退次数    | 早退累计       | 缺動次數   | 缺勤累计        | 加班次数 | 加班累计 | 折算加班 | 请假次数 请 |
| ▶ 上海唛歌娱乐有限公司 |    |           | 邓丽君     | 营业管理处     |      |          |         |         |            |        |             | 0.00 |      |      | 0.00   |
|              |    |           |         |           |      |          |         |         |            |        |             |      |      |      | 0.00   |
|              |    |           |         |           |      |          |         |         |            |        |             |      |      |      | 0.00   |
|              |    |           | 胡锦涛     |           |      |          |         |         |            |        |             |      |      |      | 0.00   |
|              |    |           | 王建道     |           |      |          |         |         |            |        |             |      |      |      | 0.00   |
|              |    |           |         | 营业管理处     |      |          |         |         |            |        |             |      |      |      | 0.00   |
|              |    |           |         |           |      |          |         |         |            |        |             |      |      |      | 0.00   |
|              |    |           | 王建民     |           |      |          |         |         |            |        |             |      |      |      | 0.00   |
|              |    |           |         |           |      |          |         |         |            |        |             |      |      |      | 0.00   |
|              |    |           |         |           |      |          |         |         |            |        |             |      |      |      | 0.00   |
|              |    |           | 劉嘉玲     |           |      |          |         |         |            |        |             |      |      |      | 0.00   |
|              |    |           | 梁朝偉     |           |      |          |         |         |            |        |             |      |      |      | 0.00   |
|              |    |           |         |           |      |          |         |         |            |        |             |      |      |      | 0.00   |
|              |    |           |         |           |      |          |         |         |            |        |             |      |      |      | 0.00   |
|              |    |           |         | 财务处审      |      |          |         |         |            |        |             |      |      |      |        |
|              |    |           |         |           |      |          |         |         |            |        |             |      |      |      |        |
|              |    |           |         |           |      |          |         |         |            |        |             |      |      |      |        |
|              |    |           | 斯琴高娃    | 人力资源…     | 0.00 | 0.00     | 0.00    | 0.00    | 0.00       | 0.00   | 0.00        | 0.00 | 0.00 | 0.00 | 0.00   |
|              |    |           |         | 人力资源      | 0.00 | 0.00     | 0.00    | 0.00    | 0.00       | 0.00   | 0.00        | 0.00 | 0.00 | 0.00 | 0.00   |
|              |    |           |         | 人力资源…     | 0.00 | 0.00     | 0.00    | 0.00    | 0.00       | 0.00   | 0.00        | 0.00 | 0.00 | 0.00 | 0.00   |
|              |    |           | 章子怡     | 人力资源      | 0.00 | 0.00     | 0.00    | 0.00    | 0.00       | 0.00   | 0.00        | 0.00 | 0.00 | 0.00 | 0.00   |
|              |    |           |         | 人力资源…     | 0.00 | 0.00     | 0.00    | 0.00    | 0.00       | 0.00   | 0.00        | 0.00 | 0.00 | 0.00 | 0.00   |
|              | 23 | 0202234   | 巩俐      | 人力资源      | 0.00 | 0.00     | 0.00    | 0.00    | 0.00       | 0.00   | 0.00        | 0.00 | 0.00 | 0.00 | 0.00   |
|              |    |           |         |           |      |          |         |         |            |        |             |      |      |      |        |
|              |    | 単人 System |         |           |      | System   | 2011-   | 12-05 - |            |        |             |      |      |      |        |
|              |    |           |         |           |      |          |         |         |            |        |             |      |      |      |        |

| #2.1.4m                                                                                                    | 单报 |           |      | 称 test1    |           | 考勤月份 203  |           |          | 2011-06-10 | : 结束日期 | 2011-10  |           |            |              |                |
|----------------------------------------------------------------------------------------------------|----|-----------|------|------------|-----------|-----------|-----------|----------|------------|--------|----------|-----------|------------|--------------|----------------|
| 月公司 こうしん こうしょう こうしょう こうしょう しょうしょう しょうしょう こうしょう しょうしょう しょう |    | BTIER     | RTAD | 0010-545   | LINES THE | DEPAR     | 20m/8821  | PROF-MAR | man and a  | THEFT  | TATLENIL | Antir Ask | Antiri0111 | AC 27 Lot IT | 202003-646 202 |
| ► 上海時歌起乐有限公司                                                                                                    |    | 贝上浦号      | 风上省称 | 的话标        | 工動大類      | 10391/ARI | 103913614 | 早進入到     | 半近常计       | 林田大武   | 秋如新叶     | 加助主人或     | 加班新计       | 田T和川田生       | 19183-338 19   |
|                                                                                                    | 1  | 10000     | が服若  | 三北三理犯      | 88.00     | 0.00      | 0.00      | 0.00     | 0.00       | 0.00   | 0.00     | 0.00      | 0.00       | 0.00         | 0.00           |
|                                                                                                    |    | 020202    | 马央九  | 人刀绞退…      |           | 0.00      |           |          | 0.00       |        |          |           |            | 0.00         |                |
|                                                                                                    |    | 0202213   | 民年   | 入刀宽源…      |           | 0.00      |           |          | 0.00       |        |          |           |            | 0.00         |                |
|                                                                                                    |    |           | 的瑞.疴 | 财务处        |           |           |           | 88.00    |            |        |          |           |            |              |                |
|                                                                                                    |    |           | 土運道  | 人力资源       |           | 88.00     | 55.00     |          |            |        |          |           |            |              |                |
|                                                                                                    |    | 0202217   | 马英九3 | 营业管理处      | 0.00      | 5.00      | 0.00      | 0.00     | 110.00     | 0.00   | 0.00     | 0.00      | 0.00       | 0.00         | 0.00           |
|                                                                                                    |    |           | 温家宝  | 财劳处        | 0.00      | 0.00      | 0.00      | 0.00     | 0.00       | 0.00   | 0.00     | 0.00      | 0.00       | 0.00         | 0.00           |
|                                                                                                    |    |           | 王建民  | 人力资源…      | 0.00      |           |           |          | 0.00       |        | 0.00     |           |            | 0.00         | 0.00           |
|                                                                                                    |    |           |      | 人力资源…      | 0.00      | 0.00      |           | 0.00     | 0.00       | 0.00   | 0.00     | 0.00      |            | 0.00         | 0.00           |
|                                                                                                    |    |           | 小燕子  | 人力资源…      | 0.00      | 0.00      | 0.00      | 0.00     | 0.00       | 0.00   | 0.00     | 0.00      | 0.00       | 0.00         | 0.00           |
|                                                                                                    |    |           | 劉嘉玲  | 人力资源…      | 0.00      | 0.00      | 0.00      | 0.00     | 0.00       | 0.00   | 0.00     | 0.00      | 0.00       | 0.00         | 0.00           |
|                                                                                                    |    |           | 梁朝偉  | 人力资源…      | 0.00      | 0.00      | 0.00      | 0.00     | 0.00       | 0.00   | 0.00     | 0.00      | 0.00       | 0.00         | 0.00           |
|                                                                                                    |    |           | 金正日  | 人力资源       | 0.00      | 0.00      | 0.00      | 0.00     | 0.00       | 0.00   | 0.00     | 0.00      | 0.00       | 0.00         | 0.00           |
|                                                                                                    |    |           | 卡扎菲  | 财务处审       | 0.00      | 0.00      | 0.00      | 0.00     | 0.00       | 0.00   | 0.00     | 0.00      | 0.00       | 0.00         | 0.00           |
|                                                                                                    |    |           |      | 财务处审       |           |           |           |          |            |        |          |           |            |              |                |
|                                                                                                    |    |           |      |            |           |           |           |          |            |        |          |           |            |              |                |
|                                                                                                    |    |           |      |            |           |           |           |          |            |        |          |           |            |              |                |
|                                                                                                    |    |           | 斯琴高娃 |            |           |           |           |          |            |        |          |           |            |              |                |
|                                                                                                    |    |           |      |            |           |           |           |          |            |        |          |           |            |              |                |
|                                                                                                    |    |           |      |            |           |           |           |          |            |        |          |           |            |              |                |
|                                                                                                    |    |           |      |            |           |           |           |          |            |        |          |           |            |              |                |
|                                                                                                    |    |           |      |            |           |           |           |          |            |        |          |           |            |              |                |
|                                                                                                    |    |           |      | 人力资源       |           |           |           |          |            |        |          |           |            |              |                |
|                                                                                                    | 4  |           |      |            |           |           | _         |          |            |        | ·        |           |            |              | •              |
|                                                                                                    |    | 单人 System |      | 11-10-10 + | 审核人       | System    | 2011      | -11-14 - |            |        |          |           |            |              |                |
|                                                                                                    |    | _         |      |            |           |           |           |          |            |        |          |           |            |              |                |
|                                                                                                    |    | ž –       |      |            |           |           |           |          |            |        |          |           |            |              |                |

新增: 就是新增一个没有数据的考勤月帐.

修改:修改考勤月帐数据.

操作:是对该考勤月帐的删除、作废、反作废操作.

审核:对该月账做一个结束动作。审核过的数据不可以再修改.

计算:根据员工统计项目中的参数指标,结合员工的考勤处理结果、请假、出差、加班、缺勤记录进行计算, 将最终结果写入考勤月账中。

反审核:取消审核。

删除:删除该月账,删除后不可恢复.

作废:作废该月账.

反作废:取消作废。

其他: 主要是针对人为因素操作的补充。包括员工的请假、缺勤、出差、加班、用餐等记录。这些记录主要 对员工平时系统无法监测的行为进行记录,需要人工来维护,他将作为考勤处理和日台账、考勤月帐的统计 和计算参考资料。

【缺勤记录】:

易丰软件(武汉)有限公司

Page 26

| and the second second se |            |     |         |      |      |      |    |    |     |     |      |     |      |     |      |
|----------------------------------------------------------------------------------------------------|------------|-----|---------|------|------|------|----|----|-----|-----|------|-----|------|-----|------|
| 限制操件                                                                                                    | Q 检索       |     |         |      |      |      |    | e: |     | •   | ж    | \$  | 1    | ۵   | 4    |
| ■员工                                                                                                    | ÷.         | -   | 部门 员工   | 开始时间 | 结束时间 | 出差类型 | 天教 | 原因 | 单据号 | 审批人 | 审批时间 | 创建人 | 创建时间 | 更新人 | 更新时间 |
| ✔ 开始田田                                                                                                    | 2012-08-20 | •1  | 培训部 马英九 |      |      | 业务视察 |    |    |     | 马英九 |      | 管理员 |      |     |      |
|                                                                                                    |            | 2   | 人事部 銭军  |      |      |      |    |    |     |     |      |     |      |     |      |
| 至                                                                                                    | 2012-08-20 | • 3 | 人事部 线军  |      |      |      |    |    |     |     |      |     |      |     |      |
| □ 公司                                                                                                    |            | - 4 | 培训部 马英九 |      |      |      |    |    |     | 马英九 |      |     |      |     |      |
|                                                                                                    |            | 5   | 人事部 钱军  |      |      | 业务视察 |    |    |     |     |      |     |      |     |      |
|                                                                                                    |            | -   |         |      |      |      |    |    |     |     |      |     |      |     |      |
|                                                                                                    |            |     |         |      |      |      |    |    |     |     |      |     |      |     |      |
|                                                                                                    |            |     |         |      |      |      |    |    |     |     |      |     |      |     |      |
|                                                                                                    |            |     |         |      |      |      |    |    |     |     |      |     |      |     |      |
|                                                                                                    |            |     |         |      |      |      |    |    |     |     |      |     |      |     |      |
|                                                                                                    |            |     |         |      |      |      |    |    |     |     |      |     |      |     |      |
|                                                                                                    |            |     |         |      |      |      |    |    |     |     |      |     |      |     |      |
|                                                                                                    |            |     |         |      |      |      |    |    |     |     |      |     |      |     |      |
|                                                                                                    |            |     |         |      |      |      |    |    |     |     |      |     |      |     |      |
|                                                                                                    |            |     |         |      |      |      |    |    |     |     |      |     |      |     |      |
|                                                                                                    |            |     |         |      |      |      |    |    |     |     |      |     |      |     |      |
|                                                                                                    |            |     |         |      |      |      |    |    |     |     |      |     |      |     |      |
|                                                                                                    |            |     |         |      |      |      |    |    |     |     |      |     |      |     |      |
|                                                                                                    |            |     |         |      |      |      |    |    |     |     |      |     |      |     |      |
|                                                                                                    |            |     |         |      |      |      |    |    |     |     |      |     |      |     |      |
|                                                                                                    |            |     |         |      |      |      |    |    |     |     |      |     |      |     |      |
|                                                                                                    |            |     |         |      |      |      |    |    |     |     |      |     |      |     |      |
|                                                                                                    |            |     |         |      |      |      |    |    |     |     |      |     |      |     |      |
|                                                                                                    |            |     |         |      |      |      |    |    |     |     |      |     |      |     |      |
|                                                                                                    |            |     |         |      |      |      |    |    |     |     |      |     |      |     |      |
|                                                                                                    |            |     |         |      |      |      |    |    |     |     |      |     |      |     |      |
|                                                                                                    |            |     |         |      |      |      |    |    |     |     |      |     |      |     |      |
|                                                                                                    |            |     |         |      |      |      |    |    |     |     |      |     |      |     |      |
|                                                                                                    |            |     |         |      |      |      |    |    |     |     |      |     |      |     |      |
|                                                                                                    |            |     |         |      |      |      |    |    |     |     |      |     |      |     |      |
|                                                                                                    |            |     |         |      |      |      |    |    |     |     |      |     |      |     |      |

# HR043

【请假】: 请假中会根据人员和假别,得到假别的可休假信息。还会根据扣薪规则中所设置的来计算请假扣 款金额。扣款金额默认的计算方法为:(所扣薪资科目之和)/27.15\*请假时数。

\_\_\_\_\_

| ● 请任<br>新春公司<br>名称<br>• • 上海哇散娱乐有限公司                    | <ul> <li>● 八丁 部门 开始計画</li> <li>● 八 預備者 人事部 2011-1.</li> <li>2 河南岩 人事部 2011-1.</li> <li>3 河南岩 人事部 2011-1</li> <li>5 胡麻涛 财务处 2011-1</li> </ul> | 1 of 5<br>結束时间 极別 単指号<br>2011-1 等限<br>2015-1 等限<br>2015-1 等限<br>2011-1 事限<br>2011-1 事限 | 北北 北 北 北 北 北 北 北 北 北 北 北 北 北 北 北 3 3 3 3 4 1 - 1 1.0<br>马族九 2011-1 2.0<br>河西著 2011-1 2.0<br>河西著 2011-1 4.0<br>马族九 2011-1 4.0 | ■           | 注 但信能人员 信能能计阈 更<br>System 2011-1<br>System 2011-1<br>System 2011-1<br>System 2011-1<br>System 2011-1 | <b>二 子 ×</b><br>「新人员 更新时间<br>ystern 2011-12 |
|---------------------------------------------------------|----------------------------------------------------------------------------------------------------|----------------------------------------------------------------------------------------|----------------------------------------------------------------------------------------------------|-------------|----------------------------------------------------------------------------------------------------|---------------------------------------------|
| 査询条件 Q 重<br>= 开始時頃<br>= 紙末时頃<br>= 創门<br>= 員工 [1前祖伯为空] 同 |                                                                                                    |                                                                                        |                                                                                                    |             |                                                                                                    |                                             |
|                                                         |                                                                                                    |                                                                                        |                                                                                                    |             |                                                                                                    | 图 HR044                                     |
| <b>談</b> 请假维:                                           | 护                                                                                                    |                                                                                        |                                                                                                    |             |                                                                                                    | ×                                           |
| 员工                                                      |                                                                                                    | <b>▼</b>                                                                               | 部门                                                                                                    |             |                                                                                                    |                                             |
| 开始日期                                                    | 2013/8/2                                                                                                    | •                                                                                      | 结束                                                                                                    | 日期 2013/8/3 | 3                                                                                                    |                                             |
| 班次班段                                                    |                                                                                                    |                                                                                        |                                                                                                    |             |                                                                                                    |                                             |
| 开始时间                                                    | 07:46:15                                                                                                    | <b>A</b>                                                                               | 结束                                                                                                    | 时间 13:46:15 |                                                                                                    |                                             |
| 假别                                                      |                                                                                                    | •                                                                                      | 单据                                                                                                    | 扁号 1308000  | 001                                                                                                  |                                             |
| <br>   扣款金额                                             | 0                                                                                                    |                                                                                        | 请假                                                                                                    | 数量 1        |                                                                                                    |                                             |
| 核准人                                                     |                                                                                                    | <b>v</b>                                                                               | 核准                                                                                                    | 时间 2013/08/ | /02 10:46:14                                                                                         |                                             |
| 备注<br>                                                  |                                                                                                    |                                                                                        |                                                                                                    |             | *                                                                                                    |                                             |
| <br>  创建人员                                              | 管理员                                                                                                    |                                                                                        | 创建                                                                                                    | 时间 2013/08/ | /02 10:46:15                                                                                         |                                             |
|                                                         |                                                                                                    |                                                                                        | 异动                                                                                                    | 时间          |                                                                                                    |                                             |
|                                                         |                                                                                                    |                                                                                        |                                                                                                    |             | 保存                                                                                                   | 离开                                          |
| 【员工休假】:休借<br>设置的来计算公休                                   | 员中会根据人员和<br>或者法休的加班                                                                                                    | 口修假别(公付<br>金额。                                                                         | 图 HR044-1<br>木和法休 ),得                                                                                                    | 到假别的可存      | 大假信息。还                                                                                               | 会根据加班规则中所                                   |
|                                                         |                                                                                                    |                                                                                        |                                                                                                    |             |                                                                                                    |                                             |

| 🔅 休假记录 |          |   |          |    |          | _   |    |        | -      |             | _                |     |     |          |     | - 8  | 8        |
|--------|----------|---|----------|----|----------|-----|----|--------|--------|-------------|------------------|-----|-----|----------|-----|------|----------|
| 限制条件   |          | Q | 检索       |    | 144      | 41  | 4  | 1 of 9 |        | +           | ₩ ₩              |     | 3   | <b>V</b> | 5   | 4    |          |
| □员丁    |          | - | <b>~</b> |    | 员工编号     | 员工  | 部门 | 请假类别   | 开始时    | 间           | 结束时间             | 单据号 | 天数  | 分钟       | 审批人 | 创建人员 | <b>^</b> |
|        |          |   |          | •1 |          | 黄飞  | 服务 | 法定休假   | 2013/0 | 05/18 14:00 | 2013/05/18 23:00 |     | 1.0 |          | 管理员 | 善册   |          |
| □ 开始日期 | 2013/8/2 |   | ~        |    |          | 黄飞  |    | 法定休假   | 2013/0 |             | 2013/05/13 23:00 |     |     |          | 管理员 | 善册   |          |
| 포      | 2013/8/2 | _ | -        |    |          | 黄飞  |    | 法定休假   | 2013/0 |             | 2013/05/12 23:00 |     |     |          | 管理员 | 善册   |          |
|        |          |   |          |    |          | 黄飞  |    | 法定休假   | 2013/0 |             | 2013/05/11 23:00 |     |     |          | 管理员 | 善册   |          |
| □ 公司   |          |   | •        |    |          | 黄飞  |    | 法定休假   | 2013/0 |             | 2013/05/04 23:00 |     |     |          | 管理员 | 善册   |          |
|        |          |   | -        |    |          | 黄飞  |    | 法定休假   | 2013/0 |             | 2013/05/03 23:00 |     |     |          | 管理员 | 善册   |          |
|        |          |   |          |    |          |     |    |        |        |             | 2013/06/04 21:00 |     |     |          |     | 现场人  |          |
|        |          |   |          |    | H1131034 | 丁进方 |    |        | 2013/0 |             | 2013/06/15 21:00 |     |     |          |     | 现场人  |          |
|        |          |   |          |    | CH116014 | 夏紫慧 |    |        | 2013/0 |             | 2013/05/16 18:00 |     |     |          |     | 管理员  |          |
|        |          |   |          |    |          | 周小艳 | 曲库 |        | 2013/0 |             | 2013/05/31 18:00 |     |     |          |     | 管理员  |          |
|        |          |   |          |    |          |     |    |        | 2013/0 | 05/02 09:00 | 2013/05/02 18:00 |     |     |          |     | 管理员  |          |
|        |          |   |          |    |          | 陈蕃  |    | 公休     | 2013/0 | 05/24 09:00 | 2013/05/24 18:00 |     |     |          |     | 管理员  |          |
|        |          |   |          |    | CH136002 |     | 调音 |        |        |             | 2013/05/12 18:00 |     |     |          |     | 管理员  |          |
|        |          |   |          |    | CH136002 |     | 调音 |        | 2013/0 |             | 2013/05/11 18:00 |     |     |          |     | 管理员  |          |
|        |          |   |          |    | CH136001 | 王诚成 | 调音 |        | 2013/0 |             | 2013/05/12 18:00 |     |     |          |     | 管理员  |          |
|        |          |   |          |    | CH136001 | 王诚成 | 调音 | 公休     | 2013/0 |             | 2013/05/11 18:00 |     |     |          |     | 管理员  |          |
|        |          |   |          |    | CH126007 | 黄威  | 调音 |        | 2013/0 |             | 2013/05/12 18:00 |     |     |          |     | 管理员  |          |
|        |          |   |          |    | CH126007 | 黄威  | 调音 |        | 2013/0 |             | 2013/05/11 18:00 |     |     |          |     | 管理员  |          |
|        |          |   |          |    |          | 李梦奇 | 调音 |        |        |             | 2013/05/12 18:00 |     |     |          |     | 管理员  |          |
|        |          |   |          |    |          | 李梦奇 | 调音 |        | 2013/0 |             | 2013/05/11 18:00 |     |     |          |     | 管理员  |          |
|        |          |   |          |    | CH116014 | 夏紫慧 |    |        | 2013/0 |             | 2013/05/17 18:00 |     |     |          |     | 管理员  |          |
|        |          |   |          |    | CH116014 | 夏紫慧 |    |        | 2013/0 |             | 2013/05/06 18:00 |     | 0.5 |          |     | 管理员  |          |
|        |          |   |          | 23 | CH106005 | 邓梅梅 | 财务 | 公休     | 2013/0 | )5/24 13:00 | 2013/05/24 18:00 |     | 0.5 | 0        |     | 管理员  |          |

图 HR044-2

【休假记录维护】:新增或者维护员工休假记录。新增是可同时新增多条记录,维护是只能够修改指定的某 一条记录。

| 😵 休假记:                                    | 录维护            |               |                    | - • ×   |
|-------------------------------------------|----------------|---------------|--------------------|---------|
|                                           |                | 1 <del></del> |                    | ④ 向前P   |
| 公司                                        | NK -           | 给假部门          | 后勤・・・・・・           |         |
| 给假员工                                      | 张蓓H1051002 ▼ … | 给假类型          | 公休 🔹               |         |
| 给假年份                                      | 2013年 🔹        | 给假月份          | 5月 🔹               |         |
| 给假日份                                      | 2 🔹            | 批准人           |                    | 复制C     |
| 班次班段                                      |                | 给假天数          | 1.0 🗘              | 保存S 保存S |
| 开始时间                                      | 09.00          | 结审时间          | 10.00              | 🧑 删除D   |
|                                           | •              | >n-xnu)⊡      | 10.00              |         |
|                                           |                |               |                    |         |
| (1) 11 11 11 11 11 11 11 11 11 11 11 11 1 |                |               |                    |         |
|                                           |                |               |                    |         |
|                                           |                |               |                    |         |
| 创建人                                       |                | 创建时间          | 2013/06/03 03:28 🝷 |         |
|                                           |                |               |                    | ➡ 离开X   |

图 HR044-3

【员工休假排班】: 新增或者修改、删除员工休假记录,是员工排班的便捷版。

| 🐝 员工休假排班                                                      |                              |      |            |            |            |            |            |            |            | ,         |
|---------------------------------------------------------------|------------------------------|------|------------|------------|------------|------------|------------|------------|------------|-----------|
| 所有公司                                                          | 员工编号                         | 员工名称 | 2013-05-26 | 2013-05-27 | 2013-05-28 | 2013-05-29 | 2013-05-30 | 2013-05-31 | 2013-06-01 | 2013-06-0 |
|                                                               |                              |      |            |            |            |            |            |            |            |           |
| ▶ ▶ 米乐星(武汉)文化发展有限公司                                           |                              | 管理员  |            |            |            |            |            |            |            |           |
| <ul> <li>武汉米乐星報饮娱乐有限公司</li> </ul>                             |                              |      |            |            |            |            |            |            |            |           |
| ▶ 武汉贯达文化娱乐有限公司                                                |                              |      |            |            |            |            |            |            |            |           |
| 米乐星(武汉)又化发展有限公司                                               | <ul> <li>CH096011</li> </ul> | 何耀   | 公休(1)      |            |            |            |            |            |            |           |
| <ul> <li>木示重(武汉)又代友厳有限公司…</li> <li>半に早(共辺)文化労産有限公司</li> </ul> |                              |      |            |            | 上午法位       | *          |            |            |            |           |
| ▶ 南市宮屋管理師间有限公司                                                |                              |      |            |            | 下午法位       | *          |            |            |            |           |
| 福州六一店                                                         |                              | 邓梅梅  |            |            | 整天法位       | ĸ          |            |            |            |           |
| 福州台江店                                                         |                              |      |            |            | 上午公位       | ĸ          |            |            |            |           |
| ▶ 天津星聚点文化发展有限公司                                               |                              |      |            |            | 下午公休       | ŧ.         |            |            |            |           |
|                                                               |                              |      |            |            | 整天公位       | *          |            |            |            |           |
|                                                               |                              | 黄倩   |            |            | 清空         |            |            |            |            |           |
|                                                               |                              |      |            |            |            |            |            |            |            |           |
| 查询条件 查询 ·                                                     |                              | 江文菲  |            |            |            |            |            |            |            |           |
|                                                               |                              |      |            |            |            |            |            |            |            |           |
| ≤ 班次日期 2013/5/26 ▼                                            |                              |      |            |            |            |            |            |            |            |           |
| ~ 2013/6/8                                                    |                              |      |            |            |            |            |            |            |            |           |
|                                                               |                              |      |            |            |            |            |            |            |            |           |
|                                                               |                              |      |            |            |            |            |            |            |            |           |
|                                                               |                              |      |            |            |            |            |            |            |            |           |
| ■ 部门                                                          |                              | 周雪剑  |            |            |            |            |            |            |            |           |
|                                                               |                              |      |            |            |            |            |            |            |            |           |
| ■员工 ▼…                                                        |                              |      |            |            |            |            |            |            |            |           |
|                                                               |                              | 黄威   |            |            |            |            |            |            |            |           |
|                                                               |                              |      |            |            |            |            |            |            |            |           |
|                                                               |                              |      |            |            |            |            |            |            |            |           |
|                                                               |                              |      |            |            |            |            |            |            |            |           |
|                                                               |                              |      |            |            |            |            |            |            |            |           |
|                                                               |                              |      |            |            |            |            |            |            |            |           |
|                                                               |                              |      |            |            |            |            |            |            |            |           |
|                                                               |                              | 曾安生  |            |            |            |            |            |            |            |           |
|                                                               |                              |      |            |            |            |            |            |            |            |           |
|                                                               | H1041008                     | 汤周丘  |            |            |            |            |            |            |            |           |

#### 图 HR044-4

【上传用户信息】: 通过数据库中的用户和指纹信息与选择的设备(考勤机)的信息对比,找出数据库存在的而设备不存在的信息,可选择性的存储到设备中。

| 😵 从本地到设备                                                  |                                                  |      |      |    |      |      |   |     |     |       |      |          |         |        |        |
|-----------------------------------------------------------|--------------------------------------------------|------|------|----|------|------|---|-----|-----|-------|------|----------|---------|--------|--------|
| 所有公司                                                      | 本地用户                                             |      |      |    |      |      |   | 设备  | 上不存 | F在的用户 |      |          |         |        |        |
| 名称                                                        | 员工编号                                             | 考勤卡号 | 员工名称 | 类型 | 密码   | 是否禁用 |   | 设备  | 请诜报 | ₩248  |      |          | ~       | 教据比对   |        |
| ▶ ▶ 米乐星(武汉)文化发展有限                                         |                                                  |      |      |    |      |      |   | ·** |     | ****  | 9    | B.T. 646 | ale Tri | eteral | Baston |
| ▶ 武汉不歩重義次展歩有限公司 →辺塞社立ル提氏右限公司                              |                                                  |      |      |    |      |      |   | 达拉  | ¥   | 写動卡ち  | 贝士彌夸 | 贝上名称     | 类型      | 2219   | 是否禁用   |
| <ul> <li>武汉500×10英小月限公司</li> <li>米乐星(武汉)文化发展有限</li> </ul> |                                                  |      |      |    |      |      |   |     |     |       |      |          |         |        |        |
| <ul> <li>▶ 米乐星(武汉)文化发展有限</li> </ul>                       |                                                  |      |      |    |      |      |   |     |     |       |      |          |         |        |        |
| 米乐星(武汉)文化发展有限                                             |                                                  |      | 吴万泉  |    |      |      |   |     |     |       |      |          |         |        |        |
| ▶ 南京宽屏管理顾问有限公司                                            |                                                  |      |      |    |      |      | - |     |     |       |      |          |         |        |        |
| 福州六一店                                                     |                                                  |      | 王晓静  |    |      |      |   |     |     |       |      |          |         |        |        |
| 福州台江店                                                     |                                                  |      |      |    |      |      |   |     |     |       |      |          |         |        |        |
| ▶ 天津星聚点文化发展有限公司                                           |                                                  |      | 黄倩   |    |      |      |   |     |     |       |      |          |         |        |        |
|                                                           |                                                  |      | 黄春桃  |    |      |      |   |     |     |       |      |          |         |        |        |
|                                                           | H1121105                                         |      |      |    |      |      |   |     |     |       |      |          |         |        |        |
|                                                           | H1053004                                         |      |      |    |      |      |   |     |     |       |      |          |         |        |        |
|                                                           |                                                  |      | 李顿   |    |      |      |   |     |     |       |      |          |         |        |        |
|                                                           |                                                  |      |      |    |      |      |   |     |     |       |      |          |         |        |        |
|                                                           |                                                  |      | 吕珍梅  |    |      |      |   |     |     |       |      |          |         |        |        |
|                                                           |                                                  |      | 苏美蓉  |    |      |      |   |     |     |       |      |          |         |        |        |
|                                                           | 操作信息                                             |      |      |    |      |      |   |     |     |       |      |          |         |        |        |
|                                                           | <ul> <li>用户(</li> <li>目户(</li> <li>目)</li> </ul> |      |      |    | 上传用, | 白信息  |   |     |     |       |      |          |         |        |        |

图 HR044-5

【下载用户信息】:通过设备(考勤机)中的用户和指纹信息与数据库的信息对比,找出数据库不存在的而在设备中存在的信息,可选择性的存储到数据库中。

| 💑 从设备到本地                                       |                                    |             |                                                                                  |      |    |              |      |       |       |      |      |    |    | - 🗆 X |
|------------------------------------------------|------------------------------------|-------------|----------------------------------------------------------------------------------|------|----|--------------|------|-------|-------|------|------|----|----|-------|
| 设备信息                                           | 本地数据图                              | 已存在的        | 用户                                                                               |      |    |              |      | 本地数据库 | 不存在的月 | 沪    |      |    |    |       |
| 172.16.10.108<br>172.16.10.114<br>172 16 10 58 | 选择                                 | 考勤卡号        | 员工编号                                                                             | 员工名称 | 类型 | 是否禁用         | 密码   | 选择    | 考勤卡号  | 员工编号 | 员工名称 | 类型 | 密码 | 是否禁用  |
| 1/2.10.10.38<br>172.17.10.60                   |                                    |             |                                                                                  |      |    |              |      |       |       |      |      |    |    |       |
|                                                |                                    |             | <u>گ</u>                                                                         |      | 反选 |              |      |       |       |      |      |    |    |       |
|                                                | 操作区域                               |             |                                                                                  |      |    |              |      |       |       |      |      |    |    |       |
|                                                | <ul> <li>              ⑦</li></ul> | 设备上<br>备和本地 | <ul> <li>(2冊)</li> <li>(2冊)</li> <li>(2冊)</li> <li>(2冊)</li> <li>(2冊)</li> </ul> |      |    | 清设备上<br>删除用) | 明白 山 |       |       |      |      |    |    | A     |

图 HR044-6

【兼职月考勤薪资】:考勤处理后,根据兼职员工当月的上班时长和上班时薪,通过运算得出员工当月的兼职薪资。

| 😵 兼职月芩朝新资       |      |                         |                                               |                              |                                |     |      |                  |                         |                              |                  |                              |    |   |   |  |
|-----------------|------|-------------------------|-----------------------------------------------|------------------------------|--------------------------------|-----|------|------------------|-------------------------|------------------------------|------------------|------------------------------|----|---|---|--|
| 限制条件            | Q 检索 |                         |                                               |                              |                                |     | •    | н                | ,                       | HI.                          | \$               |                              | 8  | 5 | 4 |  |
| ■ 单据日期<br>~     | •    | 单据名称<br>▶ 武一店201<br>005 | 单据编号 年月<br>KQ-13-05 201304<br>KQ-13-06 201305 | 开始日期<br>2013/4/1<br>2013/5/1 | 结束日期<br>2013/4/30<br>2013/5/31 | 审核人 | 軍核时间 | 状态<br>未审核<br>未审核 | 创建人<br><b>善暖</b><br>管理员 | 创建时间<br>2013/5/1<br>2013/6/6 | 更新人<br>善册<br>管理员 | 更新时间<br>2013/6/2<br>2013/6/6 | 音注 |   |   |  |
| ■ 単据名称          |      |                         |                                               |                              |                                |     |      |                  | 善概                      |                              | 善册               |                              |    |   |   |  |
| ■ 申核人员 <u>■</u> |      |                         |                                               |                              |                                |     |      |                  |                         |                              |                  |                              |    |   |   |  |
|                 |      |                         |                                               |                              |                                |     |      |                  |                         |                              |                  |                              |    |   |   |  |

图 HR044-7

【兼职月考勤薪资维护】:新增或者修改兼职月考勤薪资,新增时,先选择要计算兼职薪资的员工,然后选择要计算 的月份,单击计算后,系统会根据月份,计算出员工当月的兼职薪资。

| 单级状态 正常 |      | 麻 武一盘201304 | 為動用的 2013-04 🔅 | 开始日期 2013/4/1 |      | 2013/4/30 |     |      |      |      |      |
|---------|------|-------------|----------------|---------------|------|-----------|-----|------|------|------|------|
| 员工编号    | 员工名称 | Ifith- P    | Radith- Indith | 除去时执二         | 818- | 8118二     | 总金额 | 奖励金额 | 惩罚金额 | 补发补扣 | 实发金额 |
|         |      |             |                |               |      |           |     |      |      |      |      |
|         |      |             |                |               |      |           |     |      |      |      |      |
|         |      |             |                |               |      |           |     |      |      |      |      |
|         |      |             |                |               |      |           |     |      |      |      |      |
|         |      |             |                |               |      |           |     |      |      |      |      |
|         |      |             |                |               |      |           |     |      |      |      |      |
|         |      |             |                |               |      |           |     |      |      |      |      |
|         |      |             |                |               |      |           |     |      |      |      |      |
|         |      |             |                |               |      |           |     |      |      |      |      |
|         |      |             |                |               |      |           |     |      |      |      |      |
|         |      |             |                |               |      |           |     |      |      |      |      |
|         |      |             |                |               |      |           |     |      |      |      |      |
|         |      |             |                |               |      |           |     |      |      |      |      |
|         |      |             |                |               |      |           |     |      |      |      |      |
|         |      |             |                |               |      |           |     |      |      |      |      |
|         |      |             |                |               |      |           |     |      |      |      |      |
|         |      |             |                |               |      |           |     |      |      |      |      |
|         |      |             |                |               |      |           |     |      |      |      |      |
|         |      |             |                |               |      |           |     |      |      |      |      |
|         |      |             |                |               |      |           |     |      |      |      |      |
|         |      |             |                |               |      |           |     |      |      |      |      |
|         |      |             |                |               |      |           |     |      |      |      |      |
|         |      |             |                |               |      |           |     |      |      |      |      |
|         |      |             |                |               |      |           |     |      |      |      |      |

#### 图 HR044-8 【打卡记录结果查询】:考勤处理后,查找一定时间段内员工每天的上下班情况。

| 11 N L X 11 X E P |   |                                                                                                    |           |      |            |         |      |      |        |        |  |
|-------------------|---|----------------------------------------------------------------------------------------------------|-----------|------|------------|---------|------|------|--------|--------|--|
| <b>本治友</b> 从      | O | 员工考勤结果                                                                                                    | ● 所有 ● 正常 | ● 异常 | ● 迟到/早還和旷职 | ● 请假    |      |      |        |        |  |
| 宣调涂件              |   | 考勤日期                                                                                                    | 员工编号      | 员工名称 | 公司名称       | 部门名称    | 上班时间 | 下班时间 | 上班考勤结果 | 下班考勤结果 |  |
|                   |   | 2013/5/1                                                                                                    |           |      |            |         |      |      |        |        |  |
| EI班次日期 2013/5/1   |   | 2013/5/1                                                                                                    |           |      |            |         |      |      |        |        |  |
| ~ 2013/5/31       |   | 2013/5/1                                                                                                    |           |      |            |         |      |      |        |        |  |
|                   |   | 2013/5/1                                                                                                    |           |      |            |         |      |      |        |        |  |
| □ 公司              |   | 2013/5/1                                                                                                    |           |      |            |         |      |      |        |        |  |
|                   |   | 2013/5/1                                                                                                    |           |      |            |         |      |      |        |        |  |
| ■部门               |   | 2013/5/1                                                                                                    |           |      |            |         |      |      |        |        |  |
|                   |   | 2013/5/1                                                                                                    |           |      |            |         |      |      |        |        |  |
|                   |   | 2013/5/1                                                                                                    |           |      |            |         |      |      |        |        |  |
|                   |   | 2013/5/1                                                                                                    |           |      |            |         |      |      |        |        |  |
|                   |   | 2013/5/1                                                                                                    |           |      |            |         |      |      |        |        |  |
|                   |   | 2013/5/1                                                                                                    |           | 胡曼   |            |         |      |      |        |        |  |
|                   |   | 2013/5/1                                                                                                    |           |      |            |         |      |      |        |        |  |
|                   |   | 2013/5/1                                                                                                    |           |      |            |         |      |      |        |        |  |
|                   |   | 2013/5/1                                                                                                    |           |      |            |         |      |      |        |        |  |
|                   |   | 2013/5/1                                                                                                    |           |      |            |         |      |      |        |        |  |
|                   |   | 2013/5/1                                                                                                    |           |      |            |         |      |      |        |        |  |
|                   |   | 2013/5/1                                                                                                    |           |      |            |         |      |      |        |        |  |
|                   |   | 2013/5/1                                                                                                    |           |      |            |         |      |      |        |        |  |
|                   |   | 2013/5/1                                                                                                    |           |      |            |         |      |      |        |        |  |
|                   |   | 2013/5/1                                                                                                    |           |      |            |         |      |      |        |        |  |
|                   |   | 2013/5/1                                                                                                    |           |      |            |         |      |      |        |        |  |
|                   |   | 2013/5/1                                                                                                    |           |      |            |         |      |      |        |        |  |
|                   |   | 2013/5/1                                                                                                    |           |      |            |         |      |      |        |        |  |
|                   |   | 2013/5/1                                                                                                    |           |      |            |         |      |      |        |        |  |
|                   |   | 2013/5/1                                                                                                    |           |      |            | H1六渡桥离职 |      |      |        |        |  |
|                   |   | 2013/5/1                                                                                                    |           |      |            | H1六遺桥离职 |      |      |        |        |  |
|                   |   | 2013/5/1                                                                                                    |           |      |            |         |      |      |        |        |  |
|                   |   | 2013/5/1                                                                                                    |           |      |            |         |      |      |        |        |  |
|                   |   | 2013/5/1                                                                                                    |           |      |            | H1六濵桥离职 |      |      |        |        |  |
|                   |   | 2013/5/1                                                                                                    |           | 魏茂盛  |            |         |      |      |        |        |  |
|                   |   | 2013/5/1                                                                                                    |           |      |            |         |      |      |        |        |  |
|                   |   | 2013/5/1                                                                                                    |           |      |            |         |      |      |        |        |  |
|                   |   | 2013/5/1                                                                                                    |           |      |            |         |      |      |        |        |  |
|                   |   | 2013/5/1                                                                                                    |           |      |            |         |      |      |        |        |  |
|                   |   | 2013/5/1                                                                                                    |           |      |            |         |      |      |        |        |  |
|                   |   | and the last of the last of th |           |      |            |         |      |      |        |        |  |

图 HR044-9 【漏打卡记录查询】: 查找一定时间段内员工每天的上下班忘打卡次数总计。

易丰软件(武汉)有限公司

Page 32

流程:工资类别建立——工资科目建立——薪资版本建立——薪资异动——员工工资帐套——工资账簿。

# 薪资作业

条件

|              | 2013/5/1 |      | 考勤日期     | 员工编号      | 员工名称     | 公司名称   | 部门名称 |        | 上班时间 | 实际上班时间 | 提前分钟数 |
|--------------|----------|------|----------|-----------|----------|--------|------|--------|------|--------|-------|
|              | 2012/6/1 |      |          |           |          |        | 后勤   | 六职等    |      |        | 68    |
|              | 2015/0/1 |      |          |           |          |        |      |        |      |        |       |
|              |          |      |          |           |          |        |      |        |      |        |       |
|              |          |      |          |           |          |        |      |        |      |        |       |
| ■ 部门         |          |      |          |           |          |        |      |        |      |        |       |
| ∎ ĝI i       |          | -    |          |           |          |        |      |        |      |        |       |
|              |          |      |          |           |          |        |      |        |      |        |       |
|              |          |      |          |           |          |        |      |        |      |        |       |
| ■ 页工职等       |          |      |          |           |          |        |      |        |      |        |       |
| ✔ 現前公開       |          | 15 4 |          |           |          |        |      |        |      |        |       |
| ** 12H1/3 P7 |          | 10 🔶 |          |           |          |        |      |        |      |        |       |
|              |          |      |          |           |          |        |      |        |      |        |       |
|              |          |      |          |           |          |        |      |        |      |        |       |
|              |          |      |          |           |          |        |      |        |      |        |       |
|              |          |      |          |           |          |        |      |        |      |        |       |
|              |          |      |          |           |          |        |      |        |      |        |       |
|              |          |      |          |           |          |        |      |        |      |        |       |
|              |          |      |          |           |          |        |      |        |      |        |       |
|              |          |      |          |           |          |        |      |        |      |        |       |
|              |          |      |          |           |          |        |      | X职等    |      |        |       |
|              |          |      |          |           |          |        |      |        |      |        |       |
|              |          |      |          |           |          |        |      |        |      |        |       |
|              |          |      |          |           |          |        |      |        |      |        |       |
|              |          |      |          |           | 黄春桃      |        |      |        |      |        |       |
|              |          |      |          |           |          |        |      |        |      |        |       |
|              |          |      |          |           |          |        |      | 四职等    |      |        |       |
|              |          |      |          |           |          |        |      |        |      |        |       |
|              |          |      |          |           |          |        |      |        |      |        |       |
|              |          |      |          |           |          |        |      |        |      |        |       |
|              |          |      |          |           |          |        |      |        |      |        |       |
|              |          |      |          |           |          |        |      |        |      |        |       |
|              |          |      |          |           |          |        |      | X职等    |      |        |       |
|              |          |      |          |           | 胡智敏      |        |      | X职等    |      |        |       |
|              |          |      |          |           |          |        |      |        |      |        |       |
|              |          |      |          |           |          |        |      |        |      |        |       |
|              |          |      |          |           |          |        |      |        |      |        |       |
|              |          |      | 2012/5/0 | 111002007 | ne i i e |        | Anne | o Both | 1100 | 100707 |       |
|              |          |      |          |           |          | 图 HRO4 | 4-11 |        |      |        |       |

| 图 HR044-10      |
|-----------------|
| 产时间仍由Ⅲ卯放时上担当年上放 |

# 【四职等以上提前打卡统计】: 一定时间段内四职等以上提前打卡统计。

| 😵 漏打卡 |             |      |           |                                            |      |  |          |
|-------|-------------|------|-----------|--------------------------------------------|------|--|----------|
| 检索条件  | 件           | Q 检索 | 统计结果      | <ul> <li>考勤处理前</li> <li>● 考勤处理后</li> </ul> |      |  | <b>^</b> |
|       |             |      |           |                                            | 部门简称 |  |          |
| 2 将動日 | 2013/5/1    |      |           | 何耀                                         |      |  | 1        |
|       | ~ 2013/8/31 |      |           |                                            |      |  | 1        |
|       |             |      |           |                                            |      |  | 2        |
| □ 公司  | 请选择         |      | CH116006  |                                            |      |  |          |
|       |             |      | CH126002  |                                            |      |  | 1        |
| ■ 部门  | H1-兼职       |      | CH126007  | 黄威                                         |      |  |          |
| n At  |             |      | F1080013  |                                            |      |  | 5        |
| - 21  |             |      | H1000001  |                                            |      |  | 2        |
|       |             |      | H1041011  |                                            |      |  |          |
|       |             |      | H1041013  |                                            |      |  |          |
|       |             |      | H1046007  |                                            |      |  |          |
|       |             |      | H1051002  |                                            |      |  |          |
|       |             |      | H1052001  |                                            |      |  |          |
|       |             |      | H1052006  |                                            |      |  |          |
|       |             |      | H1053004  |                                            |      |  |          |
|       |             |      | H1062001  |                                            |      |  |          |
|       |             |      | H1063003  |                                            |      |  |          |
|       |             |      | H1063016  |                                            |      |  |          |
|       |             |      | H1064001  |                                            |      |  |          |
|       |             |      | H1071091  |                                            |      |  |          |
|       |             |      | H1071102  |                                            |      |  |          |
|       |             |      | H1091094  |                                            |      |  |          |
|       |             |      | H1093013  |                                            |      |  |          |
|       |             |      | H1095004  |                                            |      |  |          |
|       |             |      | H1096007  |                                            |      |  |          |
|       |             |      | H1101007  | 胡明雨                                        |      |  |          |
|       |             |      | H1101033  |                                            |      |  |          |
|       |             |      | H1101042  |                                            |      |  |          |
|       |             |      | H1101052  |                                            |      |  |          |
|       |             |      | H1101059  |                                            |      |  |          |
|       |             |      | H1101061  | 周期                                         |      |  |          |
|       |             |      | H1106007  |                                            |      |  |          |
|       |             |      | 111111015 |                                            |      |  |          |

| 🏶 人事系统                                          |                    |                                                                                                    |              |                 |      |                                               |             |                                        |                  |      |            |             | - = X                      |
|-------------------------------------------------|--------------------|----------------------------------------------------------------------------------------------------|--------------|-----------------|------|-----------------------------------------------|-------------|----------------------------------------|------------------|------|------------|-------------|----------------------------|
| <b>夏</b> 系统设置                                   | t 🔒                | 人事资料                                                                                                    | 1            | 考勤作业            |      | r 🤣                                           | 报表          | 10000000000000000000000000000000000000 | ب 🔕 ا            | 其他   |            |             |                            |
| 薪资相关                                            |                    |                                                                                                    |              |                 |      |                                               |             |                                        |                  |      |            |             |                            |
| びまた (1) (2) (2) (2) (2) (2) (2) (2) (2) (2) (2  |                    | (1)<br>(2)<br>(2)<br>(2)<br>(2)<br>(2)<br>(2)<br>(2)<br>(2)<br>(2)<br>(2                                                                                                    | <b>家</b> 资版本 | 2000年<br>工资帐套公式 | 新资异动 | ビングラン しょう しょう しょう しょう しょう しょう しょう しょう しょう しょう | (1)<br>工资账簿 | 王资查询                                   | <b>()</b><br>补扣款 | 所得税率 | して<br>工资速算 | 》<br>处理请假扣款 |                            |
| 保险相关                                            |                    |                                                                                                    |              |                 |      |                                               |             |                                        |                  |      |            |             |                            |
| (Rock 20) (10) (10) (10) (10) (10) (10) (10) (1 | <b>了</b><br>保险清单 保 | 10000000000000000000000000000000000000                                                                                                    | 新资版本导入       | <b>`</b>        |      |                                               |             |                                        |                  |      |            |             |                            |
| 其他                                              |                    |                                                                                                    |              |                 |      |                                               |             |                                        |                  |      |            |             |                            |
| <b>e</b>                                        | <b>I</b>           |                                                                                                    | ø            | -               | P    |                                               |             | ¥                                      |                  | {    |            |             |                            |
| 福利补助类别定义                                        | 员工福利               | トリン ししょう しょうしん しんしょう しんしょう しんしょ しんしょ | 工伤管理         | 员工存支            | 津贴类  | 型 .                                           | 员工津贴        | 奖金类型                                   | 员工奖金             | È    |            |             |                            |
|                                                 |                    |                                                                                                    |              |                 |      |                                               | v           |                                        |                  |      |            |             |                            |
| 易主科技股份有限公                                       | <u>法支援 后/</u>      | ± TEL:13419                                                                                                    | 1598000 Q    | Q:2226214310    |      |                                               |             |                                        |                  |      |            | Ê           | 锂员 <sup>。</sup> 版本:1.0.0.8 |

【工资科目】: 点击【工资科目】按钮,进入【工资科目】界面(如图 HR045),点击【新增】按钮进入【工 资科目编辑】窗口(如图 HR046),窗口中【可编辑】选项框的意思是此科目的金额是可以编辑的,序号是 用来在计算薪资时薪资科目所排列的顺序。填写完成后,按【保存】后退出,或者继续增加。

| - 18 C | 工具村田 |        |     |       |    |    |    |        |                  |     |      |         |
|--------|------|--------|-----|-------|----|----|----|--------|------------------|-----|------|---------|
|        |      |        |     |       | •  |    |    | н      | ð V              |     |      | 1       |
|        | 编号   | 名称     | 可编辑 | 所属群组  | 席号 | 停用 | 普注 | 创建人    | 创建时间             | 更新人 | 更新时间 | <u></u> |
| ١1     |      | 基本工资   |     | 固定薪资项 |    |    |    |        |                  |     |      |         |
| 2      |      | 岗位技能津贴 | *   | 固定報资项 |    |    |    | System | 2012-03-18 12:01 |     |      |         |
| 3      |      |        |     |       |    |    |    |        |                  |     |      |         |
| 4      |      |        |     |       |    |    |    |        |                  |     |      |         |
| 5      |      | 考核調貼   |     |       |    |    |    |        |                  |     |      |         |
| 6      |      |        |     |       |    |    |    |        |                  |     |      |         |
| 7      |      |        |     |       |    |    |    |        |                  |     |      |         |
| 8      |      |        |     |       |    |    |    |        |                  |     |      |         |
| 9      |      | 水吧津贴   |     |       |    |    |    |        |                  |     |      |         |
| 10     |      |        |     |       |    |    |    |        |                  |     |      |         |
| 11     |      |        |     |       |    |    |    |        |                  |     |      |         |
| 12     |      |        |     |       |    |    |    |        |                  |     |      |         |
| 13     |      |        |     |       |    |    |    |        |                  |     |      |         |
| 14     |      | 月度考核津贴 |     |       |    |    |    |        |                  |     |      |         |
| 15     |      | 季度考核奖金 |     |       |    |    |    |        |                  |     |      |         |
| 16     |      |        |     |       |    |    |    |        |                  |     |      |         |
| 17     |      |        |     |       |    |    |    |        |                  |     |      |         |
| 18     |      |        | ×   |       |    |    |    |        |                  |     |      |         |
| 19     |      |        |     |       |    |    |    |        |                  |     |      |         |
| 20     |      | 事假扣款   |     | 税前氟项  |    |    |    |        |                  |     |      |         |
| 21     |      | 旷职扣款   |     |       |    |    |    |        |                  |     |      |         |
| 22     |      |        |     |       |    |    |    |        |                  |     |      |         |
| 23     |      |        |     |       |    |    |    |        |                  |     |      |         |
| 24     |      |        | ≤   |       |    |    |    |        |                  |     |      |         |
| 25     |      | 窗舍费用扣款 | ۲   |       |    |    |    |        |                  |     |      |         |
| 26     |      |        |     |       |    |    |    |        |                  |     |      |         |
| 27     |      |        | ×.  |       |    |    |    |        |                  |     |      |         |
| 28     |      |        |     |       |    |    |    |        |                  |     |      |         |
| 29     |      |        |     |       |    |    |    |        |                  |     |      |         |
| 30     |      | 失业保险扣款 |     | 税前减项  |    |    |    | System | 2012-03-18 13:32 |     |      |         |

| 🍪 工资科 | 目维护    |      |                     |     | ×   |
|-------|--------|------|---------------------|-----|-----|
| 科目编号  | A4     | 科目名称 | 资历津贴                | - 🙆 | 向前巴 |
|       | ✔ 可编辑  | □ 停用 |                     |     | 向后N |
| 科目群组  | 固定薪资项・ | 序号   | 3                   | - 6 | 新增A |
| 备注    |        |      |                     |     | 复制⊆ |
|       |        |      |                     |     | 保存呈 |
|       |        |      |                     | 0   | 明除り |
| 创建人员  | System | 创建时间 | 2011-08-20 00:00:00 | -   |     |
| 更新人员  | System | 更新时间 | 2011-09-07 00:00:00 |     |     |
|       |        |      |                     | -   | 离开⊻ |

图 HR046

【工资类别】:用来描述【工资单】的类型,比如是月工资的工资单,还是年终奖的发放清单,或者是其它项目奖金。在主窗口,点击【工资类别】按钮,进入【工资类别管理】窗口(如图 HR048),如果要新增工资类别,点击"新增"按钮,进入【工资类别维护】窗口(如图 HR047),在编辑窗口中有一个【停用】选项,点选后表明该类别仅用于统计,不发放。

| 🍪 工资类 | 别维护                   | ×          |
|-------|-----------------------|------------|
| 编号    | A1                    | - 6前E      |
| 名称    | 月工资                   |            |
|       | ■ 停用                  | 新增A        |
|       |                       | <b>第</b> 章 |
| 创建 人: | System                | 保存5        |
| 创建时间: | 2011-08-19 00:00:00 - |            |
| 更新 人: | System                |            |
| 更新时间: | 2011-10-08 20:02:44 - | ▲ 离开Σ      |

图 HR047

| ø.  | 工资类别 |      |  |    |        |                  |   |        |          |                  | - 8 × |
|-----|------|------|--|----|--------|------------------|---|--------|----------|------------------|-------|
|     |      |      |  |    |        | <br>••           | 3 |        | <b>9</b> | 3                | -     |
|     | 编号   | 名称   |  | 停用 | 创建人    | 创建时间             |   | 更新人    |          | 更新时间             |       |
| ١.1 |      | 月工资  |  |    |        |                  |   |        |          | 2011-10-08 20:02 |       |
| 2   |      | 考核奖金 |  |    | System | 2011-09-28 00:00 |   | System |          | 2011-10-08 20:01 |       |
| 3   |      |      |  |    |        |                  |   |        |          |                  |       |
|     |      |      |  |    |        |                  |   |        |          |                  |       |

图 HR048

【工资帐套】:为了便于工资计算而设计的非常重要的功能模块。用户可以设定多个工资帐套。在主 画面,点击【员工工资帐套】按钮,进入【工资帐套管理】窗口(如图HR049),如果要新增一个工资 帐套,则点击【新增】按钮,进入【工资帐套编辑】窗口。根据窗口提示,完成帐套名等的输入,选 择工资科目(点击项目编号前的选项,出现"勾"的,表明被选中)。

设定计算公式:选好工资项目后,点击窗口右侧的【公式】按钮,进入【工资单计算公式编辑】接口(如图 HR051)。在【公式定义】中输入需要使用的公式,在【工资科目选择】栏里选择工资科目;将工资科目与运算符进行组合,生成一个计算公式,允许多个公式同时存在。

注意:每个公式必须以西文输入法状态下输入的";"结束。如果测试成功,则点击【确定】,然后返回。

| A THE        |                   |                  |         |             |      | ^ |
|--------------|-------------------|------------------|---------|-------------|------|---|
|              |                   |                  |         | ۵۰ 🕫        | ۵    | - |
| <b>第号</b> 名称 | 停用 霍              | ¥注               |         | 更新人         | 更新时间 |   |
| 1 上海薪资计算     | <b>口</b> 〕 〕      | 适用于上海 固定薪资计算 管理员 |         | 8 15:50 管理员 |      |   |
|              |                   |                  |         |             |      |   |
|              |                   |                  |         |             |      |   |
|              |                   |                  |         |             |      |   |
|              |                   |                  |         |             |      |   |
|              |                   |                  |         |             |      |   |
|              |                   |                  |         |             |      |   |
|              |                   |                  |         |             |      |   |
|              |                   |                  |         |             |      |   |
|              |                   |                  |         |             |      |   |
|              |                   |                  |         |             |      |   |
|              |                   |                  |         |             |      |   |
|              |                   |                  |         |             |      |   |
|              |                   |                  |         |             |      |   |
|              |                   |                  |         |             |      |   |
|              |                   |                  |         |             |      |   |
|              |                   |                  |         |             |      |   |
|              |                   |                  |         |             |      |   |
|              | 10 - 10 - 10 - 10 |                  |         |             |      |   |
|              |                   |                  | 图 HR049 |             |      |   |
|              |                   |                  |         |             |      |   |
|              |                   |                  |         |             |      |   |
|              |                   |                  |         |             |      |   |
|              |                   |                  |         |             |      |   |
|              |                   |                  |         |             |      |   |
|              |                   |                  |         |             |      |   |
|              |                   |                  |         |             |      |   |
|              |                   |                  |         |             |      |   |
|              |                   |                  |         |             |      |   |
| (件(武汉)有限公司   |                   |                  |         |             |      |   |

. . . . . . . . .

| 🍪 工资帐套线   | 推护                                                                                        |                                             |                       | ×       |
|-----------|-------------------------------------------------------------------------------------------|---------------------------------------------|-----------------------|---------|
| 帐套编号      | A1                                                                                        | 帐套名称                                        | 上海薪资计算                | - 🕢 向前B |
|           | ■ 停用                                                                                      |                                             |                       |         |
| 备注        | 适用于上海 固定薪资计算 不包                                                                           | 回括其他选项。                                     |                       | 新增A     |
|           |                                                                                           |                                             |                       | ◎ 夏制⊆   |
| ■ 全选      | <ul> <li>✓ A1-基本工资</li> <li>✓ A2-岗位は能速回路</li> </ul>                                       |                                             |                       | ▲ 保存5   |
|           | <ul> <li>▲ A2-网位投能洋州</li> <li>✓ A3-额定加班费</li> <li>✓ A4-资历津贴</li> <li>✓ A5-考核津助</li> </ul> |                                             |                       |         |
|           | <ul> <li>✓ A6-收银津贴</li> <li>✓ A7-接待津贴</li> </ul>                                          |                                             |                       |         |
|           | <ul> <li>✓ A8-泊车津贴</li> <li>✓ A9-水吧津贴</li> </ul>                                          |                                             |                       |         |
|           | <ul> <li>✓ AA-学历津贴</li> <li>✓ AB-其他津贴</li> </ul>                                          |                                             |                       | 大公      |
|           | 🔲 R1-ភេះម៉ុកសារ                                                                           |                                             |                       | •       |
| 计算公式      | 应发薪资=基本工资+岗位技能。<br>贴+资历津贴+收制津贴+接待<br>小人所得税=CalculateTaM(应发<br>实友薪资=应发薪资-小人所得种             | 津贴+字历津贴+神<br>1954 - 白车津贴+水()<br>(蒸炭);<br>約: | 他津贴+豌定加班费+考核津<br>巴聿贴; |         |
| 创建人员      | 管理员                                                                                       | 创建时间                                        | 2012-03-18 15:50:26   |         |
| 更新人员      | 管理员                                                                                       | 更新时间                                        | 2012-07-06 16:07:23   | · 豪开X   |
|           |                                                                                           | 图                                           | HR050                 |         |
| 😵 工资单计算公式 | 5编辑                                                                                       |                                             |                       | - = ×   |
| 配置 公式说明   | 1                                                                                         |                                             |                       |         |
| 公式定义      |                                                                                           |                                             | 运算符                   |         |

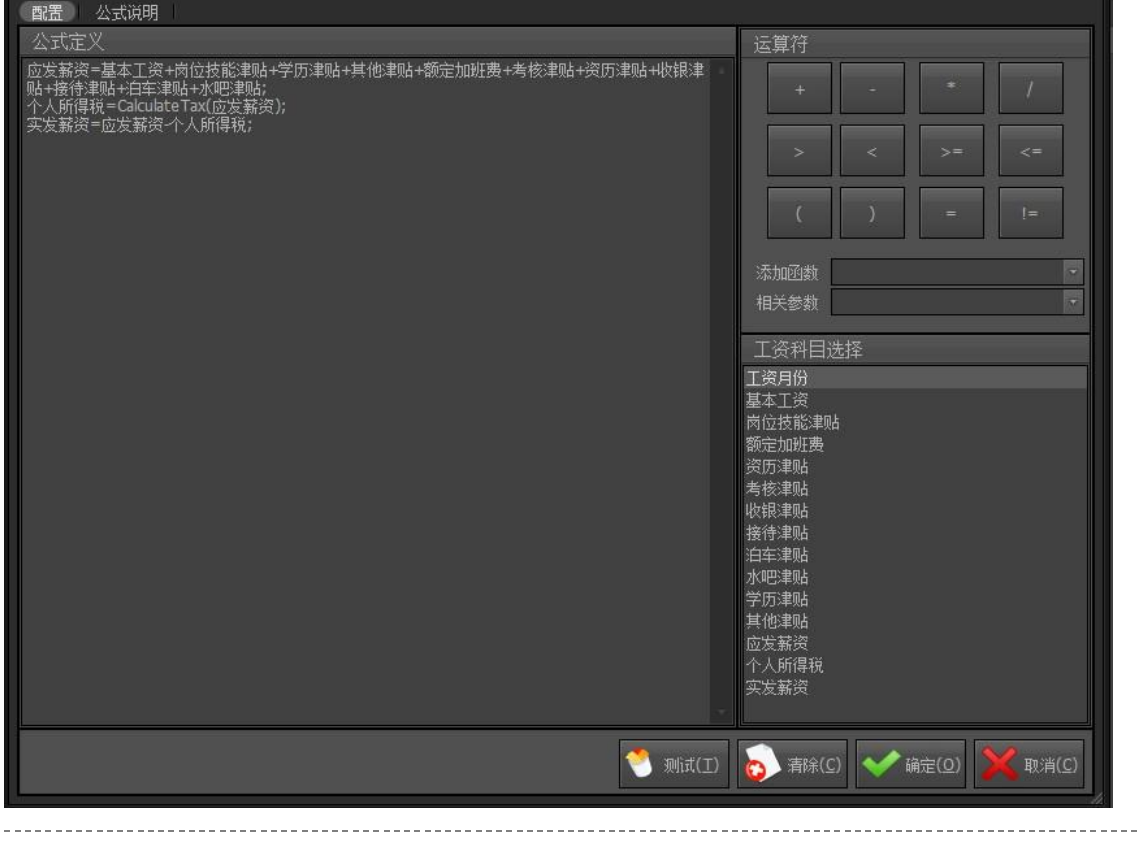

#### 图 HR051

【员工工资标准】:员工当前的薪资。每个员工只会有一笔资料。只可查询,如有要异动薪资,请前往【薪资异动】。

| 公司<br>名称                                                                                                    |              |                                                                                                    | 1 of 2                                                                                                    |                | H.                       | м 📲                                                                                       |
|----------------------------------------------------------------------------------------------------|--------------|----------------------------------------------------------------------------------------------------|----------------------------------------------------------------------------------------------------|----------------|--------------------------|-------------------------------------------------------------------------------------------|
| <ul> <li>上海聴歌娱乐有限公司</li> </ul>                                                                                                    | 员工<br>▶1 邓弼君 | 生效日期<br>2012-08-11                                                                                              | 薪资版本<br>店长薪资版本                                                                                                    | 备注             | 80建人<br>管理员              | 创建时间<br>2012-08-11 09:59                                                                  |
|                                                                                                    | 2 马英九        |                                                                                                    | 店长薪资贩本                                                                                                    |                | 管理员                      |                                                                                           |
|                                                                                                    |              |                                                                                                    |                                                                                                    |                |                          |                                                                                           |
|                                                                                                    |              |                                                                                                    |                                                                                                    |                |                          |                                                                                           |
|                                                                                                    |              |                                                                                                    |                                                                                                    |                |                          |                                                                                           |
|                                                                                                    |              |                                                                                                    |                                                                                                    |                |                          |                                                                                           |
|                                                                                                    |              |                                                                                                    |                                                                                                    |                |                          |                                                                                           |
|                                                                                                    |              |                                                                                                    |                                                                                                    |                |                          |                                                                                           |
|                                                                                                    |              |                                                                                                    |                                                                                                    |                |                          |                                                                                           |
| <br>E工状态                                                                                                    |              |                                                                                                    |                                                                                                    |                |                          |                                                                                           |
| ·始日期 2011-08-09<br>至 2011-08-09                                                                                                    |              |                                                                                                    |                                                                                                    |                |                          |                                                                                           |
|                                                                                                    |              |                                                                                                    |                                                                                                    |                |                          |                                                                                           |
|                                                                                                    |              |                                                                                                    |                                                                                                    |                |                          |                                                                                           |
|                                                                                                    |              |                                                                                                    |                                                                                                    |                |                          |                                                                                           |
|                                                                                                    |              |                                                                                                    |                                                                                                    | T              |                          |                                                                                           |
|                                                                                                    |              |                                                                                                    |                                                                                                    | 图 HR052        |                          |                                                                                           |
| ミューン                                                                                                    | 与发发的         |                                                                                                    | 191.1                                                                                                    |                |                          | ~                                                                                         |
| S MTTM                                                                                                    | 小小庄⇒庄打       |                                                                                                    |                                                                                                    |                |                          | ^                                                                                         |
| 公司                                                                                                    | 上海唛歌         | ÷.                                                                                                    | 部门                                                                                                    | 管理处            | E.                       |                                                                                           |
|                                                                                                    |              | line Para                                                                                                    |                                                                                                    |                |                          |                                                                                           |
| 员工姓名                                                                                                    | 邓丽君          | ÷                                                                                                    |                                                                                                    |                |                          |                                                                                           |
| 乾密栃木                                                                                                    | 亡长薪资后本       |                                                                                                    | 生効中期                                                                                                    | 2012 00 1      |                          |                                                                                           |
| 3777×1774+                                                                                                    | 西区新风旗争       | 169                                                                                                    | тхны                                                                                                    | 2012-08-1      | 1                        |                                                                                           |
| 备注                                                                                                    |              |                                                                                                    |                                                                                                    |                | 100                      |                                                                                           |
| and the state of the state of t |              |                                                                                                    |                                                                                                    |                |                          |                                                                                           |
| H CL                                                                                                    |              |                                                                                                    |                                                                                                    |                |                          |                                                                                           |
|                                                                                                    |              |                                                                                                    |                                                                                                    |                |                          |                                                                                           |
| 利日信日                                                                                                    |              | 11日々1                                                                                                    |                                                                                                    | ¢¢             | 6                        |                                                                                           |
| 科目编号                                                                                                    |              | 科目名和                                                                                                    |                                                                                                    | 金稽             | <u>p</u>                 | 2000 0000                                                                                 |
| 料目编号<br>▶ A1                                                                                                    |              | 科目名和<br>基本工3                                                                                                    | ·<br>亦<br>资                                                                                                    | 金寶             | <u>,</u>                 | 2000.0000                                                                                 |
| 科目编号<br>▶ A1<br>A2                                                                                                    |              | 科目名和<br>基本工3<br>岗位技能                                                                                            | 亦<br>资<br>能津贴                                                                                                    | 金額             | <u>φ</u>                 | 2000.0000<br>300.0000                                                                     |
| 料目编号<br>▶ A1<br>A2<br>A3                                                                                                    |              | 科目名<br>基本工<br>岗位技<br>額定加                                                                                        | 亦<br>资<br>能津贴<br>旺费                                                                                                    | 金稽             | <u>5</u>                 | ▲<br>2000.0000<br>300.0000<br>0                                                           |
| 科目编号<br>▲1<br>A2<br>A3<br>A4                                                                                                    |              | 科目名和<br>基本工<br>岗位技<br>額定加<br>资<br>の演                                                                            | 亦<br>资<br>能津贴<br>旺费<br>呫                                                                                                    | 金霄             | φ                        | 2000.0000<br>300.0000<br>0<br>300.0000                                                    |
| 料目编号<br>▲ A1<br>▲ A2<br>▲ A3<br>▲ A4<br>▲ 5                                                                                                    |              | 科目名和<br>基本工<br>岗位技能<br>额定加服<br>资历津聊<br>考核津町                                                                     | ·<br>游<br>资<br>能津贴<br>近<br>時<br>占<br>占                                                                                                    | 金額             | <u>φ</u>                 | 2000.0000<br>300.0000<br>0<br>300.0000<br>0                                               |
| 料目编号<br>A1<br>A2<br>A3<br>A4<br>A5<br>A6                                                                                                    |              | 科目名<br>基本工<br>岗位定加<br>资<br>方<br>水<br>東<br>収<br>収<br>割                                                           | 亦<br>资<br>影津贴<br>近<br>站<br>站                                                                                                    | 金稽             | <u>π</u>                 | 2000.0000<br>300.0000<br>0<br>300.0000<br>0<br>0<br>0<br>0                                |
| 料目编号<br>A1<br>A2<br>A3<br>A4<br>A5<br>A6<br>A7                                                                                                    |              | 科目名和<br>基位拉胡<br>额资考银津<br>接待津丁                                                                                   | 游<br>资<br>総津贴<br>佐<br>勝<br>比<br>比<br>比                                                                                                    | 金稽             | <u></u>                  | 2000.0000<br>300.0000<br>0<br>300.0000<br>0<br>0<br>0                                     |
| 料目编号<br>▶ A1<br>A2<br>A3<br>A4<br>A5<br>A6<br>A7<br>A8                                                                                                    |              | 科目名和<br>基本工<br>岗位定加<br>资历表<br>根<br>、<br>教<br>報<br>第<br>第<br>第<br>第<br>第<br>第<br>第<br>第<br>第<br>第<br>第<br>第<br>章 | 亦<br>资<br>総津贴<br>近<br>出<br>出<br>出                                                                                                    | 金落             | φ                        | 2000.0000<br>300.0000<br>0<br>300.0000<br>0<br>0<br>0<br>0                                |
| 料目编号<br>▶ A1<br>A2<br>A3<br>A4<br>A5<br>A6<br>A7<br>A8<br>A9                                                                                                    |              | 科 基 向 家 资 考 收 接 泊 平<br>水 把 一 一 一 一 一 一 一 一 一 一 一 一 一 一 一 一 一 一                                                  | 游 资<br>资<br>定时<br>出<br>出<br>出<br>出                                                                                                    | 金箔             | φ                        | 2000.0000<br>300.0000<br>0<br>300.0000<br>0<br>0<br>0<br>0<br>0<br>0                      |
| 料目编号<br>▲ A1<br>A2<br>A3<br>A4<br>A5<br>A6<br>A7<br>A8<br>A9<br>▲ 4                                                                                                    |              | 科 基 岗额 资 考 收 接 泊 水 常<br>一 本 位 症 历 核 银 待 车 吧 西                                                                   | 游资 微理站站站站站                                                                                                    | 金箔             | φ                        | ▲ 2000.0000 300.0000 0 300.0000 0 0 0 0 0 0                                               |
| 料目编号<br>▶ A1<br>A2<br>A3<br>A4<br>A5<br>A6<br>A7<br>A8<br>A9<br>AA                                                                                                    |              | 科 <b>基</b> 南 名 和<br>基 南 位 定 历 表 银 待 车 吧                                                                         | 亦                                                                                                    | 金落             | φ                        | 2000.0000<br>300.0000<br>0<br>300.0000<br>0<br>0<br>0<br>300.0000<br>200.0000             |
| 料目编号<br>A1<br>A2<br>A3<br>A4<br>A5<br>A6<br>A7<br>A8<br>A9<br>AA                                                                                                    |              | 科 基 岗额 资 考 收 接 泊 水 学<br>历 津 津 津 津 津                                                                             | 你资意。"""资金"。"你资金"。"你资金"。"你资金"。"你的你们,你们们们们们们们们们们们们们们们们们们们们们们们们们们们们们们们们们                                                                                                    | 金稽             | <u>π</u><br><u>Τ.资合计</u> | 2000.0000<br>300.0000<br>0<br>300.0000<br>0<br>0<br>0<br>0<br>0<br>0                      |
| 料目编号<br>▶ A1<br>A2<br>A3<br>A4<br>A5<br>A6<br>A7<br>A8<br>A9<br>AA                                                                                                    |              | 科目名和<br>基位定加<br>额资考收接<br>泊本技施<br>资<br>方<br>核<br>银<br>待<br>车<br>吧<br>刺<br>》<br>次<br>》                            | ·<br>亦                                                                                                    |                | <u>し</u><br>①<br>工资合计    | 2000.0000<br>300.0000<br>0<br>300.0000<br>0<br>0<br>300.0000<br>200.0000<br>200.0000      |
| 料目编号<br>▲1<br>A2<br>A3<br>A4<br>A5<br>A6<br>A7<br>A8<br>A9<br>AA<br>A9<br>AA                                                                                                    |              | 科 基 岗额资 考收接 泊水学 加速 御 御 御 御 御 御 御 御 御 御 御 御 御 御 御 御 御 御                                                          | 游                                                                                                    |                | 页<br>工资合计                | 2000.0000<br>300.0000<br>0<br>300.0000<br>0<br>0<br>0<br>0<br>0<br>0                      |
| 料目编号<br>▲1<br>A2<br>A3<br>A4<br>A5<br>A6<br>A7<br>A8<br>A9<br>AA<br>A9<br>AA                                                                                                    | 管理员          | 科 基 向额 资 考 收 接 泊 水 学 历 津 利<br>创                                                                                 | 游 资<br>资<br>定理贴<br>出<br>出<br>出<br>出<br>出<br>出<br>出<br>出<br>出<br>出<br>出<br>出<br>出<br>出<br>出<br>出<br>二<br>二<br>二<br>二<br>二<br>二<br>二<br>二<br>二<br>二<br>二<br>二<br>二<br>二<br>二<br>二<br>二<br>二<br>二<br>二 | (12-08-11 9-55 | 工资合计                     | 2000.0000<br>300.0000<br>0<br>300.0000<br>0<br>0<br>0<br>300.0000<br>200.0000<br>200.0000 |
| 料目编号<br>A1<br>A2<br>A3<br>A4<br>A5<br>A6<br>A7<br>A8<br>A9<br>AA                                                                                                    | 管理员          | 科目名和<br>基 向 定 历 液 资 考 收 接 泊 水 学 历 津 刺<br>创 创                                                                    | 游 资<br>资 》<br>近 建 时 间 2                                                                                                    | 全落             | ①                        | 2000.0000<br>300.0000<br>0<br>300.0000<br>0<br>0<br>300.0000<br>200.0000<br>200.0000      |

【薪资版本】: 职等、职级所包含的薪资科目(如图 HR053-1)。方便录入人员的薪资。薪资版本中含有的薪资科目为人员叙薪的科目,如没有此科目,则金额以0代替。

| 限制条件         Q 重商         1 of 2         1 m         多         多           ■ 生効日期                                                                                                    <                                                                                                    | <b>■</b><br>更新时间<br>2012-08-06 1 |
|----------------------------------------------------------------------------------------------------|----------------------------------|
| ■ 生効日期 · 版本编号 版本名称 职等 职级 生效日期 班别 停用 音注 建立人员 建立时间 更新人员                                                                                                    | 更新时间<br>2012-08-06 1             |
| ~ 3A-9 は古奈田原本 SA-2は 未り 2012-07-17 日社 ● 11日の 2012-07-17 1日社 ● 11日の 2012-07-17 1日社 ● 11日の 2012-07-17 1日日 ● 11日売 2012-07-17 1日日 ● 11日売 2012-07-17 日日 ● 11日売 2012-07-17 日日 ● 11日一日 ● 11日一日 ● 11日一日 ● 11日日 ● 11日 ● 11日 ● |                                  |
| • \$\$\$                                                                                                    |                                  |
|                                                                                                    |                                  |
|                                                                                                    |                                  |
|                                                                                                    |                                  |
|                                                                                                    |                                  |

图 HR053-1

【薪资异动】: 人员薪资异动(如图 HR053-2)。新增时会把新的薪资写入员工工资标准。删除时会更新员工工资标准。

| 🎲 薪资异动       |                 |    |              |                    |                         |                         |                               |                                                |                                             |                                     |                                            |                                              |    |                                             |                           |      | - 8 × |
|--------------|-----------------|----|--------------|--------------------|-------------------------|-------------------------|-------------------------------|------------------------------------------------|---------------------------------------------|-------------------------------------|--------------------------------------------|----------------------------------------------|----|---------------------------------------------|---------------------------|------|-------|
| 所有公司         |                 | 10 |              |                    |                         |                         |                               |                                                |                                             |                                     |                                            |                                              |    |                                             |                           |      |       |
| 名称           |                 |    |              |                    |                         |                         |                               |                                                |                                             |                                     |                                            |                                              |    | ~                                           |                           | *    |       |
| • • 上朝       | <b>歌娱乐有</b> 得公司 |    | ►1<br>2<br>3 | 公司<br>上海時歌<br>上海時歌 | 部门<br>管理处<br>培训部<br>培训部 | 员工<br>邓丽君<br>马英九<br>马英九 | 异动类型<br><b>稅薪</b><br>调薪<br>稅薪 | 生效日期<br>2012-08-11<br>2012-08-14<br>2012-07-01 | 原薪资质本<br>店长薪资 <b>版本</b><br>店长薪资版本<br>店长薪资质本 | 新薪资质本<br>店长薪资质本<br>店长薪资质本<br>店长薪资质本 | 原¥资<br>3300.0000<br>3300.0000<br>3300.0000 | 调整后薪资<br>3300.0000<br>3500.0000<br>3300.0000 | 备注 | 建立时间<br>2012-08-1<br>2012-08-1<br>2012-08-1 | 建立人员<br>管理员<br>管理员<br>管理员 | 更新时间 | 更新人员  |
| 限制条件<br>■ 员工 | Q 检索<br>[編編值为空] |    |              |                    |                         |                         |                               |                                                |                                             |                                     |                                            |                                              |    |                                             |                           |      |       |
| □ 职工状态       |                 |    |              |                    |                         |                         |                               |                                                |                                             |                                     |                                            |                                              |    |                                             |                           |      |       |
| ■ 生效日期       | 2011-08-09      |    |              |                    |                         |                         |                               |                                                |                                             |                                     |                                            |                                              |    |                                             |                           |      |       |
| 至            | 2011-08-09      |    |              |                    |                         |                         |                               |                                                |                                             |                                     |                                            |                                              |    |                                             |                           |      |       |
|              |                 |    |              |                    |                         |                         |                               |                                                |                                             |                                     |                                            |                                              |    |                                             |                           |      |       |

图 HR053-1

#### 【工资账簿】: 生成工资单,计算员工工资。

在主窗口中点击【工资账薄】。进入【工资单列表】如图 HR059。点击【新增】按钮,进入【工资单】 接口如图 HR060 窗口。点击【新增】按钮,进入【计算工资员工选择】接口如图 HR057。先点击【员工 选择】,出现默认两分窗口,左侧是部门树,右侧是员工列表。注意员工列表栏上部【已选员工】中 呈现的是被选中的员工。选择员工可以逐个选择,也可以点击右键,在右 单中选择全选。 员工选择完毕之后,点击【科目选择】。进入工资计算框,这里分两种方式来进行科目选择。

易丰软件(武汉)有限公司

Page 39

 人工方式。选择工资科目,然后点击上部【编辑计算公式】按钮,进入【工资单计算公式编辑】如 图 HR051,编辑工资计算公式。
 自动方式。点击【选择工资账套】,在账套列表中,选择对应的账套。然后确认返回即可。 点击确定后,会生成一张无数据的工资单。
 输入数据:表中数据输入有两种方式,第一是人工逐个输入;第二是点击窗口上部【操作】按钮,下 拉菜单中,选择【复制工资表中数据】,【复制保险】,【复制考勤月账】等数据源。点选后,系统 自动从相关数据库中将数据导入该工资单。
 工资单自动生成后,填写【工资单标题】,选择【工资月份】,选择【工资类别】,然后点击【保存】。
 此时,数据还可以改动。然后,经过有审核权限的用户审核后,表格上自动生成【已审核】字样,此 时工资单表格无法再修改。

如果数据不合格,点击【操作】,在右键菜单中,选择【作废】按钮,在接口上面显示【已作废】字样,则此账单作废。

| 🍪 计算工资                        | ;员工选择                                                  |                        |                                                | ×                |
|-------------------------------|--------------------------------------------------------|------------------------|------------------------------------------------|------------------|
| 科目选择                          | 员工选择                                                   |                        |                                                |                  |
| ¥ Iې                          | 帐套选择                                                   |                        |                                                |                  |
|                               | 选取                                                     | 编号                     | 名称                                             | ÷                |
|                               | ×                                                      |                        | 基本工资                                           |                  |
| ×                             | ×                                                      | A2                     | 岗位技能津贴                                         |                  |
|                               | ×                                                      |                        | 额定加班费                                          |                  |
|                               | ×                                                      | A4                     | 资历津贴                                           |                  |
|                               | ×                                                      |                        | 考核津贴                                           |                  |
|                               | ×                                                      |                        | 收银津贴                                           |                  |
|                               | ×                                                      |                        | 接待津贴                                           |                  |
|                               | ×                                                      |                        | 泊车津贴                                           |                  |
|                               | ×                                                      |                        | 水吧津贴                                           |                  |
|                               | ∡                                                      | AA                     | 学历津贴                                           |                  |
|                               | ×                                                      |                        | 其他津贴                                           |                  |
|                               |                                                        |                        | 应税加班                                           |                  |
|                               |                                                        |                        | 全勤奖                                            |                  |
| 应发薪资=基本<br>个人所得税=C<br>实发薪资=应发 | 本工资+岗位技能基础+学历津贴+其<br>calculateTax(应发薪资);<br>反薪资-个人所得税; | のつ<br>他津贴+额定加班费+考核津贴+炎 | 口 00 44 447 340 h<br>迈津贴++收银津贴+接待津贴+白车津贴+水吧津贴; |                  |
|                               |                                                        |                        | 🗸 🎲 (0)                                        | 🕻 取消( <u>C</u> ) |

| 🍪 计算工资员工选择   |           |          |                 |                                         | ×                                 |
|--------------|-----------|----------|-----------------|-----------------------------------------|-----------------------------------|
| 科目选择  员工选择   |           |          |                 |                                         |                                   |
| 组织 检索        | - Q 査询(S) | 所有员工(A)员 | 王姓名, 员王编号, 英文姓名 | 名 🔹 🔍 査询( <u>5</u> )                    | □ 已选员工                            |
| 【属性】 年齢   时间 |           | 选则消全选    |                 |                                         |                                   |
| ■ 员工职称       | (v)       | 选取       | 员工编号            | 姓名                                      | 部门                                |
|              |           | <b>1</b> |                 | 邓丽君                                     | 营业管理处                             |
| □ 职上状态       |           | ≤        |                 | 马英九                                     | 人力资源处培训部                          |
| □ 政治面貌       |           | ×        | 0202213         | 钱军                                      | 人力资源处人事部                          |
|              |           | *        | 0202214         | 胡锦涛                                     | 财务处                               |
| ■ 性别         |           | *        | 0202215         | 王建道                                     | 人力资源处人事部                          |
|              |           | ≪        | 0202217         | 马英九3                                    | 营业管理处                             |
|              |           | ≪        | 0202218         | 温家宝                                     | 财务处                               |
| ■ 政治面貌       |           | ≤        | 0202219         | 王建民                                     | 人力资源处人事部                          |
|              |           | ≤        | 0202220         |                                         | 人力资源处人事部                          |
| ■ 最高学历       |           | ×        | 0202221         | 小燕子                                     | 人力资源处人事部                          |
| ■ 婚姻状況       |           | <b>≤</b> | 0202222         | 劉嘉玲                                     | 人力资源处人事部                          |
|              |           | ≤        | 0202223         | 梁朝偉                                     | 人力资源处人事部                          |
|              |           | ₹        | 0202224         | 金正日                                     | 人力资源处人事部                          |
|              |           | ≪        | 0202225         | 卡扎菲                                     | 财务处审计、统计部                         |
|              |           | ≪        | 0202226         | 姚明                                      | 财务处审计、统计部                         |
|              |           | ×        | 0202227         | 王菲                                      | 人力资源处人事部                          |
|              |           |          |                 | 1.1.1.2.2.1.1.1.1.1.1.1.1.1.1.1.1.1.1.1 |                                   |
|              |           |          |                 |                                         | 💉 确定( <u>O</u> ) 🔀 取消( <u>C</u> ) |

图 HR057

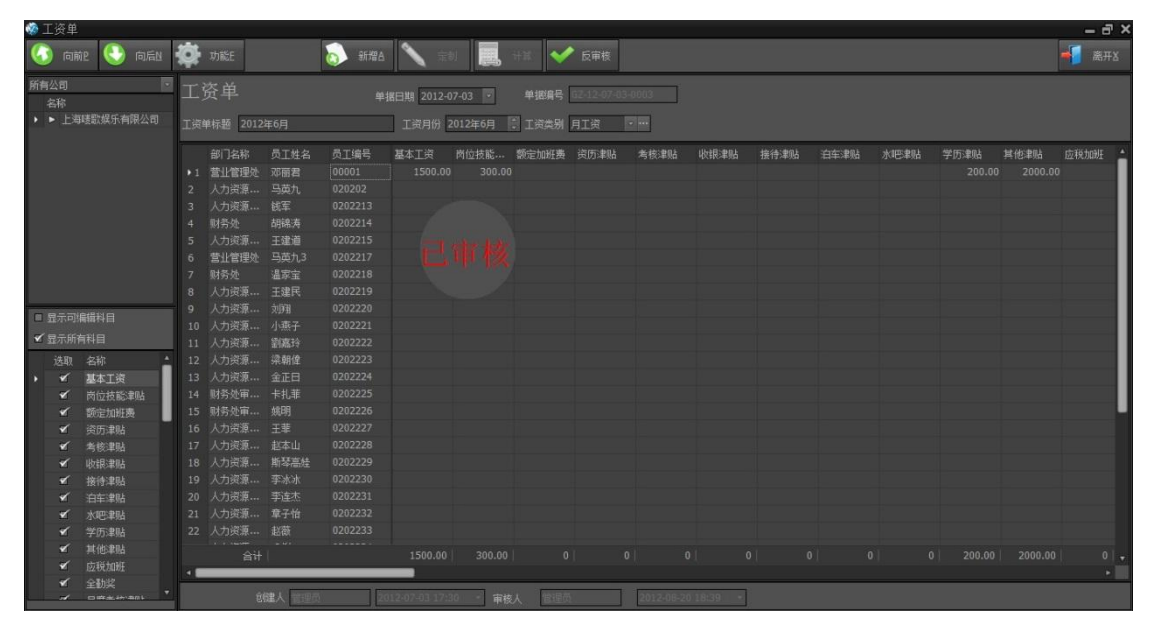

图 HR058

| 工资账簿   |              |    |              |        |                |      |    |                  |    |      | ~   |                  | - 8 > |
|--------|--------------|----|--------------|--------|----------------|------|----|------------------|----|------|-----|------------------|-------|
|        | ○ 检索         |    |              | "      |                |      |    |                  |    |      | \$  | 8                | -1    |
| = 单报语号 | 1            |    | 工资单标题        | 工资月份   | 单振扇号           | 审    | 核人 | 审核时间             | 作废 | 工资类别 | 创建人 | 创建时间             |       |
|        |              | 1  |              |        |                |      |    |                  |    |      | 管理员 |                  |       |
| ▲ 串張日期 | 2011-08-09   | 2  | 2012年6月工资发放2 | 201206 | GZ-12-07-03-00 | 02   |    |                  |    | 月工资  | 管理员 | 2012-07-03 14:52 |       |
|        | 2011-08-09 - | +3 | 2012年6月      | 201206 | GZ-12-07-03-00 | 03 管 | 理员 | 2012-08-20 18:39 |    | 月工资  | 管理员 | 2012-07-03 17:30 |       |
|        | <b>▼</b>     |    |              |        |                |      |    |                  |    |      |     |                  |       |
|        | 2011年9月 💿    |    |              |        |                |      |    |                  |    |      |     |                  |       |
|        |              |    |              |        |                |      |    |                  |    |      |     |                  |       |
|        |              |    |              |        |                |      |    |                  |    |      |     |                  |       |
|        |              |    |              |        |                |      |    |                  |    |      |     |                  |       |
|        |              |    |              |        |                |      |    |                  |    |      |     |                  |       |
|        |              |    |              |        |                |      |    |                  |    |      |     |                  |       |
|        |              |    |              |        |                |      |    |                  |    |      |     |                  |       |
|        |              |    |              |        |                |      |    |                  |    |      |     |                  |       |
|        |              |    |              |        |                |      |    |                  |    |      |     |                  |       |
|        |              |    |              |        |                |      |    |                  |    |      |     |                  |       |
|        |              |    |              |        |                |      |    |                  |    |      |     |                  |       |
|        |              |    |              |        |                |      |    |                  |    |      |     |                  |       |
|        |              |    |              |        |                |      |    |                  |    |      |     |                  |       |
|        |              |    |              |        |                |      |    |                  |    |      |     |                  |       |
|        |              |    |              |        |                |      |    |                  |    |      |     |                  |       |
|        |              |    |              |        |                |      |    |                  |    |      |     |                  |       |
|        |              |    |              |        |                |      |    |                  |    |      |     |                  |       |
|        |              |    |              |        |                |      |    |                  |    |      |     |                  |       |
|        |              |    |              |        |                |      |    |                  |    |      |     |                  |       |

图 HR059

工资查询:用来查询工资的。在主画面点击【工资查询】按钮,进入【工资查询】接口(如图 HR060)

| 条件     | 0 též (        | O st |   |     | 员工编号 |     | 基本工资 |     |       | 资历津贴 | 考核津贴 | 收银津贴 | 接待津贴 | 泊车津贴 | 水吧韋貼 | 学历津则 |
|--------|----------------|------|---|-----|------|-----|------|-----|-------|------|------|------|------|------|------|------|
|        | au m           |      |   | 财务部 |      |     |      |     |       |      |      |      |      |      |      |      |
|        | 2011年09日       |      |   |     |      |     |      |     |       |      |      |      |      |      |      |      |
|        |                |      |   |     |      |     |      |     |       |      |      |      |      |      |      |      |
|        | Torono and the | 121  |   |     |      |     |      |     |       |      |      |      |      |      |      |      |
| □ 蘋果月历 | 2011年09月       | 18   |   | 管理处 |      |     |      |     |       |      |      |      |      |      |      |      |
|        |                |      |   |     |      |     |      |     |       |      |      |      |      |      |      |      |
|        |                |      |   |     |      |     |      |     |       |      |      |      |      |      |      | e    |
|        |                |      |   | 人事部 |      |     |      |     |       |      |      |      |      |      |      |      |
| = #C   | f              | 1    |   |     |      | 王建道 |      |     |       |      |      |      |      |      |      |      |
|        | L              |      |   | 人事部 |      | 王建民 |      |     |       |      |      |      |      |      |      |      |
|        | exercise the   | -    |   |     |      |     |      |     |       |      |      |      |      |      |      |      |
| □ 页工   | 请选择            |      |   |     |      |     |      |     |       |      |      |      |      |      |      |      |
|        |                |      |   | 人事部 |      | 星臨玲 |      |     |       |      |      |      |      |      |      |      |
|        |                |      |   |     |      | 梁朝佺 |      |     |       |      |      |      |      |      |      |      |
|        |                |      |   |     |      |     |      |     |       |      |      |      |      |      |      |      |
|        |                |      |   | 人事部 |      |     |      |     |       |      |      |      |      |      |      |      |
|        |                |      |   | 人事部 |      |     |      |     |       |      |      |      |      |      |      |      |
|        |                |      |   | 人事部 |      |     |      |     |       |      |      |      |      |      |      |      |
|        |                |      |   |     |      |     |      |     |       |      |      |      |      |      |      |      |
|        |                |      |   |     |      |     |      |     |       |      |      |      |      |      |      |      |
|        |                |      |   | 人事部 |      |     |      |     |       |      |      |      |      |      |      |      |
|        |                |      |   | 人事部 |      |     |      |     |       |      |      |      |      |      |      |      |
|        |                |      |   | 人事部 |      |     |      |     |       |      |      |      |      |      |      |      |
|        |                |      |   | 人事部 |      |     |      |     |       |      |      |      |      |      |      |      |
|        |                |      |   | 人事部 |      |     |      |     |       |      |      |      |      |      |      |      |
|        |                |      |   | 人事部 |      | 陈道明 | 0.0  | 0.0 | I 0.0 | 0.0  | 0.0  |      | 0.0  |      |      |      |
|        |                |      |   |     |      |     |      |     |       |      |      |      |      |      |      |      |
|        |                |      |   |     |      |     |      |     |       |      |      |      |      |      |      |      |
|        |                |      |   |     |      |     |      |     |       |      |      |      |      |      |      |      |
|        |                |      |   | 人事部 |      | 姚晨  |      |     |       |      |      |      |      |      |      |      |
|        |                |      |   | 人事部 |      |     |      |     |       |      |      |      |      |      |      |      |
|        |                |      | 4 |     |      |     |      |     |       |      |      |      |      |      |      |      |

图 HR060

保险类型: 定义员工的保险类型。

在主画面点击【保险类型】进入【保险类型】窗口(如图 HR061)。点击【新增】按钮,进入【保险类型维护】接口(如图 HR0620)。

其中,单位缴纳数=基数\*单位系数+单位固定值;个人缴纳数=基数\*个人系数+个人固定值; 填写完毕,保存即可。

易丰软件(武汉)有限公司

Page 42

| 徐 保险类型     保险群组     朱 # # # # # # # # # # # # # # # # # |         | н.)                    | 44                         |                 |                 | 1 of 2                     | •                    |                | ж                               | •                       |                          | ♥                                        | ۵        |      | - 8 × |
|---------------------------------------------------------|---------|------------------------|----------------------------|-----------------|-----------------|----------------------------|----------------------|----------------|---------------------------------|-------------------------|--------------------------|------------------------------------------|----------|------|-------|
| 57-44課程<br>医疗保险<br>失业保险<br>生育保险<br>工作保险                 | ۰1<br>2 | 编号 名拜<br>A1 上。<br>B1 校 | F 保险群组<br>- 养老保险<br>- 养老保险 | 公司负担系数<br>22.00 | 公司负担固定值<br>0.00 | 个人员担系数 个人的<br>8.00<br>8.00 | 5.00 养老保<br>0.00 养老保 | 最小基数 計<br>0.00 | 最大基数 小数位<br><b>0.00</b><br>0.00 | 救 小款位处理模式<br>2 1<br>2 1 | 创建人员<br>System<br>System | 创建时间<br>2012-03-15 16:<br>2012-03-15 16: | 异动人员 ;   | 异动时间 |       |
| 上10個幅<br>公积金<br>三险养老                                    |         |                        |                            |                 |                 |                            | U.UU TRALIE          |                |                                 |                         |                          |                                          |          |      |       |
|                                                         |         |                        |                            |                 |                 |                            |                      |                |                                 |                         |                          |                                          |          |      |       |
|                                                         |         |                        |                            |                 |                 |                            |                      |                |                                 |                         |                          |                                          |          |      |       |
| •                                                       |         |                        |                            |                 |                 |                            |                      |                |                                 |                         |                          |                                          |          |      |       |
|                                                         |         |                        |                            |                 |                 |                            |                      |                |                                 |                         |                          |                                          |          |      |       |
|                                                         |         |                        |                            |                 |                 |                            |                      |                |                                 |                         |                          |                                          |          |      |       |
|                                                         |         |                        |                            |                 |                 |                            |                      |                |                                 |                         |                          |                                          |          |      |       |
|                                                         |         |                        |                            |                 |                 |                            |                      |                |                                 |                         |                          |                                          |          |      |       |
|                                                         |         |                        |                            |                 |                 |                            | P                    | 룅 HR(          | 061                             |                         |                          |                                          |          |      |       |
| 😵 保险类                                                   | 5型      | 维                      | 沪                          |                 |                 |                            |                      |                |                                 |                         |                          | - 0                                      | ×        |      |       |
| 保险名称                                                    | Į       | 上海                     | 养老俱                        | 险               |                 |                            |                      |                |                                 |                         | 6                        | 向前                                       | <u>P</u> |      |       |
| 保险群组                                                    |         | 养老                     | 保险                         | ÷               |                 |                            |                      |                |                                 |                         | •                        | 向后                                       | N        |      |       |
| 保险编号                                                    |         | A1 -                   |                            |                 | 个/              | 人工资科                       | 目养老                  | 呆              | -                               |                         | 0                        | 新增                                       | Δ        |      |       |
| 单位系数                                                    |         | 22.0                   | 0                          | %               | 单位              | 立固定值                       | 0.00                 |                | 元                               |                         | Ŋ                        | 复制                                       | <u>C</u> |      |       |
| 100000000000000000000000000000000000000                 | Ē       | 0 00                   |                            | 9%              | 个               | 、固定値                       | 0.00                 |                | 元                               |                         |                          | 但方                                       | ċ        |      |       |
| 个人系数                                                    |         | 5.00                   |                            |                 |                 |                            | - <u>1</u>           |                | - 3                             |                         | 1                        | 1本1十                                     | 2        |      |       |
| 个人系数<br>保留小数(                                           | 立<br>立  | 5.00                   | 2                          |                 | 小糞              | 刘截断方:                      | 式四舍江                 | 5入             | ~                               | _                       | 0                        |                                          | 2<br>D   |      |       |

人覺納動 = 墓教 \* 个人系動 + 个人固定值

图 HR062

员工保险清单:记录各员工所缴纳保险的情况,每个员工一种保险类型,只能一笔有效,在录入保险的时候,如果该员工已经存在此类保险,员工以往该类型的保险标准自动停发。

在主画面点击【员工保险清单】,进入【员工保险】画面。点击【新增】按钮,进入【员工保险列表维护】 接口,填写完成后,按【保存】后退出,或者继续增加。

| 近有八司                             |     |       |        |                         |      |      |      |      |      |          | _    | 52,000 |    | 2010 | 201000 |     | 1105.1 |
|----------------------------------|-----|-------|--------|-------------------------|------|------|------|------|------|----------|------|--------|----|------|--------|-----|--------|
| 名称                               | "II |       |        |                         |      |      |      |      |      |          |      | •      |    | 2    | •      |     | -      |
| <ul> <li>▶ 上海聴歌娱乐有限公司</li> </ul> | 显示  | 质工检索  | ◎ 显示所有 | <ul> <li>显示未</li> </ul> | 停用   |      |      |      |      |          |      |        |    |      |        |     |        |
|                                  |     | 公司    | 部门     | 员工                      | 保险类型 | 工资基数 | 基数全额 | 单位金额 | 个人全额 | 开始日期     | 结束日期 | 停止发放   | 备注 | 创建人  | 创建时间   | 更新人 | 更新时间   |
|                                  |     | 上海嗟歌… | 营业管理处  | 邓丽君                     | 上海养老 |      |      |      |      | 0 2012-0 |      |        |    | 管理员  |        | 管理员 |        |
|                                  |     |       |        |                         |      |      |      |      |      |          |      |        |    |      |        |     |        |
| Ø /H                             |     |       |        |                         |      |      |      |      |      |          |      |        |    |      |        |     |        |
|                                  |     |       |        |                         |      |      |      |      |      |          |      |        |    |      |        |     |        |
| i și                             |     |       |        |                         |      |      |      |      |      |          |      |        |    |      |        |     |        |
| ■ 保险类型 请选择 ·                     |     |       |        |                         |      |      |      |      |      |          |      |        |    |      |        |     |        |
| □ 开始日期                           |     |       |        |                         |      |      |      |      |      |          |      |        |    |      |        |     |        |
| ~                                |     |       |        |                         |      |      |      |      |      |          |      |        |    |      |        |     |        |
| □ 结束日期                           |     |       |        |                         |      |      |      |      |      |          |      |        |    |      |        |     |        |
| ~                                |     |       |        |                         |      |      |      |      |      |          |      |        |    |      |        |     |        |
|                                  |     |       |        |                         |      |      |      |      |      |          |      |        |    |      |        |     |        |
|                                  |     |       |        |                         |      |      |      |      |      |          |      |        |    |      |        |     |        |
|                                  |     |       |        |                         |      |      |      |      |      |          |      |        |    |      |        |     |        |
|                                  |     |       |        |                         |      |      |      |      |      |          |      |        |    |      |        |     |        |
|                                  |     |       |        |                         |      |      |      |      |      |          |      |        |    |      |        |     |        |
|                                  |     |       |        |                         |      |      |      |      |      |          |      |        |    |      |        |     |        |
|                                  |     |       |        |                         |      |      |      |      |      |          |      |        |    |      |        |     |        |
|                                  |     |       |        |                         |      |      |      |      |      |          |      |        |    |      |        |     |        |
|                                  |     |       |        |                         |      |      |      |      |      |          |      |        |    |      |        |     |        |

#### 图 HR063

| 立间半进升     |                                                                                    |                                                                                        |                                                                                                    |                                                                                                    | -                                                                                                    |                                          |
|-----------|------------------------------------------------------------------------------------|----------------------------------------------------------------------------------------|----------------------------------------------------------------------------------------------------|----------------------------------------------------------------------------------------------------|----------------------------------------------------------------------------------------------------|------------------------------------------|
| 海咳歇候乐有限公司 |                                                                                    | 部门                                                                                     | 营业管理处                                                                                                    |                                                                                                    | 6                                                                                                    | 向前巴                                      |
| 丽君        |                                                                                    |                                                                                        |                                                                                                    | ÷                                                                                                    |                                                                                                    | 向后N                                      |
| 海养老保险     |                                                                                    | ■ 停发                                                                                   |                                                                                                    |                                                                                                    | ~                                                                                                    |                                          |
| 000.00    | (元)                                                                                | 基数金额                                                                                   | 3000.00                                                                                                    | (元)                                                                                                    |                                                                                                    | 新增合                                      |
| 2.00      |                                                                                    | 单位固定值                                                                                  | 0.00                                                                                                    |                                                                                                    |                                                                                                    | 复制C                                      |
| .00       |                                                                                    | 个人固定值                                                                                  | 0.00                                                                                                    |                                                                                                    |                                                                                                    | 保存S                                      |
| 50.00     | (元)                                                                                | 个人金额                                                                                   | 240.00                                                                                                    | (元)                                                                                                    | -                                                                                                    | 開催金り                                     |
| 012-07-03 |                                                                                    | 结束月份                                                                                   |                                                                                                    |                                                                                                    | <b>&gt;</b>                                                                                                    | 000070                                   |
|           |                                                                                    |                                                                                        |                                                                                                    | Tes -                                                                                                    |                                                                                                    |                                          |
|           |                                                                                    |                                                                                        |                                                                                                    |                                                                                                    |                                                                                                    |                                          |
|           |                                                                                    |                                                                                        | <u>4</u>                                                                                                    |                                                                                                    |                                                                                                    |                                          |
| 理员        |                                                                                    | 创建日期                                                                                   | 2012-07-03 14:40:                                                                                                    | 01 -                                                                                                    |                                                                                                    |                                          |
| 理员        |                                                                                    | 更新日期                                                                                   | 2012-08-01 12:32:                                                                                                    | 39 - 1                                                                                                    |                                                                                                    | 离开区                                      |
|           | 国時駅県チ南限公司<br>開君<br>海养老保险<br>000.00<br>2.00<br>00<br>50.00<br>012-07-03<br>理员<br>理员 | 国時歌城乐有限公司 ・<br>丽君<br>海养老保险 ・<br>000.00 (元)<br>2.00 (元)<br>2.00 (元)<br>12-07-03 ・<br>理员 | 国時歌編乐有限公司 部门<br>研君<br>海养老保险 ■ 停发<br>200.00 (元) 基数金额<br>単位固定値<br>00 0 (元) 个人固定値<br>50.00 (元) 个人金额<br>112-07-03 第 4末月份<br>理页 1 位建日期<br>更新日期 | 国時歌城乐有限公司 部门 営业管理处<br>研君<br>海养老保险 ■ 停发<br>000.00 (元) 基数金额 3000.00<br>単位固定值 0.00<br>00 0 (元) 个人固定值 0.00<br>00 0 (元) 个人金额 240.00<br>012-07-03 3 4束月份<br>理质 01建日期 2012-07-0314.40<br>更新日期 2012-05-0112:32 | 回時歌牌乐有限公司       部门       室山管理处         丽君       ● 停发         海养老保险       ● 停发         000.00       (元)       基数金额       3000.00       (元)         単位固定值       0.00       (元)       単位固定值       0.00       (元)         000.00       (元)       个人固定值       0.00       (元)       0.00       (元)         000.00       (元)       个人固定值       0.00       (元)       (元)       1.00       (元)         012-07-03       ・       ・       ・       ・       ・       ・       ・         112-07-03       ・       ・       ・       ・       ・       ・       ・       ・       ・       ・         112-07-03       ・       ・       ・       ・       ・       ・       ・       ・       ・       ・       ・       ・       ・       ・       ・       ・       ・       ・       ・       ・       ・       ・       ・       ・       ・       ・       ・       ・       ・       ・       ・       ・       ・       ・       ・       ・       ・       ・       ・       ・       ・       ・       ・       ・       ・       ・       ・       ・       < | 1111 1 - 2 - 2 - 2 - 2 - 2 - 2 - 2 - 2 - |

图 HR064

保险支付月账:记录当月保险发放情况。

在主窗口点击【保险支付月账】,进入【保险支付月账列表】接口(如图 HR065),点击【新增】按钮,进入 【保险支付月账】接口(如图 HR066)。

输入数据。表中数据输入有两种方式,第一是人工逐个输入;第二是点击窗口上部【员工保险选择】按钮,选择员工保险列表中的数据源。点选后,系统自动从相关数据库中将数据导入该员工保险。

保险支付月账单据自动生成后,选择【保险支付月份】,然后点击【保存】。

此时,数据还可以改动。然后,经过有审核权限的用户审核后,表格上自动生成【已审核】字样,此时工资 单表格无法再修改。

如果数据不合格,点击【操作】,在右键菜单中,选择【作废】按钮,在接口上面显示"已作废"字样,则

易丰软件(武汉)有限公司

Page 44

#### 此账单作废。

| 🧐 保险支付                                                                        | 月帐                                                                                                    | -                                    |                                              |      |         |                                  |   |   | - 8 X |
|-------------------------------------------------------------------------------|----------------------------------------------------------------------------------------------------|--------------------------------------|----------------------------------------------|------|---------|----------------------------------|---|---|-------|
| 限制条件                                                                          | ◎ 检索                                                                                                    | 144                                  | *                                            |      |         |                                  | > | 1 | -     |
| <ul> <li>単振島号</li> <li>単振号</li> <li>重</li> <li>1 10歳人</li> <li>車株長</li> </ul> | 2012-06-20 T<br>2012-06-20 T<br>T<br>T<br>T<br>T<br>T<br>T<br>T<br>T<br>T<br>T<br>T<br>T<br>T<br>T<br>T<br>T<br>T<br>T | <b>支付月份</b><br>1 201208<br>▶2 201207 | 单按编号<br>BX-12-09-16-0001<br>BX-12-07-06-0001 | 单枝封阔 | 的建人。管理员 | 单报日前<br>2012-23-16<br>2012-29-06 |   |   |       |

#### 图 HR065

| 🔗 保险支付月账                                                                                                    |                            |                         |                    |                        |                                     |                |                |
|----------------------------------------------------------------------------------------------------|----------------------------|-------------------------|--------------------|------------------------|-------------------------------------|----------------|----------------|
| 🚺 hiệi 🕓 hiện                                                                                                    | 」 🔅 功能E                    | ✔ 反审核                   | 510056 💊 <b>97</b> | ۵                      |                                     |                | 😽 憲开公          |
| 所有公司 · 名称                                                                                                    | 保险支付月账                     | 保险支                     | 付月份 2012年8月 🔋      | ☑ 只显示有数据的员工            |                                     |                |                |
| ————————————————————————————————————                                                                                                    | 編制公司… 編制公司<br>▶1 A001 上海總額 | 公司编号 公司名称<br>SH001 上海理数 |                    | 员工编号 员工总称<br>80001 波動著 | 将老保险/ 新老保险/ 医疗保险/.<br>660:00 240.00 | 医疗保险/ 失过保险/ 失过 | (昭位/ 生育(昭位/ 生育 |
| <ul> <li>✓ 显示所有有能类型</li> <li>洗浴 得差得的公式</li> <li>✓ 得差得的公式</li> <li>✓ 常差得的公式</li> <li>✓ 医疗得的公式</li> <li>✓ 医疗得的公式</li> <li>✓ 医疗得的公式</li> <li>✓ 医疗得的公式</li> <li>✓ 生算得的公式</li> <li>✓ 生真得的公式</li> <li>✓ 生真得的公式</li> </ul> |                            | क्षेम ।                 |                    |                        |                                     |                |                |
| <ul> <li>✓ 工伤保险/公…</li> <li>✓ 工伤保险/个…</li> <li>✓ △和点/小司</li> </ul>                                                                                                    | 0健人 宮理员 201                | 2-08-16 12:23 ・ 审核人     | 、管理员 2012-0        | 8-20 18:53 +           |                                     |                | •              |

图 HR066

#### 【福利补助】: 记录员工的各种福利补贴。

点击主画面中【福利补助】,进入【福利种类】窗口(如图图 HR067),点击【新增】按钮,进入【福利种 类维护】接口如图,填写完成后,按【保存】后退出,或者继续增加。

| 🕸 员工福利补助                                                            |        |         |      |      |      |    |    |      |      |      | - 8 × |
|---------------------------------------------------------------------|--------|---------|------|------|------|----|----|------|------|------|-------|
| 福利种类                                                                | ж      |         |      |      |      |    |    |      | 1    | 5    | 4     |
| 交通补贴<br>通讯补贴                                                        | ◎ 显示所有 | ● 显示未删除 |      |      |      |    |    |      |      |      |       |
|                                                                     | 员I     | 福利类型    | 福利费用 | 开始时间 | 停止时间 | 删除 | 备注 | 创建人员 | 创建时间 | 更新人员 | 更新时间  |
|                                                                     |        |         |      |      |      |    |    |      |      |      |       |
|                                                                     |        |         |      |      |      |    |    |      |      |      |       |
|                                                                     |        |         |      |      |      |    |    |      |      |      |       |
| 各姓 0 40年                                                            |        |         |      |      |      |    |    |      |      |      |       |
|                                                                     |        |         |      |      |      |    |    |      |      |      |       |
| ~                                                                   |        |         |      |      |      |    |    |      |      |      |       |
| ■ 绕止日期                                                              |        |         |      |      |      |    |    |      |      |      |       |
| ~                                                                   |        |         |      |      |      |    |    |      |      |      |       |
| <ul> <li>公司</li> <li>····································</li></ul> |        |         |      |      |      |    |    |      |      |      |       |
|                                                                     |        |         |      |      |      |    |    |      |      |      |       |
| ■ <b>員工</b> 请法辞 💽                                                   |        |         |      |      |      |    |    |      |      |      |       |
|                                                                     |        |         |      |      |      |    |    |      |      |      |       |
|                                                                     |        |         |      |      |      |    |    |      |      |      |       |
|                                                                     |        |         |      |      |      |    |    |      |      |      |       |
|                                                                     |        |         |      |      |      |    |    |      |      |      |       |
|                                                                     |        |         |      |      |      |    |    |      |      |      |       |

图 HR067

| 🍪 员工福 | 和补助维护 |                |              | - = × |
|-------|-------|----------------|--------------|-------|
| 公司    | -     | 部门             |              | 向前巴   |
| 员工    |       |                |              | 向后N   |
| 福利类型  | 交通补贴  | 费用             |              | 新增A   |
| 开始日期  |       | 结束日期           |              | 复制C   |
|       | ■ 刪除  |                |              | 保存S   |
| 奋汪    |       |                |              | 刪除旦   |
|       |       |                |              |       |
|       |       |                | 100          |       |
| 创建人员  | 管理员   | 创建日期 2012-08-2 | 0 18;58:40 🔸 |       |
| 更新人员  |       | 更新日期           |              | 离开⊻   |

图 HR068

员工存支:记录员工存支情况。

在主画面,点击【员工存支】,进入【员工存支】窗口(如图 HR069),点击【新增】按钮,进入【员工存支 维护】接口如图(如图 HR070),填写完成后,按【保存】后退出,或者继续增加。

| 员工存支                   |     |      |        |           |  |      |      | - 8  |
|------------------------|-----|------|--------|-----------|--|------|------|------|
| 南公司                    | 144 | - 44 |        |           |  | <br> |      |      |
|                        |     |      |        |           |  |      |      |      |
| ▶ 上海嗜散娱乐有限公司           |     | 存支类型 |        |           |  |      | 仓健时间 | 更新时间 |
|                        | 胡锦涛 |      | 555555 | 555588.00 |  |      |      |      |
|                        |     |      |        |           |  |      |      |      |
|                        |     |      |        |           |  |      |      |      |
|                        |     |      |        |           |  |      |      |      |
|                        | 陈道明 |      |        |           |  |      |      |      |
|                        |     |      |        |           |  |      |      |      |
| 7                      |     |      |        |           |  |      |      |      |
| 查询条件 🔍 <sup>查询</sup> 8 |     |      |        |           |  |      |      |      |
| ■ 卸门                   |     |      |        |           |  |      |      |      |

图 HR069

| І 🐼 员工存 | 支维护          |                          | ×     |
|---------|--------------|--------------------------|-------|
| 员工      | 钱军 マー・・      |                          | 6前P   |
| 发生日期    | 2011-10-16 - | 存支类型 取 •                 | 65    |
| 发生金额    | 0.00         | 当前余额 300.00              | 💿 新增A |
| 备注      | 555          | 1.<br>1.                 | 🍿 复制C |
|         |              |                          | ↓ 保存S |
|         |              |                          |       |
| 创建人员    | System       | 创建时间 2011-10-16-10:06:50 |       |
| 异动人员    |              | 异动时间                     | ▲ 离开⊻ |

图 HR070

| 【薪资版本导入】: | 导入职等职级 | 6所对应的月标准薪资、 | 特殊加给等等。 |
|-----------|--------|-------------|---------|
|-----------|--------|-------------|---------|

|   | 🔅 薪资版本 | 导入  |    |    |        |          |      |                | ×     |
|---|--------|-----|----|----|--------|----------|------|----------------|-------|
|   |        |     |    |    |        |          |      |                |       |
|   |        |     |    |    |        |          |      |                |       |
|   |        |     |    |    |        |          |      |                |       |
|   |        |     |    |    |        |          |      |                |       |
|   |        |     |    |    |        |          |      |                |       |
|   |        |     |    |    |        |          |      |                |       |
|   |        | _   |    |    |        |          |      |                |       |
|   | 薪资数据文件 |     |    |    | 选择 🛛 🏹 | 、<br>导入I | t de | <sub>呆存S</sub> | ☑ 离开X |
| l | 选择数据页面 | 请选择 |    | *  |        |          |      |                |       |
|   | 版本号    | 版本名 | 职等 | 职级 | 月标准薪资  | 特殊加给     | 考核加给 | 全勤加给           | 夜勤加给  |
|   |        |     |    |    |        |          |      |                |       |
|   |        |     |    |    |        |          |      |                |       |
|   |        |     |    |    |        |          |      |                |       |
|   |        |     |    |    |        |          |      |                |       |
|   |        |     |    |    |        |          |      |                |       |
|   |        |     |    |    |        |          |      |                |       |
| 1 |        |     |    |    |        |          |      |                |       |

图 HR070-0

员工津贴:记录员工津贴情况。

在主画面,点击【津贴类型】,进入【津贴类型】窗口(如图 HR070-2),点击【新增】按钮,进入津贴类型 维护如图(如图 HR070-3),填写完成后,按【确定】后退出。

| 代号 | 夕称 合                | è8%      | HHR <del>2</del> | 建立时间 | 建立人员      | 显动时间 | 显动人员      |  |
|----|---------------------|----------|------------------|------|-----------|------|-----------|--|
|    | 视听认证津贴              | 300.0000 | w.∞              | 善册   | 2013/4/12 | 管理员  | 2013/8/2  |  |
|    | 实习由长津贴              | 900.0000 |                  | 管理员  | 2013/4/23 | 管理员  | 2013/4/23 |  |
|    | 副店长津贴               |          |                  | 管理员  | 2013/4/23 | 管理员  | 2013/4/23 |  |
|    | 区视听主管津贴             |          |                  | 管理员  | 2013/4/23 | 管理员  | 2013/4/23 |  |
|    |                     |          |                  | 管理员  | 2013/4/23 | 管理员  | 2013/4/23 |  |
|    | 店视听主管津贴             |          |                  | 管理员  | 2013/4/23 | 管理员  | 2013/4/23 |  |
|    | 区调音津贴               |          |                  | 管理员  | 2013/4/23 | 管理员  | 2013/4/23 |  |
|    | 助理区调音津贴             |          |                  | 管理员  | 2013/4/23 | 管理员  | 2013/4/23 |  |
|    | 店/区后勤(财务)主管津贴①      |          |                  | 管理员  | 2013/4/23 | 管理员  | 2013/4/23 |  |
|    | 店/区后勤(财务)主管津贴②      |          |                  | 管理员  |           | 管理员  |           |  |
|    | 店/区后勤(财务)主管津贴⑤      |          |                  | 管理员  |           | 管理员  |           |  |
|    | 店/区后勤(财务)主管津贴@      |          |                  | 管理员  |           | 管理员  |           |  |
|    | 店/区后勤(财务)主管津贴の      |          |                  | 管理员  |           | 管理员  |           |  |
|    |                     |          |                  | 管理员  |           | 管理员  |           |  |
|    | 店/区后勤(财务)副/代理       |          |                  | 管理员  |           | 管理员  |           |  |
|    |                     |          |                  | 管理员  |           | 管理员  |           |  |
|    |                     |          |                  | 管理员  |           | 管理员  |           |  |
|    |                     |          |                  | 管理员  |           | 管理员  |           |  |
|    |                     |          |                  | 管理员  |           | 管理员  |           |  |
|    |                     |          |                  | 管理员  |           | 管理员  |           |  |
|    | 调音技术 I 级认证          |          |                  | 管理员  |           | 管理员  |           |  |
|    |                     |          |                  | 管理员  |           | 管理员  |           |  |
|    |                     |          |                  | 管理员  |           | 管理员  |           |  |
|    |                     |          |                  | 管理员  |           | 管理员  |           |  |
|    | 消防管理员津贴             |          |                  | 管理员  |           | 管理员  |           |  |
|    | 消防值班员津贴             |          |                  | 管理员  |           | 管理员  |           |  |
|    |                     |          |                  | 管理员  |           | 管理员  |           |  |
|    | tite de décident la |          |                  | 管理局  |           | 管理局  | 2013/4/23 |  |

| 贴类型 |         |          |   |      |      |      |      |             |      | - <b>—</b> X |
|-----|---------|----------|---|------|------|------|------|-------------|------|--------------|
| 144 |         | 29 of 29 | ÷ | Þ    | ы 🔊  | ۷    | 5 6  | >           |      |              |
| 2   | 名称    全 | :额    删除 |   | 建立时间 | 建立人员 | 异动时间 | 异动人员 | ▲ 代号:       | 0Т   |              |
|     |         |          |   |      |      |      |      | <b>友</b> 护。 |      |              |
|     |         |          |   |      |      |      |      | - 白柳-       |      |              |
|     |         |          |   |      |      |      |      | 余麵:         |      |              |
|     |         |          |   |      |      |      |      |             |      |              |
|     |         |          |   |      |      |      |      |             | ■ 删除 |              |
|     |         |          |   |      |      |      |      | 建立人员:       | 管理局  |              |
|     |         |          |   |      |      |      |      |             |      |              |
|     |         |          |   |      |      |      |      | 建立时间:       |      |              |
|     |         |          |   |      |      |      |      | B-4   P.    |      |              |
|     |         |          |   |      |      |      |      | 异动人页:       |      |              |
|     |         |          |   |      |      |      |      | 异动时间:       |      |              |
|     |         |          |   |      |      |      |      |             |      |              |
|     |         |          |   |      |      |      |      |             |      |              |
|     |         |          |   |      |      |      |      |             |      |              |
|     |         |          |   |      |      |      |      |             |      |              |
|     |         |          |   |      |      |      |      |             |      |              |
|     |         |          |   |      |      |      |      |             |      |              |
|     |         |          |   |      |      |      |      |             |      |              |
|     |         |          |   |      |      |      |      |             |      |              |
|     |         |          |   |      |      |      |      |             |      |              |
|     |         |          |   |      |      |      |      |             |      |              |
|     |         |          |   |      |      |      |      |             |      |              |
|     |         |          |   |      |      |      |      |             |      |              |
|     |         |          |   |      |      |      |      |             |      |              |
|     |         |          |   |      |      |      |      |             |      |              |
|     |         |          |   |      |      |      |      |             |      |              |

0

在主画面,点击【员工津贴】,进入【员工津贴】窗口(如图 HR070-3),查找员工后,选择员工可以享受的 类型后. 淒 酟 按 下 确 定 即 可

| 1-1-                                                                                                    | ЛН                                                                                 | 入 | <u> </u>             | 714                                                                                                    | ,                               | 12 | I | ry 11 |         | P.1.    |
|----------------------------------------------------------------------------------------------------|------------------------------------------------------------------------------------|---|----------------------|----------------------------------------------------------------------------------------------------|---------------------------------|----|---|-------|---------|---------|
| 😵 员                                                                                                    | 工津贴类型                                                                              |   |                      |                                                                                                    |                                 |    |   |       |         | - = ×   |
| <ul> <li>所有</li> <li>名</li> <li>ト</li> <li>ト</li> <li>ト</li> <li></li> <li></li></ul> | 司称<br>称<br>米乐星(武汉)文化<br>武汉先乐里着欲娱乐有<br>米乐星(武汉)文化<br>米乐星(武汉)文化<br>南京克屏管理顾问有<br>福州台江古 | ▼ | <ul> <li> </li></ul> | 出<br>) 主管津津贴<br>() 主管管津肆贴<br>) 主管管津肆贴<br>) 副/代理理主管管<br>) 副/代理理主管管<br>) 副/代理理主管管<br>) 副/代理理主管<br>管理<br>正正正正正正正正正正正正正正正正正正正正正正正正正正正正正正正正正 | 律贴①<br>津贴②<br>津贴③<br>津贴④<br>津贴⑤ |    |   |       | → #金(0) |         |
|                                                                                                    |                                                                                    |   |                      |                                                                                                    |                                 |    |   |       | UHLE(O) | 4275(0) |

图 HR070-3

员工奖金:记录员工奖金情况。

在主画面,点击【员工奖金】,进入【员工奖金】窗口(如图 HR070-4),点击【新增】按钮,进入津贴类型 维护如图(如图HR070-5),填写完成后,按【保存】后退出或者继续添加记录。

易丰软件(武汉)有限公司

Page 49

| #### #1302<br>#### #1300<br>##### #1300<br>###################################                                                                                                    | ● 11000 32       ● 2010/04/22       ● 10000 11000 11000       ● 1000       ● 1000       ● 1000       ● 1000       ● 1000       ● 1000       ● 1000       ● 1000       ● 1000       ● 1000       ● 1000       ● 1000       ● 1000       ● 1000       ● 1000       ● 1000       ● 1000       ● 1000       ● 1000       ● 1000       ● 1000       ● 1000       ● 1000       ● 1000       ● 1000       ● 1000       ● 1000       ● 1000       ● 1000       ● 1000       ● 1000       ● 1000       ● 1000       ● 1000       ● 1000       ● 1000       ● 1000       ● 1000       ● 1000       ● 1000       ● 1000       ● 1000       ● 1000       ● 1000       ● 1000       ● 1000       ● 1000       ● 1000       ● 1000       ● 1000       ● 1000       ● 1000       ● 1000       ● 1000       ● 1000       ● 1000       ● 1000       ● 1000       ● 1000       ● 1000       ● 1000       ● 1000       ● 1000       ● 1000       ● 10000       ● 1000       ● 10000       ● 10000       ● 10000       ● 10000       ● 10000       ● 100000       ● 100000       ● 100000       ● 100000       ● 100000       ● 100000       ● 100000       ● 1000000       ● 1000000       ● 1000000       ● 1000000       ● 1000000       ● 1000000       ● 10000000       ● 10000000 </th <th>AI</th> <th>N1 41<br/>反工编号 反工名称</th> <th>奖金类型</th> <th>D of 0<br/>奖金金额 获奖日期</th> <th>▶ H <b>ふ</b><br/>通告日期 建立人员</th> <th>♥<br/>建立日期</th> <th><b>う</b><br/>异动人员</th> <th><b>- 「</b><br/>异动日期</th>                                                                                                    | AI                                      | N1 41<br>反工编号 反工名称          | 奖金类型    | D of 0<br>奖金金额 获奖日期 | ▶ H <b>ふ</b><br>通告日期 建立人员    | ♥<br>建立日期 | <b>う</b><br>异动人员 | <b>- 「</b><br>异动日期 |
|----------------------------------------------------------------------------------------------------|----------------------------------------------------------------------------------------------------|-----------------------------------------|-----------------------------|---------|---------------------|------------------------------|-----------|------------------|--------------------|
| 图 HR070-4         受工奖金维护         公司       H1         部门       后勤         奖励员工       车燕         奖品员工       奖全额         道吉日期       2013/8/2                                                                                                    | BHB070-4         受工奖金维护         公司       H1<                                                                                                    | 台日期 2013/8/2 ▼<br>東日期 2013/8/2 ▼<br>司 ▼ | → H110023 単磁<br>H1116006 王娟 | <u></u> | 150.0000 2013/4/30  | 2013/4/30 善新<br>2013/4/30 善新 | 2013/5/9  |                  |                    |
| 図目取の70-4         受工奖金维护         公司       H1         第门       后勤         奖励员工       蔡奖日期       2013/4/30         通告日期       2013/8/2       奖金金额       150.0000                                                                                                    | 図 HR070-4         公司       H1       部门       后勤       ●●●●●●         父司       H1       部门       后勤       ●●●●●●         父司       王 華燕       ●●●●●●       ●●●●●●       ●●●●●●         父司       J1       ●●●●●●       ●●●●●●       ●●●●●●●       ●●●●●●         父司       J1       ●●●●●●●       ●●●●●●●       ●●●●●●●       ●●●●●●●●       ●●●●●●●●●●●●●●●●●●●●●●●●●●●●●●●●●●●●                                                                                                    | מ                                       |                             |         |                     |                              |           |                  |                    |
| 図 HR070-4         公司       H1       部门       后勤       ●●●●         奖励员工       车薬<                                                                                                    | 医HR070-4         受丁奖金维护         公司       H1         第门       后勤         奖励员工       车燕         英水量       2013/4/30         通告日期       2013/8/2         资利季度奖金       ジ金金额         資計       一         資計       一         資計       三         資計       150.0000         資計       (13/8/2)         資料季度奖金       (150.0000)         資計       (150.0000)         資計       (150.0000)         資計       (150.0000)         (150.0000)       (150.0000)         (150.0000)       (150.0000)         (150.0000)       (150.0000)         (150.0000)       (150.0000)         (150.0000)       (150.0000)         (150.0000)       (150.0000)         (150.0000)       (150.0000)         (150.0000)       (150.0000)         (150.0000)       (150.0000)         (150.0000)       (150.0000)         (150.0000)       (150.0000)         (150.0000)       (150.0000)         (150.0000)       (150.0000)         (150.0000)       (150.0000)         (150.0000)       (150.0000)                                                                                                    |                                         |                             |         |                     |                              |           |                  |                    |
| 図 HR070-4         ※ 员工奖金维护         公司       H1         契励员工       车燕<                                                                                                    | 宮田R070-4         公司       H1<                                                                                                    |                                         |                             |         |                     |                              |           |                  |                    |
| ※ 员工奖金维护       ※         公司       H1<                                                                                                    | 図工奖金维护       部门       店勤       「前P         20両       田       部门       店勤       「前P         奖励员工       车燕       ・・・・       茶奖日期       2013/4/30       ●         通告日期       2013/8/2       ・       ※金金额       150.0000       ●       新增A         奖励类型       资材季度奖金       ・       ・       ●       ●       ○       前目         資油         ●       ●       ●       ●       ●       ●       ●       ●       ●       ●       ●       ●       ●       ●       ●       ●       ●       ●       ●       ●       ●       ●       ●       ●       ●       ●       ●       ●       ●       ●       ●       ●       ●       ●       ●       ●       ●       ●       ●       ●       ●       ●       ●       ●       ●       ●       ●       ●       ●       ●       ●       ●       ●       ●       ●       ●       ●       ●       ●       ●       ●       ●       ●       ●       ●       ●       ●       ●       ●       ●       ●       ●       ●       ●       ●       ●       ●<                                                                                                    |                                         |                             |         |                     |                              |           |                  |                    |
| 公司       H1<                                                                                                    | 公司       H1<                                                                                                    |                                         |                             |         |                     |                              |           |                  |                    |
| 容田70-4         公司       H1<                                                                                                    | 宮 HR070-4         公司       H1       部门       后勤       ●●●●         奖励员工       车燕       研ジ       京部       受       向后N         適告日期       2013/8/2       ・       ※金金额       150.0000       一●●       ●●         遂励类型       资材季度奖金       ・       ・       ●●●       ●●●       ●●●       ●●●       ●●●       ●●●       ●●●       ●●●       ●●●       ●●●       ●●●       ●●●       ●●●●       ●●●●       ●●●●       ●●●●       ●●●●       ●●●●       ●●●●       ●●●●●       ●●●●●       ●●●●●       ●●●●●       ●●●●●       ●●●●●       ●●●●●       ●●●●●●       ●●●●●●       ●●●●●●       ●●●●●●       ●●●●●●●       ●●□●●●       ●●●●●●●       ●●●●●●●       ●●●●●●       ●●●●●●●●●●       ●●●●●●●●●●       ●●●●●●●●●●●●●●●●●●●●●●●●●●●●●●●●●●●●                                                                                                    |                                         |                             |         |                     |                              |           |                  |                    |
| 啓 HR070-4         ◇ 員工奖金维护         公司       H1<                                                                                                    | 図工奖会生护       「品勤       「の前P         父司       H1       部门       后勤       ●●●●         奖励员工       车燕       ・・・・       茶奖日期       2013/4/30       ●●●●         通告日期       2013/8/2       ・・・・       菜金額       150.0000       ●●●●●       ●●●●●●         奖励类型       资材季度奖金       ・・・・       ・・・・       ●●●●●●●       ●●●●●●●       ●●●●●●●       ●●●●●●●●       ●●●●●●●●●●●●●●●●●●●●●●●●●●●●●●●●●●●●                                                                                                    |                                         |                             |         |                     |                              |           |                  |                    |
| 図 HR070-4         ※ 员工奖金维护       ■         公司       H1       部门       后勤       ●       ●       ●       ●       ●       ●       ●       ●       ●       ●       ●       ●       ●       ●       ●       ●       ●       ●       ●       ●       ●       ●       ●       ●       ●       ●       ●       ●       ●       ●       ●       ●       ●       ●       ●       ●       ●       ●       ●       ●       ●       ●       ●       ●       ●       ●       ●       ●       ●       ●       ●       ●       ●       ●       ●       ●       ●       ●       ●       ●       ●       ●       ●       ●       ●       ●       ●       ●       ●       ●       ●       ●       ●       ●       ●       ●       ●       ●       ●       ●       ●       ●       ●       ●       ●       ●       ●       ●       ●       ●       ●       ●       ●       ●       ●       ●       ●       ●       ●       ●       ●       ●       ●       ●       ●       ●       ●       ●       ● | 公司       H1       部门       后勤       ●●●         奖励员工       车燕       ····       获奖日期       2013/4/30       ●●       ●●●         通告日期       2013/8/2       ····       奖金金额       150.0000       ●●●       ●●●       ●●●       ●●       ●●       ●●       ●●       ●●       ●●       ●●       ●●       ●●       ●●       ●●       ●●       ●●       ●●       ●●       ●●       ●●       ●●       ●●       ●●       ●●       ●●       ●●       ●●       ●●       ●●       ●●       ●●       ●●       ●●       ●●       ●●       ●●       ●●       ●●       ●●       ●●       ●●       ●●       ●●       ●●       ●●       ●●       ●●       ●●       ●●       ●●       ●●       ●●       ●●       ●●       ●●       ●●       ●●       ●●       ●●       ●●       ●●       ●●       ●●       ●●       ●●       ●●       ●       ●●       ●●       ●●       ●●       ●●       ●●       ●●       ●●       ●       ●       ●       ●       ●       ●       ●       ●       ●       ●       ●       ●       ●       ●       ●      ●       ●      <                                                                                                    |                                         |                             |         |                     |                              |           |                  |                    |
| 公司     H1     部门     后勤     「前P       奖励员工     车燕     マー・・・     获奖日期     2013/4/30     ●     ●     ○     向后N       通告日期     2013/8/2     文金额     150.0000     ●     新增A                                                                                                    | 公司       H1       部门       后勤       「①       向前P         奖励员工       车燕       ·····       获奖日期       2013/4/30       ○       ○       向后N         通告日期       2013/8/2       ·····       奖金金额       150.0000       ○       新增A         奖励类型       资材季度奖金       ·····       ·····       ·····       ○       新增A         資法       ·····       ·····       ·····       ·····       ·····       ○       前后N         創書日期       2013/8/2       ·····       ·····       ·····       ·····       ○       前信N         資品       ·····       ·····       ·····       ·····       ·····       ·····       ·····       ·····       ·····       ·····       ·····       ·····       ·····       ·····       ·····       ·····       ·····       ······       ······       ······       ······       ······       ······       ········       ······       ········       ··········       ················       ·······························       ····································                                                                                                    | <b>談</b> 吊工妆会                           | ☆维护                         |         | 图 HR                | 070-4                        | -         |                  |                    |
| 公司     H1     部门     后勤     ●     □□□□□□       奖励员工     车燕     ▼····     获奖日期     2013/4/30     ▼     ●     □□□□□       通告日期     2013/8/2     ▼     奖金金额     150.0000     ●     新增A                                                                                                    | 公司       H1       部门       后勤       1013/4         変励员工       车燕       ・・・・       获奖日期       2013/4/30       ●         通告日期       2013/8/2       ・       ※公金額       150.0000 <ul> <li>該</li> <li>新増A</li> <li><ul> <li><ul></ul></li></ul></li></ul> |                                         |                             |         |                     |                              |           |                  | 」<br>一一一           |
| 2013/4/30 ▼ ○ □/3/1<br>通告日期 2013/8/2 ▼ 奖金金额 150.0000 新增A                                                                                                    |                                                                                                    |                                         | H1                          | -       | 部门                  | 后勤                           | *         |                  |                    |
| 进告日期 2013/8/2 ▼ 突击金额 150.0000                                                                                                    | 通告日期       2013/6/2       ▼       実並並額       150.0000       ()) 新增A            ※励类型          资材季度奖金          ()) 夏制C            备注           ②       新增A            ②          ③          ③          ③            ③          ③          ③          ③          ③            ③          ③          ③          ③          ③          ③            ⑥          ④          ④          ③          ⑧          ③          ④          ③          ③          ③          ③          ④          ③          ③          ③          ③          ③          ③          ④          ④          ③          ④          ④          ④          ④          ⑤          ●          ⑤          ●          ●          ●          ●          ●          ●          ●          ●          ●          ●          ●          ●          ●          ●          ●          ●          ●          ●                                                                                                    | 奖励员工                                    | 车燕                          | -       | 获奖日期<br>2010年1月     | 2013/4/30                    |           |                  |                    |
|                                                                                                    | ▲注       ● 村李良笑玉       ● 保存S         ● 保存S       ● ● ● ● ● ● ● ● ● ● ● ● ● ● ● ● ● ● ●                                                                                                    | 进古口期<br>沙励 <del>光</del> 刑               | 2013/8/2                    |         | 兴壶壶侧                | 150.0000                     |           |                  | 新增A                |
|                                                                                                    | <ul> <li>■ 2</li> <li>● 保存S</li> <li>● 一</li> <li>● 一</li> <li>● 一</li> <li>● ●</li> <li>● ●<td><b>天顺天</b>堂<br/>各注</td><td>页材李贤尖玉</td><td></td><td></td><td></td><td></td><td></td><td>夏制で</td></li></ul>                                      | <b>天顺天</b> 堂<br>各注                      | 页材李贤尖玉                      |         |                     |                              |           |                  | 夏制で                |
|                                                                                                    | ⑦ 健康人 善册 创建时间 2013/05/09 12:00 ▼                                                                                                    | н.                                      |                             |         |                     |                              |           |                  | 保存S                |
|                                                                                                    | (创建人 善册 创建时间 2013/05/09 12:00 ▼                                                                                                    |                                         |                             |         |                     |                              |           | $\bigcirc$       | 删除D                |
|                                                                                                    | ◆ 1 1                                                                                                    |                                         |                             |         |                     |                              |           |                  |                    |
|                                                                                                    | 1 创建人   善册                                                                                                    |                                         |                             |         |                     |                              | 7         |                  |                    |
| 创建人 善務 创建时间 2013/05/09 12:00 -                                                                                                    |                                                                                                    | 创建人                                     | 善册                          |         | 创建时间                | 2013/05/09 12:0              | )0 -      |                  |                    |
|                                                                                                    | 异动人 管理员 异动时间 🛛 👘 离开X                                                                                                    |                                         | 管理员                         |         | 异动时间                |                              | Ŧ         | →                | 离开X                |

# 报表

| NIMBREA AINED ALEE AINER AINER AINER AINE AINE AINE AINE AINE AINE AINE AINE                                                                                                    |
|----------------------------------------------------------------------------------------------------|
| NTHEX<br>NTHEX<br>NTHEX |
| 317拍关<br>1000 - 1000 - 10000 - 1000 - 1000 - 1000 - 1000 - 1000 - 1000 - 1000 - 1000 - 1                                                                                                    |
| துரம்புத்த<br>ஸ்ரித்த விரிக்கி கிரிக்கி கிரிக்கி கிரிக்கிற்க<br>கிரிக்கி கிரிக்கி கிரிக்கி கிரிக்கிற்க<br>கிரிக்கி கிரிக்கி கிரிக்கி கிரிக்கிற்க<br>கிரிக்கி                                                                                                    |
| 817相关<br>1000 - 1000 - 10000 - 1000 - 1000 - 1000 - 1000 - 1000 - 1000 - 1000 - 1                                                                                                    |
| n Inkan an Inkan an                                                                                                    |
| 的门族動 副门出差 部门族科 部门加班 部门法勒 部门活动 部门先勤 部门先勤月帙                                                                                                    |
|                                                                                                    |
|                                                                                                    |
|                                                                                                    |
|                                                                                                    |
|                                                                                                    |
|                                                                                                    |

| 🐝 员工考勤明细表报表 |   |        |           | ×                                  |
|-------------|---|--------|-----------|------------------------------------|
| ■ 开始日期      | ¥ | ■ 结束日期 |           | -                                  |
| ■ 公司        | ÷ | ■ 父部门  |           |                                    |
| ■部门         | ÷ | ■ 员工   | 请选择       | ¥.                                 |
| ■ 员工状态 请选择  |   | ■ 职等   |           |                                    |
|             |   |        | ✔ 确定(_) 🎽 | <b>(</b> 取消( <u>C</u> )<br>图 HR072 |

\_\_\_\_\_

# 设置查询条件,点击【确定】按钮,即可得到报表

|      | 🛃 👋 🥾 🛛   | 100%    |    |            | R 19 % |      | <b>-</b> | <u> 3</u> ~ |     |      |     |           |                  |   |
|------|-----------|---------|----|------------|--------|------|----------|-------------|-----|------|-----|-----------|------------------|---|
| 考勤明  | 月细表报表     |         |    |            |        |      |          |             |     |      |     | 列印日期: 201 | 2-08-20 19:03:57 | • |
| 姓名   | 部门        | 班次      | 班段 | 考勤日期       | 上班时刻   | 下班时刻 | 迟到       | 早退          | 加到王 | 系数加班 | 缺勤  | 上班考勤结果    | 下班考勤结果           |   |
| 胡锦涛  | 财务处       | 正常班     | 2  | 2011-01-03 |        |      | 0        | 0           | 0   | 0    | 330 |           | 缺勤               |   |
| 胡锦涛  | 财务处       | 正常班     | 1  | 2011-01-03 |        |      | 0        | 0           | 0   | 0    | 210 | 缺勤        |                  |   |
| 卡扎菲  | 审计、统计部    | 正常班     | 2  | 2011-01-03 |        |      | 0        | 0           | 0   | 0    | 330 |           | 缺勤               |   |
| 卡扎菲  | 审计、统计部    | 正常班     | 1  | 2011-01-03 |        |      | 0        | 0           | 0   | 0    | 210 | 缺勤        |                  |   |
| 姚明   | 审计、统计部    | 正常班     | 1  | 2011-01-03 |        |      | 0        | 0           | 0   | 0    | 210 | 缺勤        |                  |   |
| 姚明   | 审计、统计部    | 正常班     | 2  | 2011-01-03 |        |      | 0        | 0           | 0   | 0    | 330 |           | 缺勤               |   |
| 线军   | 人事部       | 正常班     | 1  | 2011-01-03 |        |      | 0        | 0           | 0   | 0    | 210 | 缺勤        |                  |   |
| 钱军   | 人事部       | 正常班     | 2  | 2011-01-03 |        |      | 0        | 0           | 0   | 0    | 330 |           | 缺動               |   |
| 马英九3 | 人事部       | 正常班     | 1  | 2011-01-03 |        |      | 0        | 0           | 0   | 0    | 210 | 缺勤        |                  |   |
| 马英九3 | 人事部       | 正常班     | 2  | 2011-01-03 |        |      | 0        | 0           | 0   | 0    | 330 |           | 缺勤               |   |
| 王建民  | 人事部       | 正常班     | 2  | 2011-01-03 |        |      | 0        | 0           | 0   | 0    | 330 |           | 缺動               |   |
| 1    | 1.000.000 | T He UT | 1  |            |        |      | 0        | 0           | 0   | 0    | 210 | Th Et     |                  |   |

报表可打印,在 File 选项中可选择导出为其他类型的文件,如 Excel、PDF 等。 米乐星报表:

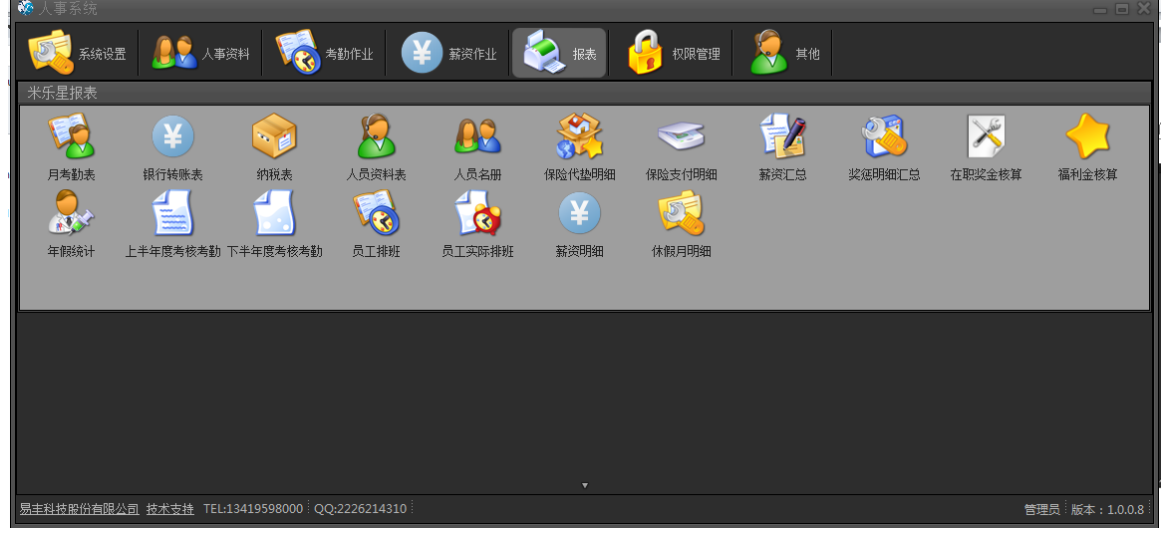

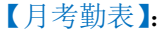

| 日考勤表<br>新育公司                               | 公司 | 部门 | 员工编号 | 员工 | 日历天教 | 计解天教 | 出新天教 | 夜勤天教 | 供短时服 | 公休日加班天教 | 节假日加班天教 | 迟到次数 | 早週次数 | 迟到扣分 | - 8<br>早週初分 |
|--------------------------------------------|----|----|------|----|------|------|------|------|------|---------|---------|------|------|------|-------------|
|                                            |    |    |      |    |      |      |      |      |      |         |         |      |      |      |             |
| 月10:         01           ■ 公司         所法係 |    |    |      |    |      |      |      |      |      |         |         |      |      |      |             |
| = 部门 清浅福 ·                                 |    |    |      |    |      |      |      |      |      |         |         |      |      |      |             |
|                                            |    |    |      |    |      |      |      |      |      |         |         |      |      |      |             |
|                                            |    |    |      |    |      |      |      |      |      |         |         |      |      |      |             |
|                                            |    |    |      |    |      |      |      |      |      |         |         |      |      |      |             |
|                                            |    |    |      |    |      |      |      |      |      |         |         |      |      |      |             |

# 【月考勤表】:

| 》上半年    | 度考核考勤表 | <b>1</b> 9 (1 | 460 |        |      |      |  |  |  |  |
|---------|--------|---------------|-----|--------|------|------|--|--|--|--|
|         |        | 0 45          |     |        |      | 职等职级 |  |  |  |  |
|         |        | al max        |     |        |      |      |  |  |  |  |
|         | 201126 |               |     |        |      |      |  |  |  |  |
|         |        |               |     |        |      |      |  |  |  |  |
|         |        |               |     |        |      |      |  |  |  |  |
|         |        |               |     |        |      |      |  |  |  |  |
| = 181 T |        |               |     |        |      |      |  |  |  |  |
| = 8.T   |        |               |     |        |      |      |  |  |  |  |
|         |        |               |     |        |      |      |  |  |  |  |
|         |        |               |     |        |      |      |  |  |  |  |
|         |        |               |     |        |      |      |  |  |  |  |
|         |        |               |     |        |      |      |  |  |  |  |
|         |        |               |     |        |      |      |  |  |  |  |
|         |        |               |     |        |      |      |  |  |  |  |
|         |        |               |     |        |      |      |  |  |  |  |
|         |        |               |     |        |      |      |  |  |  |  |
|         |        |               |     |        |      |      |  |  |  |  |
|         |        |               |     |        |      |      |  |  |  |  |
|         |        |               |     |        |      |      |  |  |  |  |
|         |        |               |     |        |      |      |  |  |  |  |
|         |        |               |     |        |      |      |  |  |  |  |
|         |        |               |     |        |      |      |  |  |  |  |
|         |        |               |     |        |      |      |  |  |  |  |
|         |        |               |     |        |      |      |  |  |  |  |
|         |        |               |     |        |      |      |  |  |  |  |
|         |        |               |     |        |      |      |  |  |  |  |
|         |        |               |     |        | enat |      |  |  |  |  |
|         |        |               |     |        | 雪拉   |      |  |  |  |  |
|         |        |               |     |        |      |      |  |  |  |  |
|         |        |               |     |        |      |      |  |  |  |  |
|         |        |               |     |        |      |      |  |  |  |  |
|         |        |               |     |        |      |      |  |  |  |  |
|         |        |               |     |        |      |      |  |  |  |  |
|         |        |               |     |        |      |      |  |  |  |  |
|         |        |               |     |        |      |      |  |  |  |  |
|         |        |               |     |        |      |      |  |  |  |  |
|         |        |               |     | #1     | 服务   |      |  |  |  |  |
|         |        |               |     | 100.00 |      |      |  |  |  |  |

# 权限管理

| <ul> <li>◆ 人事系统</li> <li>◆ 人事系统</li> <li>◆ ▲ ▲ ▲ ▲ ▲ ▲ ▲ ▲ ▲ ▲ ▲ ▲ ▲ ▲ ▲ ▲ ▲ ▲ ▲</li></ul> | ▲ 事資料<br>● ● ● ● ● ● ● ● ● ● ● ● ● ● ● ● ● ● ● | ◆勤作业<br>()<br>会選<br>変更遵約           |                                   | <b>еха</b> иж<br>(                     |                                                 | 美化                                    |                                                  |                      |                                               | ھ. ـ                 | *       |
|--------------------------------------------------------------------------------------------|------------------------------------------------|------------------------------------|-----------------------------------|----------------------------------------|-------------------------------------------------|---------------------------------------|--------------------------------------------------|----------------------|-----------------------------------------------|----------------------|---------|
| 【使用者】:                                                                                     |                                                |                                    |                                   | (                                      |                                                 |                                       |                                                  |                      |                                               | ×                    | 图 HR074 |
| ● 显示脉                                                                                      | 術 ●显:                                          | <b>示使用中</b>                        |                                   | _                                      |                                                 |                                       |                                                  |                      |                                               |                      |         |
| 66.                                                                                        | 4                                              |                                    | 1 of 3                            | •                                      | *                                               | ы (1                                  |                                                  | 2                    |                                               |                      |         |
| 操作者代紹<br>・ admin<br>hrmanage<br>test                                                       | } 操作者 员<br>管理受<br>何                            | 工 身份证<br>锦涛 123<br>家宝 123<br>朔 123 | 密码修<br>2012-0<br>2011-0<br>2011-0 | 手机<br>13800138<br>13800138<br>13800138 | 地址<br>13800138000<br>13800138000<br>13800138000 | 启用日期<br>2011-09<br>2011-09<br>2011-09 | 停用曰期 林<br>- 2091-0 修<br>- 2011-1 新<br>- 2011-1 新 | Syst<br>Syst<br>Syst | 创建时间 <b>3</b><br>2011-0 管<br>2011-0<br>2011-0 | 更新时间<br>2011-09-28 0 | HR075   |

- 1) 新增:新增使用者,可开启【操作者维护】窗体
- 2) 修改:修改使用者。修改或双击【使用者】窗体中的行,可开启【操作者维护】窗体
- 删除:删除使用者。会对选中的行进行删除动作,如果要删除的数据在其他地方有被引用到,系统将 提示:外部有关联到的数据,无法删除。要删除此笔数据,必须把引用的数据先删除掉,方可删除此 笔数据。

| 🌼 操作者                                   | 维护                      |                       |                |                  |                |                                 |                | - = ×              |         |
|-----------------------------------------|-------------------------|-----------------------|----------------|------------------|----------------|---------------------------------|----------------|--------------------|---------|
| 代码                                      | admin                   |                       |                |                  |                |                                 |                | (小) 向前P            |         |
| 操作者                                     | 管理员                     |                       | ļ              | 员 <u>工</u>       | 胡锦涛            |                                 | T              | 〇〇 向后N             |         |
| 身份证                                     | 123                     |                       |                |                  | а<br>          |                                 |                | ana 👌              |         |
| 漆码                                      |                         | *********             |                | 收率时间             | 2012-07-0      | 3 13:30:00                      |                |                    |         |
| шњ)<br>-                                |                         |                       |                | XENIO            |                |                                 |                | 🔛 催得S              |         |
| 电话                                      | 13800138000             | 1                     | ì              | 己录状态             | 修改             | _                               |                | 👵 HERD             |         |
| 地址                                      | 13800138000             |                       |                |                  |                |                                 |                |                    |         |
| 启用时间                                    | 2011-09-01              | _                     | - 1            | 亭用时间             | 2091-03-0      | 1                               | T              |                    |         |
| 创建人员                                    | System                  | _                     | ť              | 刘建时间             | 2011-09-11     | 6 11:42:54                      |                |                    |         |
| 更新人员                                    | 管理员                     | _                     | Į              | 更新时间             | 2011-09-2      | 8 08:16:50                      |                | ▲ 高开X              |         |
| 【角色】・                                   |                         |                       | (              | <u>s</u> [       |                |                                 |                |                    | 图 HR076 |
| (1) (1) (1) (1) (1) (1) (1) (1) (1) (1) |                         |                       |                |                  |                |                                 |                | - <b>-</b> X       | 1       |
| ● 显示所                                   | 有 🔹 💿 显示使               | 用中                    |                |                  |                |                                 |                |                    |         |
| 141                                     |                         | 1 of 2                |                | *                | ·1             | <b>\$</b>                       | 1 5            | -                  |         |
| 角色代码<br>▶ Admins                        | 角色名称<br>超级管理员<br>人 本管理考 | 角色描述<br>内 <b>置管理员</b> | 模组<br>HR<br>HR | 异动标记<br>修改<br>新增 | 创建人员<br>System | 创建时<br>2011-09-16<br>2011-09-16 | 更新 3<br>System | 更新时间<br>2011-10-13 |         |
|                                         | <u> </u>                | NF BEE                |                | 49128            |                |                                 |                |                    |         |
|                                         |                         |                       |                |                  |                |                                 |                |                    |         |
|                                         |                         |                       |                |                  |                |                                 |                |                    |         |
|                                         |                         |                       |                |                  |                |                                 |                |                    |         |
|                                         |                         |                       |                |                  |                |                                 |                |                    |         |
|                                         |                         |                       |                |                  |                |                                 |                |                    | 图 HR077 |

- 1) 新增:新增角色,可开启【角色维护】窗体。
- 2) 修改:修改角色,或者双击【角色】窗体中的行,可开启【角色维护】
- 删除:删除角色。会对选中的行进行删除动作,如果其他地方有使用到要删除的角色时,系统将出提示 信息:外部有关联到的数据,无法删除。要删除此笔数据,必须把引用的数据先删除掉,方可删除此笔 数据。

| 😵 角色维                                     | 护                                                                   | ×                                                                           |
|-------------------------------------------|---------------------------------------------------------------------|-----------------------------------------------------------------------------|
| 角色代码                                      | 角色名称超级管理员                                                           | 向前P                                                                         |
| 角色描述                                      | 内置管理员不可删除                                                           | <ul> <li>向后N</li> <li>新增A</li> <li>夏制C</li> <li>保存S</li> <li>删除D</li> </ul> |
| 模组                                        | HR 记录状态 修改 ·                                                        |                                                                             |
| 创建人员                                      | )<br>System. 创建时间 2011-09-16 11:47:06                               |                                                                             |
| 更新人员                                      | )<br>5ystem 更新时间   2011-10-13 17:34:17 🕞 🗃                          | S 离开X                                                                       |
| 图 HR078                                   | 9                                                                   |                                                                             |
| 【群组权限设定】                                  |                                                                     |                                                                             |
| ↑ Amms<br>↑ hrole<br>■ Role2<br>1) 新增使用者: | 基準管理<br>小事管理<br>小事件: 4 1 of 3 ・ * * * * * * * * * * * * * * * * * * | ▲ 图 HR079                                                                   |

|                                          | 人事系统 | 57 |
|------------------------------------------|------|----|
| <ul> <li>操作者选择</li> <li>一 C ×</li> </ul> |      |    |
| 操作者名称:                                   |      |    |
| 选择 操作者代码 操作者名称 员工编号 员工名称 起始日期 截止日期       |      |    |
|                                          |      |    |
|                                          |      |    |
|                                          |      |    |
|                                          |      |    |
|                                          |      |    |
|                                          |      |    |
|                                          |      |    |
| ✓ 确定(0) ➡ 离开X                            |      |    |

**一**图 HR080

此窗体呈现选中的角色未包含的使用者。可通过【检索】、【全选】、【反选】来选择操作者,然后点击【确 定】按钮,回到【群组权限设置】画面,可看到新增的使用者,按下【保存】按钮,即完成了新增的动作。 点击【删除】图示,即可删除所选中的使用者。 【群组权限设定】下【功能】设置

| ні эц |        | *. /J            |                |        |        |               |           |            |          |     |          |      |          |    |          |         |         |     |         |
|-------|--------|------------------|----------------|--------|--------|---------------|-----------|------------|----------|-----|----------|------|----------|----|----------|---------|---------|-----|---------|
| 使用    |        | 角色代码             | 角色名称           | 佢      | 吏用者    | 行 功能          |           |            |          |     |          |      |          |    |          |         |         |     |         |
|       | ×<br>× | Admins<br>hrRole | 超级管理员<br>人事管理者 |        | н      | -             | 1 of 179  | • •        | *        |     | н        | 1    |          |    |          | 5       | 2       | ) 📲 |         |
|       |        |                  | 人事操作者          | Ź      | 」选所有   | 行 取消所有行名      | 勾选 点击右键实现 | 现行勾选、行取消勾) | 选、所有     | 行勾) | 选、月      | i有行I | 取消勾      | 选  |          |         |         |     |         |
|       |        |                  |                |        | 。<br>使 | 程式代码          | 程式名称      | 程式描述       | 开启       | 新增  |          | 删除   | 查询       | 列印 | 执行       | 其它<br>1 | 其它<br>2 | 审核  | and the |
|       |        |                  |                |        | ×      | AboutBox1     | 关于产品      | 关于产品       |          |     |          |      |          |    |          |         |         |     |         |
|       |        |                  |                |        |        | FrmAbsences   | 缺勤记录      | 缺勤记录       | 1        | 1   | 1        | ø    | 2        | x  | ¥        | 1       | 1       | 2   |         |
|       |        |                  |                |        | 1      |               | . 缺勤记录编辑  | 缺勤记录编辑     | 1        | 1   | ₹        | •    | V        | •  | 1        | 1       | ≤       | 1   |         |
|       |        |                  |                |        |        |               | 发卡补卡      | 发卡补卡       | 1        | 1   | ø        | 1    | 1        | •  | 1        | 1       | 1       | 1   |         |
|       |        |                  |                |        | •      |               | 发卡补卡维护    | 发卡补卡维护     | 1        | 1   | ¥        | 2    | ×        | 1  | ¥        | 1       | 1       | ₹.  |         |
|       |        |                  |                |        | ø      |               | 考勤明细      | 考勤明细       | 1        | 1   | Z        | ø    | <b>X</b> | X  | ¥        | 1       | 2       | 1   |         |
|       |        |                  |                | Calls. | Ø      |               | 考勤明细维护    | 考勤明细维护     | 2        |     | Z        | M    | Ľ        |    | Z        | 1       | 1       | 1   |         |
|       |        |                  |                |        | •      |               | 考勤数据字典    | 考勤数据字典     | 1        | •   | V        | 1    | 1        |    | V        | 1       | 1       | 1   |         |
|       |        |                  |                |        | 1      |               | 考勤数据字典维护  | 考勤数据字典维护   | 1        | 1   | 1        | 1    | 1        |    | <b>1</b> | 1       | 1       | 1   |         |
|       |        |                  |                |        |        |               | 考勤月帐维护    | 考勤月帐维护     | 1        | 1   | 1        | 1    | 1        | •  | 1        | 1       | 2       | 2   |         |
|       |        |                  |                |        | 2      |               | 考勤月帐      | 考勤月帐       | 2        |     | ¥        | 1    | ¥        | ×  | ¥        | 2       | 2       | 1   |         |
|       |        |                  |                |        |        |               | 考勤参数设定    | 考勤参数设定     | 2        |     | ¥        | 2    | X        | M  | X        | ≤       | 2       | 2   |         |
|       |        |                  |                |        | •      |               | 考勤处理      | 考勤处理       | 1        | 1   | ¥        | 1    | ¥        | M  | ¥        | 1       | 1       |     |         |
|       |        |                  |                |        | ×      |               | 考勤        | 考勤         | €        | 1   | <b>1</b> | ø    | ¥        | M  | ¥        | ≤       | 1       | 1   |         |
|       |        |                  |                |        |        |               | . 考勤维护    | 考勤维护       | Ľ        |     | Z        | 2    | Ľ        |    | 1        | 1       | 2       | 1   |         |
|       |        |                  |                |        | 2      |               | 考勤统计项目    | 考勤统计项目     | <b>1</b> |     | ¥        | 2    | ¥        | ×  | ¥        | 2       | 1       | 2   |         |
|       |        |                  |                |        | 1      |               | 考勤统计项目编辑  | 考勤统计项目编辑   | 1        | 1   | <b>X</b> | 1    | 1        | M  | <b>X</b> | •       | ₹.      | ×.  |         |
|       |        |                  |                |        | V      | FrmBankEditor | 银行维护      | 银行维护       | 1        | V   | 1        | V    | 1        | V  | 1        | 1       | 1       | 1   |         |
|       |        |                  |                |        |        |               |           |            |          |     |          |      | 3        |    |          | 10+=c   | -       | कंग |         |

≤ HR081

1) 新增功能:选中所要设置的角色,点击新增图标,开启【程序选择】窗体

| 程: | 式选择      |                    |                 |          |    |        |            |     | - 5  | s ×  |
|----|----------|--------------------|-----------------|----------|----|--------|------------|-----|------|------|
| 程: | 式名称:     | l                  |                 | 全选全质选    |    |        |            |     |      |      |
|    | 择        | 程式代码               | 程式名称            | 程式描述     | 模组 | 创建人    | 创建时间       | 更新人 | 更新时间 | 1    |
|    | 2        | FrmAccountComp     | 账务公司            | 账务公司     |    | System | 2012-08-15 |     |      |      |
|    | <b>X</b> | FrmAccountComp     | 账务公司维护          | 账务公司维护   |    | System | 2012-08-15 |     |      |      |
|    | 2        | FrmContractTypes   | 合同类型            | 合同类型     |    |        | 2012-02-22 |     |      |      |
|    | 2        | FrmDayoffEditor    | 请假维护            | 请假维护     |    |        | 2012-08-20 |     |      |      |
|    | <b>X</b> | FrmEmployeeShifts  | 员工排班            | 员工排班     |    |        | 2011-09-30 |     |      |      |
|    | 2        | FrmEmployeeTim     | 员工班组设定          | 员工班组设定   |    |        | 2011-09-30 |     |      |      |
|    | <b>X</b> | FrmEmployeeWag     | 薪资复制            | 薪资复制     |    |        | 2011-09-30 |     |      |      |
|    | Z        | FrmEmployeeWag     | 计算工资员工选择        | 计算工资员工选择 |    |        | 2011-09-30 |     |      |      |
|    | ×        | FrmEmployTypes     | 职工类别            | 职工类别     |    |        | 2011-09-30 |     |      |      |
|    | Ø        | FrmEmployTypesE    | 职工类别维护          | 职工类别维护   |    | System | 2011-09-30 |     |      |      |
|    | <        | FrmEmpShift        | 按天排班            | 按天排班     |    |        | 2011-09-30 |     |      |      |
|    | ×        | FrmEmpShift11      | 员工按天排班设置        | 员工按天排班设置 |    |        | 2011-09-30 |     |      |      |
|    | ×        | FrmEmpStates       | 职工状态            | 职工状态     |    |        | 2011-09-30 |     |      |      |
|    | ×        | FrmEmpStatesEditor | 「 职工状态维护        | 职工状态维护   |    |        | 2011-09-30 |     |      |      |
|    | <b>X</b> | FrmEmpStoreMon     | 员工存支            | 员工存支     |    |        | 2011-09-30 |     |      | 1    |
|    | -        |                    | در هایشد است. ا |          |    |        |            |     |      | C.M. |

**一**图 HR082

#### 此窗体呈现选中的角色未包含的程序。

可通过【检索】、【全选】、【反选】来选择程序,然后点击【确定】按钮,回到【群组权限设置】画面, 可看到新增的程序,按下【保存】按钮,即完成了新增的动作。

点击【删除】图示,即可删除所选中的程序。

【人员权限设置】: 设置使用者所具有的权限。

| * | 人 | 员权 | 限设定       |       |      |   |            |                                                                                                    |          |                                                                                                    | = = ×                                          |
|---|---|----|-----------|-------|------|---|------------|----------------------------------------------------------------------------------------------------|----------|----------------------------------------------------------------------------------------------------|------------------------------------------------|
|   | 使 | 用中 | 操作者代码     | 操作者名利 | 6 员工 | T | h能         |                                                                                                    |          |                                                                                                    |                                                |
|   |   | 2  |           | 管理员   | 胡锦涛  |   | 2 RG       |                                                                                                    |          |                                                                                                    |                                                |
|   |   | 2  | hrmanager | 人事总监  | 温家宝  |   |            |                                                                                                    | 1 of 228 | + + ++                                                                                                    | 1 2 2                                          |
|   |   | 1  |           | 人事主管  | 刘翔   |   | 100/00/200 |                                                                                                    |          | a and a second second second second second second second second second second second second second second secon                                                                                                    |                                                |
|   |   |    |           |       |      | 2 | 」选所有       | 行 取消所有行勾选                                                                                                    | 京击石疆头现行到 | 1选、行取消到选、所有行到选                                                                                                    | 5、所有行职消到选                                      |
|   |   |    |           |       |      |   | 使用中        | 程式代码                                                                                                    | 程式名称     | 程式描述                                                                                                    | 开 新 修 刪 查 列 执 其 其 审 ▲<br>启 增 改 除 询 印 行 它 它 核 ■ |
|   |   |    |           |       |      | × | 1          | AboutBox1                                                                                                    | 关于产品     | 关于产品                                                                                                    |                                                |
|   |   |    |           |       |      |   |            |                                                                                                    | 缺勤记录     | 缺勤记录                                                                                                    | <b>A A A A A A A A A</b>                       |
|   |   |    |           |       |      |   | ×          | FrmAbsencesEditor                                                                                              | 缺勤记录编辑   | 缺勤记录编辑                                                                                                    | <b>~~~</b>                                     |
|   |   |    |           |       |      |   | 1          | FrmAccountCompanies                                                                                            | 账务公司     | 账务公司                                                                                                    | ~~~~~~~~~                                      |
|   |   |    |           |       |      |   | 1          | FrmAccountCompanies                                                                                            | . 账务公司维护 | 账务公司维护                                                                                                    | <b>A A A A A A A A A</b>                       |
|   |   |    |           |       |      |   | ×          | FrmAttendanceCards                                                                                             | 发卡补卡     | 发卡补卡                                                                                                    | A A A A A A A A A A                            |
|   |   |    |           |       |      | 1 | ×          | FrmAttendanceCardsE                                                                                            | 发卡补卡维护   | 发卡补卡维护                                                                                                    | ~~~~~~~~~~                                     |
|   |   |    |           |       |      |   | 1          | FrmAttendanceDetails                                                                                           | 考勤明细     | 考勤明细                                                                                                    | <<<<<<<<<<<<<<<<<<<<<<<<<<<<<<<<<<<<<<         |
|   |   |    |           |       |      |   | 1          |                                                                                                    | 考勤明细维护   | 考勤明细维护                                                                                                    | <b>A A A A A A A A A</b>                       |
|   |   |    |           |       |      |   | ₹          |                                                                                                    | 考勤数据字典   | 考勤数据字典                                                                                                    | <b>A A A A A A A A A</b>                       |
|   |   |    |           |       |      |   | 1          |                                                                                                    | 考勤数据字典维护 | 考勤数据字典维护                                                                                                    | <b>A A A A A A A A A</b>                       |
|   |   |    |           |       |      |   | 1          |                                                                                                    | 考勤月帐维护   | 考勤月帐维护                                                                                                    | <b>~~~</b>                                     |
|   |   |    |           |       |      |   | 1          |                                                                                                    | 考勤月帐     | 考勤月帐                                                                                                    | <b>A A A A A A A A A</b>                       |
|   |   |    |           |       |      |   | 1          | FrmAttendanceParame                                                                                            | . 考勤参数设定 | 考勤参数设定                                                                                                    | <b>AAAAAAAA</b>                                |
|   |   |    |           |       |      |   | 1          |                                                                                                    | r 考勤处理   | 考勤处理                                                                                                    | <b>~~~~~~~~~</b>                               |
|   |   |    |           |       |      |   | •          |                                                                                                    | 考勤       | 考勤                                                                                                    | <b>A A A A A A A A A</b>                       |
|   |   |    |           |       |      |   | 1          |                                                                                                    | 考勤维护     | 考勤维护                                                                                                    | <b>A A A A A A A A A</b>                       |
|   |   |    |           |       |      | 1 | 1          | FrmåttendanceStatisti                                                                                          | 老期给计而中   | 老新经计而中                                                                                                    |                                                |
|   |   |    |           |       |      |   |            | , and the second second second second second second second second second second second second second second se |          | , and the second second s | <ul> <li>3 6 保存S 局开X</li> <li>7 展示X</li> </ul> |

1) 选中所要设置的使用者,点击【新增】图标,开启【程序选择】窗体

#### 易丰软件(武汉)有限公司

#### 人事系统 58

| 程: | 式选择      |                    |             |          |    |        |            |     | - ¤ × |
|----|----------|--------------------|-------------|----------|----|--------|------------|-----|-------|
| 程: | 式名称:     |                    |             | 全选全质选    |    |        |            |     |       |
|    | 择        | 程式代码               | 程式名称        | 程式描述     | 模组 | 创建人    | 创建时间       | 更新人 | 更新时间  |
|    |          | FrmAccountComp     | 账务公司        | 账务公司     |    | System | 2012-08-15 |     |       |
|    | ×        | FrmAccountComp     | 账务公司维护      | 账务公司维护   |    | System | 2012-08-15 |     |       |
|    |          | FrmContractTypes   | 合同类型        | 合同类型     |    |        | 2012-02-22 |     |       |
|    |          | FrmDayoffEditor    | 请假维护        | 请假维护     |    |        | 2012-08-20 |     | -     |
|    | ×        | FrmEmployeeShifts  | 员工排班        | 员工排班     |    |        | 2011-09-30 |     |       |
|    |          | FrmEmployeeTim     | 员工班组设定      | 员工班组设定   |    |        | 2011-09-30 |     |       |
|    | <b>1</b> | FrmEmployeeWag     | 薪资复制        | 薪资复制     |    |        | 2011-09-30 |     |       |
|    | 1        | FrmEmployeeWag     | 计算工资员工选择    | 计算工资员工选择 |    |        | 2011-09-30 |     |       |
|    | ✓        | FrmEmployTypes     | 职工类别        | 职工类别     |    |        | 2011-09-30 |     |       |
|    | 2        | FrmEmployTypesE    | 职工类别维护      | 职工类别维护   |    | System | 2011-09-30 |     |       |
|    | 1        | FrmEmpShift        | 按天排班        | 按天排班     |    |        | 2011-09-30 |     |       |
|    | 1        | FrmEmpShift11      | 员工按天排班设置    | 员工按天排班设置 |    |        | 2011-09-30 |     |       |
|    |          | FrmEmpStates       | 职工状态        | 职工状态     |    |        | 2011-09-30 |     |       |
|    | <b>x</b> | FrmEmpStatesEditor | 职工状态维护      | 职工状态维护   |    |        | 2011-09-30 |     |       |
|    |          | FrmEmpStoreMon     | 员工存支        | 员工存支     |    |        | 2011-09-30 |     |       |
|    | -1       | F F 21 11          | در هر بند ب |          |    |        |            |     | X     |

此窗体呈现选中的人员未包含的程序。

可通过【检索】、【全选】、【反选】来选择程序,然后点击【确定】按钮,回到【人员权限设置】 画面,可看到新增的程序,按下【保存】按钮,即完成了新增的动作。

点击【删除】图示,即可删除所选中的程序。

PS: 【群组权限设置】和【人员权限设置】都可以用来设置操作者的权限,如果同一人员 【群组权限设置】和【人员权限设置】里面都有设置,此人员最终的权限取【群组权限设置】和【人 员权限设置】的并集。 OV. 变更密码.

| ×                    |
|----------------------|
|                      |
| A-Z, a-z, 0-9 以及特殊字符 |
|                      |
|                      |
|                      |
|                      |
|                      |
| 🞺 确定(O) 🔀 取消(C)      |
|                      |
| 图 HR085              |
|                      |
|                      |
|                      |
|                      |
|                      |
|                      |

#### 人事系统 59

|                        |                                        | 人事系统         |
|------------------------|----------------------------------------|--------------|
| 🏈 重设密码                 | ×                                      |              |
| 建议您输入的密码包含:            | A-Z, a-z, 0-9 以及特殊字符                   |              |
| 使田老帐户                  |                                        |              |
|                        |                                        |              |
| 新密码                    | *****                                  |              |
| 确认新密码                  | *****                                  |              |
|                        |                                        |              |
|                        | →→ 确定(0) 💥 取消(C)                       |              |
| ()全自                   |                                        |              |
|                        |                                        |              |
| 输入【用户账号】,【新密码<br>12345 | 图 HK086<br>,】,【确认新密码】,点击【确定】按钮,即可重设密码。 | 密码的默认值为      |
| 【注销系统】:注销并出现登入         | 入画面,有助于切换使用者。                          |              |
|                        |                                        |              |
|                        |                                        |              |
| 其他                     |                                        |              |
|                        |                                        |              |
| 🕏 人事系统                 |                                        | - <b>-</b> X |
| 系统设置                   | 作业 😝 薪资作业 😪 报表 🅞 权限管理 🏂 其他             |              |
|                        | □ ↓行50協令 換皮肤 系统语言设置 系统设定 备份/还原数据库      |              |
|                        |                                        |              |
|                        |                                        |              |
|                        |                                        |              |

<sup>普理员 版本:1.0.0.8</sup> 图 HR087 <u>易丰科技股份有限公司 技术支持</u> TEL:13419598000 QQ:2226214310 【关于人事系统】: 易丰软件(武汉)有限公司 Page 60

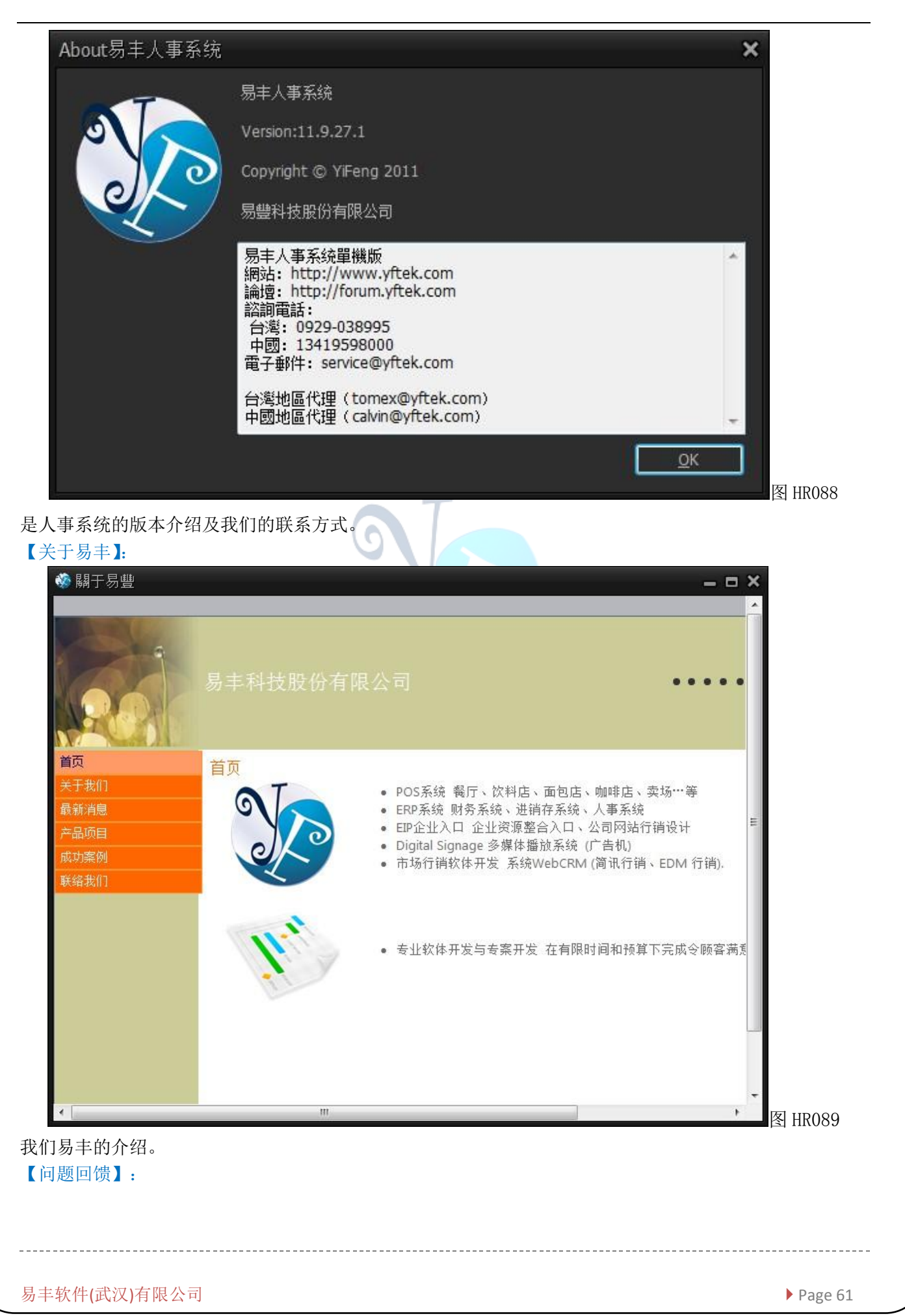

|                                                         |    |                    | 人事系统 | 62 |
|---------------------------------------------------------|----|--------------------|------|----|
| ✤ 問題回饋                                                  |    | - = ×              |      |    |
| № 易丰科技                                                  |    |                    |      |    |
| YFtek.com       论坛     标签       会员     搜索               |    |                    |      |    |
| ▲ 易丰科技讨论区 » 产品服务项目 » 人事资源管理系统 (HR)                      |    |                    |      |    |
| <b>人 宝 溶 源 管 理 系 统 (HR)</b> ☆ 円 : 0   主 55 : 1   帖子 : 1 |    |                    |      |    |
| 具有人事资料、薪资计算、考勤作业、人事报表等管理功能。                             |    |                    |      |    |
| 版主: *空缺中*                                               |    |                    |      |    |
| 发帖 -                                                    |    |                    |      |    |
| 全部                                                      |    |                    |      |    |
| 筛选:全部主题 マ 全部时间 マ 最后回复时间 マ │排序:按降序排列 マ │ 精华              | 新窗 | 作者                 |      |    |
| 新闻即将开发完成的人事系统功能预览图 (2011.09.28)                         |    | admin<br>2011-09-2 |      |    |
|                                                         |    |                    |      |    |
| 反                                                       |    | -                  |      |    |

在使用本系统中,用户有遇到任何问题或者想法和建议,可通过【问题回馈】回馈给我们,我们会在下一个 版本中做得更好。

【换皮肤】:

| 💑 换皮肤 🗙                                            |                      |
|----------------------------------------------------|----------------------|
| 恢复预设皮肤                                             |                      |
| 所有组                                                |                      |
| Standard Skins                                     |                      |
|                                                    |                      |
| Office Skins                                       |                      |
|                                                    |                      |
| Bonus Skins                                        |                      |
| 🔤 🚖 🔘 🖬 🕚 🚖 🧭 🧼 🌍 👘                                |                      |
| 7 7 2 2 2 2 2 2 2 2                                |                      |
| <b>大学</b>                                          |                      |
| 1. 白可相握白己的青妃来设罢系统的皮肤。设罢后立刻生效。恢复预设皮肤占土【恢复预设         | ┓ пк091<br>- 亡 旺、▼ 町 |
| 1/ 马松加日山时音对不仅且示纯时及队。仅且但立刻主双。 医复顶以及肤黑面 【 医复顶以<br>「。 | 以瓜【瓜】                |
| 【备份还原数据库】:备份/还原数据库。                                |                      |
|                                                    |                      |
| 持丰软件(武汉)有限公司                                       | Page 62              |

| 🦚 备份/还原数据库 🛛 🗕 🗖 🗙     |
|------------------------|
| 备份数据库》 还原数据库           |
| 操作数据库: ▼               |
| 备份路径及名称                |
| ● 默认路径 D:\Share\BackUp |
| ● 其它 …                 |
|                        |
|                        |
| 备份离开                   |

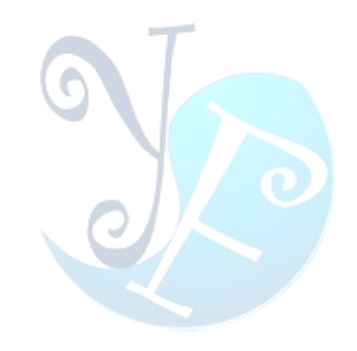

# 關於易豐軟件

# 公司簡介與產品

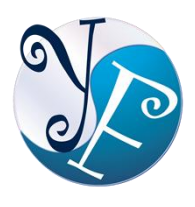

易豐軟件有限公司是以企業管理資訊化為核心業務,從事軟體研發、生產、銷售、支援、 服務以及諮詢的企業。公司以「創新、服務、團隊」為經營策略,以專業的資訊技術,優 秀的團隊,優質的服務,為客戶提供資訊專業

的服務。

公司主要生產餐飲相關行業的 POS 系統、多媒體廣告機系統、人事管理系統(HR)、進銷存系統、財務管理 系統、客戶關係管理系統(CRM)、公司商務管理網站/主機代管等多項產品;另為顧客提供相關的客制化服務。 鑒於微利時代企業在競爭多變的環境中經營不易,為了創造更豐碩的利潤目標,企業對資訊系統的仰賴程度 將日俱增。我們以標準化,套裝化、服務化的軟體為開發方向,提供企業在 IT 資源不充裕下最佳的選擇。總 公司設立臺灣,研發分公司設於武漢,除提供國內軟體服務外,另外和臺灣關係企業合作,提供兩岸及跨國 系統集成服務。

報價與聯絡方式

公司網站:<u>http://www.yftek.com</u> 產品論壇:<u>http://forum.yftek.com</u> 聯絡電子郵件:<u>service@yftek.com</u> QQ: 1522808603(翟先生)2226214310(王先生)

易丰软件(武汉)有限公司 (中国)

电话号码:+86-27-84698967

传真号码:+86-27-84698967

业务专业:13476085729 翟先生 13419598000 王先生

430050 湖北省武汉市汉阳区汉阳大道 140 号闽东国际 4 栋 A 单元 2404 室

易豐科技股份有限公司 (台灣)

電話號碼:(02)89237092

業務專線:0929-038995

23447 臺灣省新北市永和區中和路 409 號 6 樓